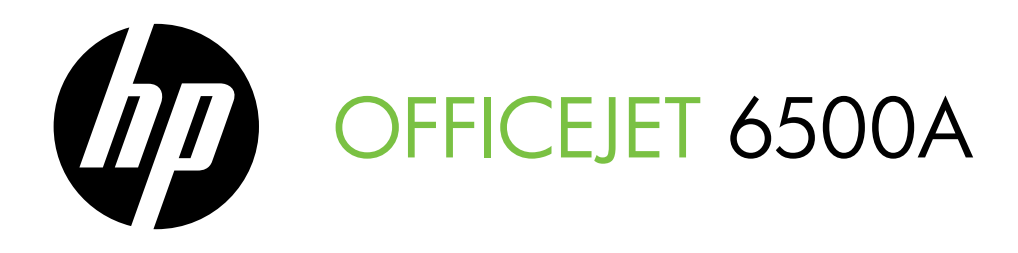

## Stručná příručka Alapvető tudnivalók kézikönyve Úvodná príručka Başlarken Kılavuzu

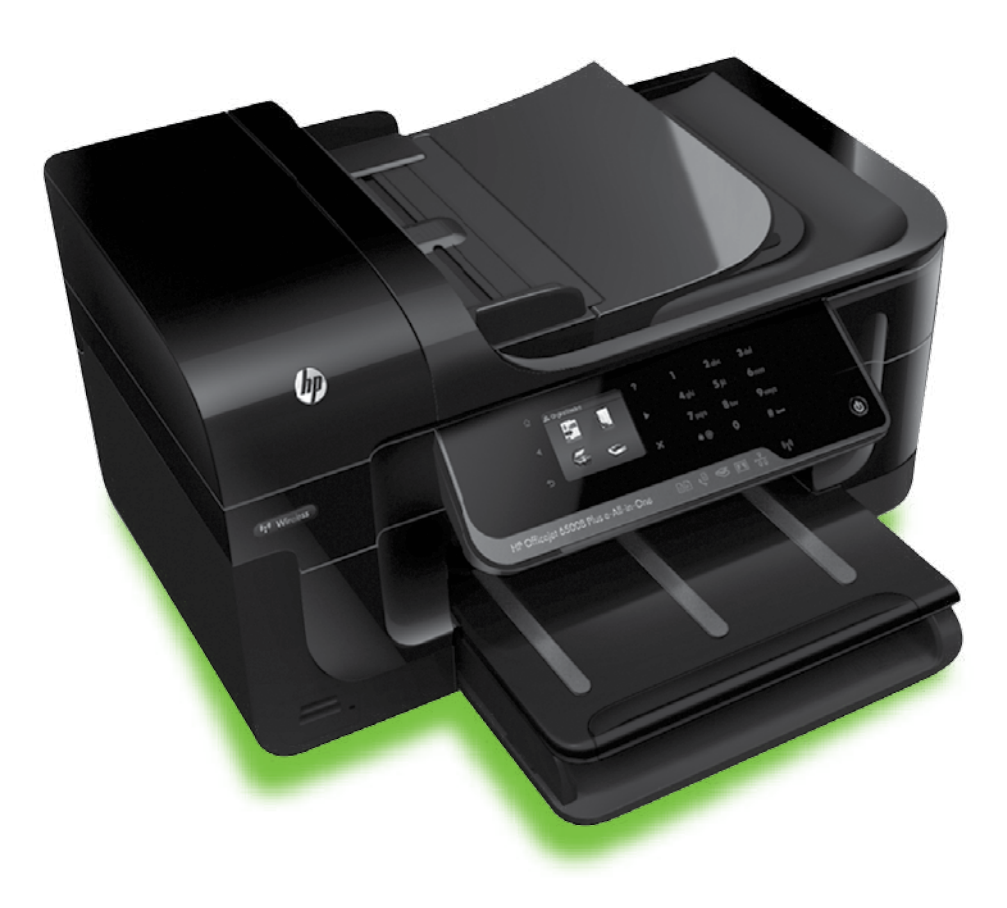

#### **Copyright Information**

© 2010 Copyright Hewlett-Packard Development Company, L.P.

Edition 1, 6/2010

Reproduction, adaptation or translation without prior written permission is prohibited, except as allowed under the copyright laws.

The information contained herein is subject to change without notice.

The only warranties for HP products and services are set forth in the express warranty statements accompanying such products and services. Nothing herein should be construed as constituting an additional warranty. HP shall not be liable for technical or editorial errors or omissions contained herein.

#### Trademark credits

 $\mathsf{Microsoft} \ensuremath{\mathbb{R}}$  and  $\mathsf{Windows} \ensuremath{\mathbb{R}}$  are U.S. registered trademarks of Microsoft Corporation.

## Obsah

| Použití tiskárny                                                | 2  |
|-----------------------------------------------------------------|----|
| HP Digital Solutions                                            | 3  |
| Funkce internetu                                                | 3  |
| Nastavení a používání faxu                                      | 5  |
| Nastavení faxu                                                  | 5  |
| Použití faxu                                                    | 10 |
| Fax a digitální telefonní služby                                | 13 |
| Nastavení bezdrátové komunikace (802.11) (pouze některé modely) | 14 |
| Řešení problémů s nastavením                                    | 17 |
| Problémy s nastavením tiskárny                                  | 17 |
| Problémy s instalací softwaru                                   | 17 |
| Problémy s nastavením faxu                                      | 17 |
| Problémy s nastavením bezdrátové sítě (802.11)                  | 20 |
| Používání implementovaného webového serveru (EWS)               | 22 |
| Prohlášení společnosti Hewlett-Packard o omezené záruce         | 23 |

#### Bezpečnostní informace

Při používání této tiskárny vždy dodržujte bezpečnostní předpisy, aby se zamezilo nebezpečí zranění v důsledku požáru nebo poranění elektrickým proudem.

- Pečlivě si prostudujte všechny pokyny, obsažené v dokumentaci k tiskárně.
- Věnujte zvláštní pozornost varováním a pokynům uvedeným na tiskárně.
- Před čištěním musí být tiskárna odpojena od elektrické zásuvky.
- 4. Neinstalujte ani nepoužívejte tuto tiskárnu v blízkosti vody nebo pokud máte vlhké ruce.
- 5. Instalujte tiskárnu bezpečně na stabilní povrch.
- Tiskárnu instalujte na chráněném místě, kde nemůže dojít k poškození zařízení, k zakopnutí o přívodní kabel nebo k poškození kabelu.
- Pokud tiskárna nepracuje správně, prohlédněte si elektronickou uživatelskou příručku (kterou naleznete v počítači po instalaci softwaru).
- Uvnitř zařízení se nevyskytují žádné části, které by uživatel mohl sám opravit. S požadavky na servis se obraťte na kvalifikované pracovníky servisu.
- Používejte jen síťový adaptér nebo baterii, které byly dodány s tiskárnou.

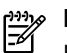

**Poznámka:** Inkoust z inkoustových kazet je používán při procesu tisku mnoha různými způsoby, včetně inicializačního procesu, který připravuje tiskárnu a inkoustové kazety k tisku, a při údržbě tiskové hlavy, při které se udržují tiskové trysky čisté, aby mohl inkoust hladce protékat. Kromě toho zůstane v použité kazetě ještě určitý zbytek inkoustu. Další informace najdete na webové stránce na adrese www.hp.com/go/ inkusage.

## 1. Použití tiskárny

Děkujeme, že jste si koupili tuto tiskárnu. Tato tiskárna umožňuje tisknout dokumenty a fotografie, skenovat dokumenty do připojeného počítače, vytvářet kopie a odesílat a přijímat faxy.

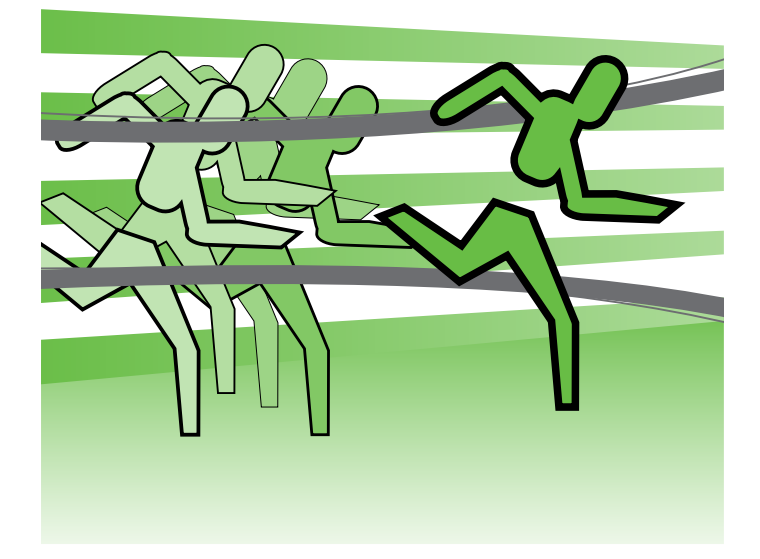

Pomocí ovládacího panelu tiskárny lze skenovat, kopírovat a odesílat faxy. Ovládací panel můžete použít také ke změně nastavení, tisku protokolů nebo k získání nápovědy týkající se tiskárny.

Tip: Pokud je tiskárna připojena k počítači, můžete

nastavení tiskárny změnit také pomocí softwarových nástrojů dostupných v počítači, jako je software tiskárny nebo implementovaný webový server EWS. Další informace o těchto nástrojích najdete v uživatelské příručce (která je k dispozici v počítači po instalaci softwaru).

#### D Kde najdete tuto uživatelskou příručku?

Uživatelská příručka k této tiskárně (zvaná také "Nápověda") není dodávána v tištěné verzi. Namísto toho je uložena do vašeho počítače při instalaci softwaru HP.

Tato příručka obsahuje informace o následujících tématech:

- informace o řešení problémů,
- důležitá bezpečnostní upozornění a regulační informace,
- informace o podporovaném tiskovém spotřebním materiálu,
- podrobné pokyny pro uživatele.

Tohoto průvodce můžete otevřít z tiskového softwaru HP (Windows) nebo z nabídky Nápověda (Mac OS X):

- Operační systém Windows: Klepněte na nabídku Start, vyberte položky Programy or Všechny programy, poté vyberte položku **HP**, zvolte složku tiskárny HP a poté vyberte možnost **Nápověda**.
- Mac OS X: Ve vyhledávači klepněte na možnost Nápověda > Mac Help. V okně Help Viewer vyberte z rozevírací nabídky Mac Help tiskárnu.

Tato příručka je také k dispozici ve verzi pro aplikaci Adobe Acrobat, a to na stránkách podpory společnosti HP (www.hp.com/support).

Tiskárna obsahuje sadu digitálních řešení, která umožňují zjednodušení a zrychlení vaší práce.

### D Zjistěte více!

Další informace o nastavení a používání těchto digitálních řešení najdete v uživatelské příručce. (Uživatelská příručka je k dispozici v počítači po instalaci softwaru.)

### Skenovat do počítače

Při používání tiskárny stačí pouze přijít k tiskárně, stisknout tlačítko na ovládacím panelu a skenovat dokumenty přímo do počítače nebo je rychle sdílet s obchodními partnery v podobě e-mailové přílohy.

**Poznámka:** Pokud používáte počítače s operačním systémem Microsoft® Windows® a pokud popí systémem Microsoft® Windows® a pokud není počítač uveden v seznamu cílových umístění na displeji ovládacího panelu tiskárny, bude třeba

restartovat funkci skenování softwaru HP v cílovém počítači. Chcete-li restartovat funkci skenování, klepněte na pracovní ploše počítače na nabídku Start, vyberte položku Programy nebo Všechny programy, vyberte položku HP, zvolte složku tiskárny HP a poté vyberte vaši tiskárnu HP. Zobrazí se okno, ve kterém klepněte na možnost Activate Scan to Computer (Aktivovat funkci Skenovat do počítače).

#### HP Digital Fax (Faxování do PC a Faxování do Mac)

Neztrácejte důležité faxy kvůli chybnému umístění ve stohu papíru.

Používejte funkce Faxování do počítače a Faxování na Mac k automatickému přijímání a ukládání faxů do počítače. S funkcí Faxování do počítače a Faxování na Mac můžete snadno ukládat digitální kopie faxů a snížit nutnost manipulace s velkými stohy papíru.

## Funkce internetu

Tiskárna nabízí inovativní webová řešení, která vám pomohou k rychlému přístupu na Internet, získávání dokumentů a jejich rychlému a bezproblémovému tisku vše bez nutnosti použít počítač. Dále můžete použít webovou službu (Marketsplash od společnosti HP) k vytváření a tisku marketingových materiálů v profesionální kvalitě.

funkce tiskárna musí kát vyto webové

funkce, tiskárna musí být připojena k Internetu (prostřednictvím kabelu sítě Ethernet nebo bezdrátového připojení). Tyto webové funkce nelze použít, pokud je tiskárna připojena kabelem USB.

Navíc můžete vypnout tisk faxů - ušetříte peníze za papír a inkoust a navíc snížíte spotřebu papíru a odpad.

Poznámka: Vedle těchto řešení můžete také využít možnosti odesílání tiskových úloh vzdáleně z mobilních zařízení. Díky této službě zvané HP ePrint můžete tisknout z mobilních telefonů, netbooků a jiných mobilních zařízení připojených k e-mailu – kdykoli a odkudkoli.

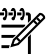

### Aplikace HP

Aplikace HP poskytují rychlý a snadný způsob přístupu k pracovním datům, jejich ukládání a tisku bez nutnosti počítače. Pomocí aplikací HP můžete získat přístup k obsahu uloženému na webu, jako jsou pracovní formuláře, zprávy, archivované dokumenty a další, a to přímo z displeje ovládacího panelu tiskárny.

Chcete-li použít aplikace HP, tiskárna musí být připojena k internetu (prostřednictvím kabelu sítě Ethernet nebo bezdrátového připojení). Tuto službu povolíte a nastavíte dle pokynů na ovládacím panelu tiskárny.

### Marketsplash od společnosti HP

Umožněte růst svého podniku díky nástrojům a službám online od společnosti HP a vytvářejte a tiskněte profesionální marketingové materiály. Služba Marketsplash umožňuje následující:

- Rychlé a snadné vytváření vynikajících brožur v profesionální kvalitě, letáků, vizitek a dalších materiálů. Výběr z tisíců přizpůsobitelných šablon vytvořených oceňovanými podnikovými grafickými designéry.
- Celá řada možností tisku zajišťuje, že získáte přesně to, co potřebujete, a kdy to potřebujete. Chcete-li získat okamžité výsledky tisku ve vysoké kvalitě, tiskněte pomocí své tiskárny. Další možnosti jsou k dispozici online od společnosti HP a jejích partnerů. Dosáhněte profesionální kvality, kterou očekáváte, a současně minimalizujte náklady na tisk.

Nové aplikace jsou pravidelně přidávány. Můžete si z nich vybírat a stahovat je do ovládacího panelu tiskárny. Další informace najdete na webové stránce na adrese www.hp.com/go/ePrintCenter.

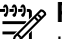

Poznámka: Seznam systémových požadavků pro tuto webovou stránku najdete v uživatelské příručce (dostupná v počítači po instalaci softwaru).

Mějte všechny své marketingové materiály uspořádané a okamžitě přístupné ve svém účtu ve službě Marketsplash, který je dostupný z jakéhokoli počítače a přímo z displeje ovládacího panelu tiskárny (pouze u vybraných modelů).

Chcete-li začít, vyberte možnost Marketsplash od společnosti HP v softwaru tiskárny HP dodaném společně s tiskárnou. Další informace najdete také na webové stránce na adrese marketsplash.com.

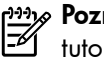

🚧 🖓 Poznámka: Seznam systémových požadavků pro tuto webovou stránku najdete v části Specifikace webových stránek společnosti HP v uživatelské příručce (dostupná v počítači po instalaci softwaru).

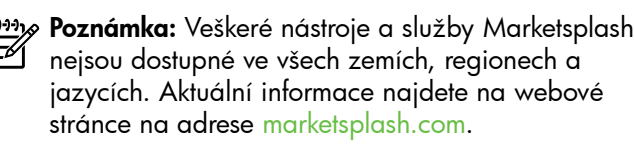

#### **HP** ePrint

Díky funkci HP ePrint můžete tisknout z mobilních telefonů, netbooků a jiných mobilních zařízení připojených k e-mailu – kdykoli a odkudkoli. Pomocí mobilního zařízení a webových služeb tiskárny můžete tisknout dokumenty v tiskárně hned vedle sebe nebo v tiskárně vzdálené tisíce kilometrů.

Chcete-li používat službu HP ePrint, musíte mít následující součásti:

- Tiskárna s funkcí HP ePrint připojená k Internetu (prostřednictvím kabelu sítě Ethernet nebo bezdrátového připojení)
- Zařízení umožňující odesílat e-maily

Webové služby tiskárny povolíte a nastavíte dle pokynů na ovládacím panelu tiskárny. Další informace najdete na webové stránce na adrese www.hp.com/go/ePrintCenter

## 2. Nastavení a používání faxu

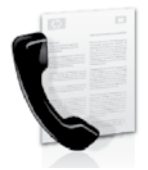

Tato tiskárna vám umožňuje odesílat nebo přijímat černobílé a barevné faxy.

### Nastavení faxu

Než použijete funkci faxu, postupujte podle následujících kroků a tiskárnu správně zapojte.

∴ **Tip:** K nastavení faxu můžete použít nástroj Fax Setup ∵ Wizard (Windows) nebo HP Utility (Mac OS X).

Další informace o funkci faxu dostupné v tiskárně naleznete v uživatelské příručce (která je k dispozici v počítači, poté co instalujete software).

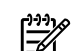

**DŮLEŽITÉ:** Zaškrtněte pole "Vyhledávání informací nastavení faxu" pro vaši zemi/oblast. Pokud je vaše země/oblast v seznamu uvedena, navštivte webové stránky, kde naleznete informace o nastavení. Pokud vaše země/oblast v seznamu uvedena není, postupujte podle pokynů v této příručce.

| Vyhledání<br>informací o | Pokud se nachází<br>webové stránky, k                                                                           | te v jedné z následujících zemí/oblastí, navštivte odpovídající<br>de naleznete informace o nastavení faxu.                                                                                                    |
|--------------------------|----------------------------------------------------------------------------------------------------|----------------------------------------------------------------------------------------------------|
| nastavení faxu           | Rakousko<br>Belgie<br>holandština<br>francouzština<br>Dánsko<br>Finsko<br>Francie<br>Německo<br>Irsko<br>Itálie | www.hp.com/at/faxconfig<br>www.hp.be/nl/faxconfig<br>www.hp.be/fr/faxconfig<br>www.hp.dk/faxconfig<br>www.hp.fi/faxconfig<br>www.hp.com/fr/faxconfig<br>www.hp.com/de/faxconfig<br>www.hp.com/ie/faxconfig<br>www.hp.com/ie/faxconfig |
|                          | Norsko<br>Nizozemsko                                                                                            | www.hp.no/faxconfig<br>www.hp.nl/faxconfig                                                                                                    |

www.hp.pt/faxconfig www.hp.es/faxconfig www.hp.se/faxconfig

www.hp.com/ch/fr/faxconfig www.hp.com/ch/de/faxconfig

www.hp.com/uk/faxconfig

Portugalsko Španělsko Švédsko Švýcarsko

francouzština němčina Velká Británie

#### Krok 1: Připojení tiskárny k telefonní lince

#### Než začnete...

Než začnete, ujistěte se, že:

- jste nainstalovali inkoustové kazety,
- jste vložili papír formátu A4 nebo Letter do zásobníku,
- máte telefonní kabel a adaptér (byl-li dodán s tiskárnou).

Další informace najdete v instalačním letáku, který byl dodán s tiskárnou.

Tiskárnu a další telefonická zařízení připojíte podle následujících kroků:

 Jeden konec telefonního kabelu dodaného v krabici s tiskárnou zapojte do telefonní zásuvky a druhý do konektoru označeného 1-LINE na zadní straně tiskárny.

 Poznámka: Možná bude potřeba připojit dodávaný kabel telefonu k adaptéru poskytovanému pro vaši zemi nebo oblast.

Poznámka: Není-li telefonní kabel dodávaný společně s tiskárnou dostatečně dlouhý, můžete k jeho prodloužení použít sdružovač. Sdružovač můžete zakoupit v místním obchodě s elektronikou, který nabízí telefonní příslušenství. Budete také potřebovat další telefonní kabel, což může být standardní telefonní kabel, který již doma nebo v kanceláři pravděpodobně máte. Více informací naleznete v uživatelské příručce (která je k dispozici v počítači po instalaci softwaru).

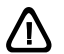

**POZOR:** Pokud použijete jiný telefonní kabel než kabel dodaný s tiskárnou, faxování nemusí probíhat úspěšně. Protože telefonní kabely, které používáte doma nebo v kanceláři, se mohou od kabelu dodávaného s tiskárnou lišit, doporučuje společnost HP používat telefonní kabel dodaný s tiskárnou.

 Připojte veškerá další telefonní zařízení. Další informace o připojení a nastavení dalších zařízení nebo služeb spolu s tiskárnou naleznete v polích v této části nebo v uživatelské příručce.

 Poznámka: V případě problémů ohledně instalace tiskárny s dodatečným vybavením nebo službami kontaktujte společnost, která vám poskytla zařízení nebo službu.

Tip: Pokud jste přihlášeni ke službě hlasové pošty na stejném telefonním čísle, které používáte k faxování, nelze faxy přijímat automaticky. Protože k přijetí příchozích faxových volání musíte být osobně přítomni, nezapomeňte vypnout funkci Automatická odpověď.

Jestliže chcete příchozí faxy přijímat automaticky, zajistěte si u své telefonní společnosti službu rozlišovacího vyzvánění nebo získejte samostatnou telefonní linku pro faxování.

 Jakmile zapojíte tiskárnu a veškerá další telefonní zařízení, přejděte k části "Krok 2: Test nastavení faxu" na straně 8.

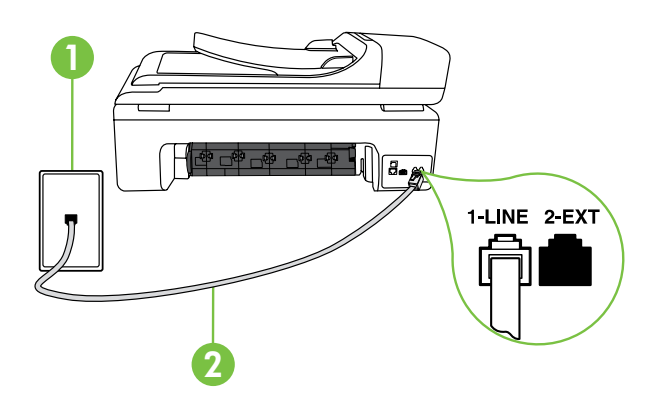

1 Telefonní zásuvka ve zdi 2 **Port 1-LINE** na tiskárně

#### ? Co je to služba rozlišovacího vyzvánění?

Mnoho telekomunikačních společností nabízí funkci rozlišovacího zvonění, která vám umožní sdílet na jedné telefonní lince několik telefonních čísel. Jestliže se přihlásíte k odběru této služby, bude každému z čísel přidělen jiný druh vyzvánění. Tiskárnu můžete nastavit tak, aby odpovídala na příchozí volání, která mají určitý typ vyzvánění.

Jestliže jste připojili tiskárnu k lince s rozlišovacím vyzváněním, požádejte telekomunikační společnost o přidělení jednoho typu vyzvánění pro hlasová volání a jiného typu pro faxová volání. Společnost HP doporučuje zvolit pro faxová volání dvojité nebo trojité zazvonění. Jakmile tiskárna rozpozná stanovený typ zvonění, odpoví na volání a přijme fax.

Informace o nastavení rozlišovacího vyzvánění najdete v části "Krok 3: Konfigurace nastavení faxu" na straně 8.

#### Připojení k lince DSL/ADSL

Pokud využíváte službu DSL/ADSL, fax zapojte podle těchto kroků.

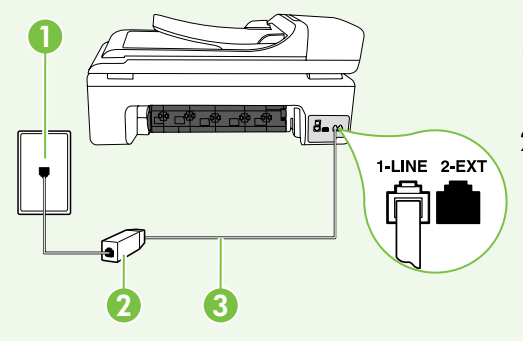

- Připojte filtr DSL/ADSL a telefonní kabel dodaný poskytovatelem služby DSL/ADSL mezi telefonní zásuvku ve zdi a filtr DSL/ADSL.
- Připojte telefonní kabel dodaný s tiskárnou mezi filtr DSL/ADSL a port 1-Line na tiskárně.

1 Telefonní zásuvka ve zdi

- 2 Filtr DSL/ADSL a telefonní kabel (dodaný poskytovatelem služby DSL/ADSL)
- 3 Telefonní kabel dodaný s tiskárnou, zapojený do portu 1-LINE na tiskárně

Připojení přídavných zařízení

Vytáhněte bílou zástrčku z portu označeného **2-EXT** na zadní straně tiskárny a poté do tohoto portu připojte telefon.

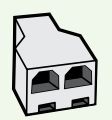

Chcete-li připojit další zařízení, jako např. počítačový modem pro vytáčené připojení nebo telefon, budete si muset koupit paralelní rozdělovač. Paralelní rozdělovač má jeden port RJ-11 na přední straně a dva porty RJ-11 na zadní straně. Nepoužívejte dvoucestný telefonní rozdělovač, sériový ani paralelní rozdělovač, který má na přední straně dva porty RJ-11 a na zadní straně zástrčku.

Poznámka: Pokud využíváte službu DSL/ADSL, připojte filtr DSL/ADSL k paralelnímu rozdělovači a poté použijte telefonní kabel dodaný společností HP k připojení druhého konce filtru k portu 1-Line na tiskárně. Vytáhněte bílou zástrčku z portu označeného 2-EXT na zadní straně tiskárny a poté připojte telefon nebo záznamník k portu 2-EXT. Poté připojte druhý port paralelního rozdělovače k modemu DSL/ADSL, který je spojen s počítačem.

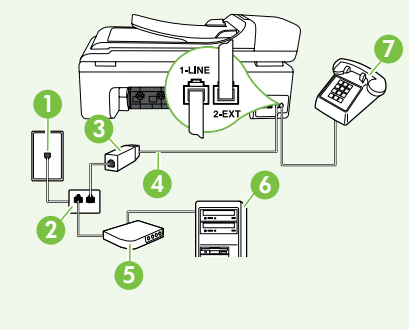

| 1 Telefonní zásuvka ve zdi                                         |
|--------------------------------------------------------------------|
| 2 Paralelní rozdělovač                                             |
| 3 Filtr DSL/ADSL (k dispozici u poskytovatele služby DSL/<br>ADSL) |
| 4 Kabel telefonu dodaný s tiskárnou                                |
| 5 Modem DSL/ADSL                                                   |
| 6 Počítač                                                          |
| 7 Telefon                                                          |
|                                                                    |

#### Krok 2: Test nastavení faxu

Otestujte nastavení faxu a zkontrolujte stav tiskárny, abyste zjistili, zda je správně nastavena pro faxování.

Test faxu provede následující akce:

- Otestuje hardware faxu.
- Ověřuje se, zda je k tiskárně připojen správný telefonní kabel.
- Zkontroluje, zda je telefonní kabel připojen ke správnému portu.
- Zkontroluje vytáčecí tón.
- Zkontroluje, zda je telefonní linka aktivní.
- Ověří stav připojení telefonní linky.

- Na ovládacím panelu tiskárny stiskněte šipku vpravo
   a poté vyberte možnost Nastavení.
- 2. Stiskněte tlačítko Nástroje a poté možnost Spustit test faxu. Na displeji tiskárny se zobrazí stav testu a vytiskne se protokol. Po dokončení testu tiskárna vytiskne protokol s výsledky testu. Jestliže test neproběhne úspěšně, zkontrolujte informace v protokolu jak potíž vyřešit a opakujte test. Další informace o řešení potíží najdete v části "Problémy s nastavením tiskárny" na straně 17.
- **3.** Po úspěšném dokončení faxu přejděte k části "Krok 3: Konfigurace nastavení faxu" na straně 8.

#### Krok 3: Konfigurace nastavení faxu

Po připojení tiskárny k telefonní lince změňte nastavení faxu tiskárny podle vlastních potřeb.

Poznámka: Chcete-li použít stejné rozlišení faxu a světlejší nebo tmavší nastavení pro všechny faxy odeslané z tiskárny, proved'te požadovanou konfiguraci nastavení a poté vyberte položku Nastavit jako nové výchozí. ?) Kde mohu změnit nastavení faxu?

Nastavení faxu lze změnit pomocí následujících nástrojů:

#### Ovládací panel tiskárny

Stiskněte tlačítko **Fax** na ovládacím panelu tiskárny, poté tlačítko **Nastavení** a poté vyberte nastavení, které chcete konfigurovat.

#### software HP

Pokud jste do počítače nainstalovali software HP, můžete nastavení faxu konfigurovat pomocí softwaru, který byl instalován do počítače.

Další informace o použití těchto nástrojů nebo nastavení naleznete v uživatelské příručce.

| Pokud chcete konfigurovat toto nastavení                                                                                                    | proved'te toto:                                                                          |
|----------------------------------------------------------------------------------------------------|------------------------------------------------------------------------------------------|
| Automatická odpověď                                                                                                    | 1. Stiskněte šipku vpravo Þ a poté tlačítko Nastavení.                                   |
| Nastavte režim odpovědi na možnost <b>Zapnuto</b> , pokud chcete, aby tiskárna automaticky přijímala příchozí hovory                           | 2. Stiskněte tlačítko Nastavení faxu a poté Základní nastavení faxu.                     |
| a taxy. Tiskárna bude přijímat tyto příchozí hovory po<br>určitém počtu zazvonění zadaném v nastavení <b>Počet</b><br>zazvonění před odpovědí. | <ol> <li>Stiskněte tlačítko Automatická odpověd' a poté<br/>tlačítko Zapnout.</li> </ol> |
| Počet zvonění před odpovědí (volitelné)                                                                                                    | 1. Stiskněte šipku vpravo 🕨 a poté tlačítko Nastavení.                                   |
| Nastavte počet zazvonění před odpovědí                                                                                                    | 2. Stiskněte tlačítko Nastavení faxu a poté Základní                                     |
| Poznámka: Počet zazvonění před odpovědí tiskárny                                                                                               | nastavení faxu.                                                                          |
| by měl být vyšší než počet zazvonění před odpovědí                                                                                             | 3. Stiskněte tlačítko Zvonění před odpovědí.                                             |
| záznamníku.                                                                                                    | <ol> <li>Chcete-li změnit počet zazvonění, stiskněte šipku nahoru ▲ nebo ▼.</li> </ol>   |
|                                                                                                    | 5. Nastavení potvrď te stisknutím tlačítka Hotovo.                                       |

| Pokud chcete konfigurovat toto nastavení                                                                                                    | proved'te toto:                                                                                                    |
|----------------------------------------------------------------------------------------------------|----------------------------------------------------------------------------------------------------|
| <b>Odpověď na typ zvonění</b><br>Změna odpovědi podle typu zvonění pro rozlišující<br>vyzvánění                                                                                                    | <ol> <li>Stiskněte šipku vpravo a poté tlačítko Nastavení.</li> <li>Stiskněte tlačítko Nastavení faxu a poté tlačítko<br/>Rozšířené nastavení faxu.</li> </ol>                                                                                                    |
| <ul> <li>Poznámka: Pokud používáte službu rozlišujícího vyzvánění, můžete použít více než jedno telefonní číslo na stejné telefonní lince. Toto nastavení můžete změnit, a umožnit tak tiskárně automaticky určovat, který typ zvonění by měla použít pouze pro faxové hovory.</li> <li>Tip: Pomocí funkce Zjištění typu zvonění na ovládacím panelu tiskárny lze nastavit rozlišující vyzvánění. Pomocí této funkce tiskárna rozpozná a zaznamená typ zvonění příchozího hovoru. Na základě tohoto hovoru pak automaticky určí rozlišující typ zvonění přidělený telefonní společností faxovým hovorům.</li> </ul> | <ol> <li>Stiskněte tlačítko Rozlišovací vyzvánění.</li> <li>Zobrazí se hlášení, že byste toto nastavení neměli<br/>měnit, pokud nemáte na jedné telefonní lince více<br/>telefonních čísel. Pokračujte stisknutím tlačítka Ano.</li> <li>Proved'te jednu z následujících akcí:         <ul> <li>Stiskněte typ zvonění přidělený telefonní společností<br/>faxovým hovorům.</li> <li>Nebo                 <ul> <li>Stiskněte tlačítko Zjištění typu zvonění a poté<br/>postupujte dle pokynů na ovládacím panelu tiskárny.</li> <li>Poznámka: Pokud používáte telefonní systém PBX<br/>s různými typy zvonění pro interní a externí hovory,<br/>musíte volet na faxové čísla z ovterního čísla</li> <li>Naterního čísla</li> <li>Stiskněte teletorní systém PBX</li> <li>Stiskněte volet na faxové čísla z ovterního čísla</li> <li>Naterního čísla</li> <li>Stiska</li> <li>Stiskněte teletorní systém PBX</li> <li>Stanými typy zvonění pro interní a externí hovory,</li> <li>Stiska teletorní systém ka ka ka ka ka ka ka ka ka ka ka ka ka</li></ul></li></ul></li></ol> |
| Rychlost faxu<br>Nastavte rychlost, jakou fax používá při komunikaci mezi<br>tiskárnou a dalším faxovým přístrojem při odesílání a<br>příjmu faxů.<br>Poznámka: Máte-li problémy při odesílání a přijímání<br>faxů, použijte nižší nastavení rychlosti.                                                                                                    | <ol> <li>Stiskněte šipku vpravo ▶ a poté tlačítko Nastavení.</li> <li>Stiskněte tlačítko Nastavení faxu a poté tlačítko<br/>Rozšířené nastavení faxu.</li> <li>Stiskněte šipku dolů ▼ a poté tlačítko Rychlost faxu.</li> <li>Stisknutím tlačítka vyberte možnost Rychlá, Střední<br/>nebo Pomalá.</li> </ol>                                                                                                    |
| <ul> <li>Režim korekce chyb faxu</li> <li>Jestliže tiskárna během přenosu zjistí chybu signálu a korekce chyb je zapnutá, může tiskárna požadovat, aby byla část faxu odeslána znovu.</li> <li>Poznámka: Pokud máte problémy s odesíláním a příjmem faxů, vypněte korekci chyb. Vypnutí tohoto nastavení může být také užitečné, pokud se snažíte odeslat fax do jiné země či oblasti nebo přijmout fax z jiné země či oblasti nebo přijmout fax s použitím satelitního telefonního spojení.</li> </ul>                                                                                                    | <ol> <li>Stiskněte šipku vpravo a poté tlačítko Nastavení.</li> <li>Stiskněte tlačítko Nastavení faxu a poté tlačítko<br/>Rozšířené nastavení faxu.</li> <li>Stiskněte šipku dolů ▼ a poté tlačítko Režim opravy<br/>chyb.</li> <li>Vyberte možnost Zapnuto nebo Vypnuto.</li> </ol>                                                                                                    |
| <b>Hlasitost</b><br>Změňte hlasitost zvuků tiskárny, včetně tónů faxu.                                                                                                    | <ol> <li>Stiskněte šipku vpravo a poté tlačítko Nastavení.</li> <li>Stiskněte tlačítko Nastavení faxu a poté Základní nastavení faxu.</li> <li>Stiskněte šipku dolů ▼ a poté tlačítko Hlasitost faxu.</li> <li>Stisknutím tlačítka zvolte možnost Tichý, Hlasitý nebo Vypnuto.</li> </ol>                                                                                                    |

## Použití faxu

V této části se dozvíte, jak posílat a přijímat faxy.

#### D Zjistěte více!

V uživatelské příručce najdete další informace k následujícím tématům:

- Odeslání faxu pomocí monitorovaného vytáčení
- Odeslání faxu z počítače
- Odeslání faxu z paměti
- Naplánování pozdějšího odeslání faxu
- Odeslání faxu více příjemcům
- Odeslání faxu v režimu opravy chyb

Uživatelská příručka je k dispozici v počítači po instalaci softwaru.

#### Odeslání faxu

Faxy lze odeslat různými způsoby. Pomocí ovládacího panelu tiskárny je možné odeslat černobílé nebo barevné faxy. Faxy můžete také odesílat ručně z připojeného telefonu, což vám umožňuje s příjemcem před odesláním faxu hovořit.

Také můžete faxem odesílat dokumenty z počítače, aniž by bylo nutné je nejprve vytisknout.

#### Odeslání standardního faxu

1. Načtěte dokument, který chcete poslat faxem, do tiskárny.

Faxy lze odesílat z automatického podavače dokumentů (ADF) nebo ze skla skeneru.

- Stiskněte tlačítko Fax. 2.
- 3. Zadejte číslo faxu pomocí klávesnice.

  - Tip: Chcete-li do zadávaného faxového čísla
    přidat mezeru, opakovaně stiskněte tlačítko \*@, dokud se na displeji ovládacího panelu nezobrazí pomlčka (-).
- 4. Stiskněte tlačítko Spustit černobíle nebo Spustit barevně.

**Tip:** Pokud příjemce upozorní na nedostatečnou v kvalitu faxu, který jste odeslali, můžete změnit rozlišení nebo kontrast faxu.

#### Odeslání faxu integrovaného telefonu

Načtěte dokument, který chcete poslat faxem, do 1. tiskárny.

Faxy lze odesílat z automatického podavače dokumentů (ADF) nebo ze skla skeneru.

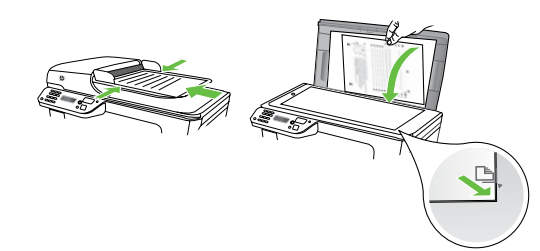

- 2. Stiskněte tlačítko Fax.
- 3. Vytočte číslo pomocí klávesnice na telefonu připojeném k tiskárně.

#### Poznámka: Během ručního odesílání faxů

- nepoužívejte klávesnici na ovládacím panelu tiskárny. Číslo příjemce zvolte pomocí klávesnice na telefonu.
- Pokud příjemce hovor přijme, můžete s ním před Δ. odesláním faxu mluvit.

Poznámka: Pokud volání přijme faxový přístroj, uslyšíte faxové tóny z přijímajícího faxového přístroje. Pokračujte dalším krokem a proved'te faxový přenos.

Až budete připravení odeslat fax, stiskněte tlačítko 5. Spustit černobíle nebo Spustit barevně.

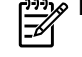

## Poznámka: Na výzvu vyberte možnost Odeslat fax.

Pokud jste s příjemcem faxu hovořili před odesláním faxu, upozorněte jej, že až uslyší faxové tóny, musí na svém faxu stisknout tlačítko Start. Během přenosu faxu bude telefonní linka tichá. V této době můžete telefon zavěsit. Pokud chcete pokračovat v hovoru s příjemcem, nezavěšujte, dokud se přenos faxu neukončí.

#### Příjem faxů

Faxy můžete přijímat automaticky i ručně.

my Poznámka: Pokud přijmete fax formátu Legal nebo ve větším formátu a tiskárna právě není nastavena na použití papíru formátu Legal, tiskárna fax zmenší, aby se vešel na vložený papír. Pokud jste vypnuli funkci Automatické zmenšení, tiskárna vytiskne fax na dvě stránky.

Kopírujete-li dokument v době příchodu faxu, fax bude uložen v paměti tiskárny, dokud nebude kopírování dokončeno. V důsledku toho se může snížit počet stran faxu, které lze uložit v paměti.

#### **Zistěte více**!

V uživatelské příručce najdete další informace k následujícím tématům:

- Opakovaný tisk přijatých faxů z paměti
- Žádost o příjem faxu
- Předávání faxů na jiné číslo
- Nastavení formátu papíru pro přijímané faxy
- Nastavení automatického zmenšení příchozích • faxů
- Blokování nežádoucích faxových čísel

Uživatelská příručka je k dispozici v počítači po instalaci softwaru.

#### Automatický příjem faxu

Pokud zapnete funkci Automatická odpověď (výchozí nastavení) na ovládacím panelu tiskárny, tiskárna automaticky přijme příchozí hovory a faxy po určitém počtu zazvonění, který nastavíte v části Počet zazvonění před odpovědí. Informace o konfiguraci tohoto nastavení viz část "Krok 3: Konfigurace nastavení faxu" na straně 8.

#### ∹♀ Faxy a služba hlasové pošty

Pokud využíváte službu hlasové pošty na stejné telefonní lince, kterou používáte pro faxování, nelze faxy přijímat automaticky. Místo toho je třeba se ujistit, že nastavení Automatická odpověď je vypnuto, abyste mohli faxy přijímat ručně. Ujistěte se, že fax ručně iniciujete, předtím než hovor přijme služba hlasové pošty.

Jestliže chcete příchozí faxy přijímat automaticky, zajistěte si u své telefonní společnosti službu rozlišovacího vyzvánění nebo získejte samostatnou telefonní linku pro faxování.

#### Ruční příjem faxu

V případě, že právě telefonujete, může vám osoba, se kterou mluvíte, poslat fax, aniž by došlo k přerušení telefonického spojení (tato funkce se nazývá "ruční faxování").

Faxy můžete přijímat ručně z telefonu připojeného k tiskárně (pomocí portu **2-EXT**) nebo z telefonu, který se nachází na stejné lince (ale není přímo připojen k tiskárně).

- 1. Zkontrolujte, že je tiskárna zapnuta a v hlavním zásobníku je vložen papír.
- 2. Ze zásobníku automatického podavače vyjměte všechny předlohy.

- 3. Nastavte pro parametr Zvonění před odpovědí vyšší hodnotu, která vám umožní odpovědět na příchozí volání dříve, než odpoví tiskárna. Nebo vypněte funkci Automatická odpověď, takže tiskárna nebude automaticky odpovídat na příchozí volání.
- 4. Pokud právě hovoříte s odesílatelem faxu, sdělte mu, aby na svém faxovém přístroji stiskl tlačítko Start.
- 5. Pokud uslyšíte faxové tóny vysílané odesílajícím faxovým přístrojem, proved'te následující krok:
  - Stiskněte Fax a poté vyberte Spustit černobíle a. nebo Spustit barevně.
  - b. Když tiskárna začne přijímat fax, můžete telefon zavěsit nebo zůstat na lince. Telefonní linka je během přenosu faxu tichá.

#### Opakovaný tisk přijatých faxů z paměti

Pokud zapnete funkci Záložní příjem faxu, tiskárna uloží všechny přijímané faxy do paměti bez ohledu na to, zda došlo k chybě.

Poznámka: Když vypnete zařízení, budou z paměti odstraněny všechny faxy uložené v paměti. Další informace o použití této funkce najdete v uživatelské příručce (která je k dispozici v počítači po instalaci softwaru).

- Zkontrolujte, zda je v hlavním zásobníku vložen papír. 1.
- Stiskněte šipku vpravo 🕨 a poté tlačítko **Nastavení**. 2.
- 3. Stiskněte tlačítko Nástroje a poté tlačítko Tisk faxů v paměti. Faxy se vytisknou v opačném pořadí, než v jakém byly přijaty. Naposledy přijatý fax se vytiskne první apod.
- 4. Pokud chcete zastavit opakovaný tisk faxů z paměti, stiskněte tlačítko 🗙 (Storno).

#### Práce s protokoly

Můžete tisknout různé typy hlášení faxu:

- Strana Potvrzení faxu
- Protokol faxu
- Obrázek na odesl. pr. faxu
- Jiná hlášení

#### Tisk protokolu

- Stiskněte šipku vpravo 🕨 a poté tlačítko Nastavení. 1.
- 2. Stiskněte tlačítko Nastavení faxu, stiskněte šipku dolů 🗸 a poté tlačítko **Protokoly faxu**.

Tyto protokoly obsahují užitečné systémové informace o tiskárně.

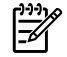

**Poznámka:** Historii volání lze zobrazit také na displeji ovládacího panelu tiskárny. Chcete-li historii v<u>ol</u>ání zobrazit, stiskněte tlačítko Fax a poté tlačítko 😒 (Historie volání). Seznam však nelze vytisknout.

3. Vyberte fax, který chcete znovu vytisknout, a poté stiskněte tlačítko OK.

#### Smazání protokolu faxu

- Poznámka: Vymazáním protokolu faxu také odstraníte 54 všechny faxy uložené v paměti.
- Stiskněte šipku vpravo 🕨 a poté tlačítko Nastavení. 1.
- 2. Stiskněte tlačítko Nástroje.

3. Stiskněte šipku dolů 🔻 a poté tlačítko **Vymazat** protokol faxu.

## Fax a digitální telefonní služby

Mnoho telefonních společností poskytuje svým zákazníkům digitální telefonní služby, jako jsou následující:

- DSL: Digitální předplatitelská linka (DSL) telekomunikační společnosti. (V některých zemích/ oblastech může být služba DSL nazývána ADSL.)
- PBX: Telefonní systém PBX (Private Branch Exchange)
- ISDN: Systém ISDN (Integrated Services Digital Network).
- Protokol FoIP: Levná telefonní služba, která umožňuje • odesílat a přijímat faxy z vašeho zařízení s využitím Internetu. Tato metoda se nazývá FoIP (Fax over Internet Protocol). Další informace najdete v uživatelské příručce.

Tiskárny HP byly navrženy speciálně pro použití tradičních analogových telefonních služeb. Používáte-li digitální telefonní prostředí (jako jsou technologie DSL/ADSL, PBX nebo ISDN), budete při nastavování faxu v tiskárně potřebovat použít filtry nebo převaděče z digitálního na analogový signál.

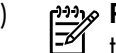

**Poznámka:** Společnost HP nezaručuje, že bude tiskárna kompatibilní se všemi linkami a poskytovateli digitálních služeb ve všech digitálních prostředích nebo se všemi převaděči z digitálního na analogový signál. Doporučujeme, abyste se vždy poradili přímo se svou telefonní společností o správných možnostech instalace na základě poskytovaných služeb linky.

## 3. Nastavení bezdrátové komunikace (802.11) (pouze některé modely)

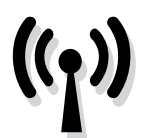

Pokud tiskárna podporuje bezdrátovou komunikaci (802.11), můžete ji připojit bezdrátově ke stávající bezdrátové síti. Chcete-li připojit tiskárnu, proved'te následující kroky v uvedeném pořadí.

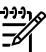

Poznámka: Před nastavením bezdrátové komunikace zkontrolujte, zda je nainstalován hardware tiskárny. Další informace najdete v instalačním letáku dodávaném s tiskárnou.

#### Krok 1: Připojení tiskárny k ezdrátové síti

- Na ovládacím panelu tiskárny stiskněte šipku vpravo 1. a poté vyberte možnost Síť.
- Stiskněte tlačítko Bezdrátový, poté Průvodce 2. nastavením bezdrátového připojení a poté stiskněte tlačítko OK.

Postupujte podle zobrazovaných pokynů a dokončete 3. instalaci.

Poznámka: Pokud v rámci Průvodce nastavením bezdrátového připojení nastanou problémy, vyhledejte informace v části "Problémy s nastavením bezdrátové sítě (802.11)" na straně 20.

### (?) Jaký je název a heslo mé sítě?

Při instalaci softwaru budete vyzváni k zadání názvu sítě (označováno také jako "SSID") a bezpečnostního hesla:

- Název sítě je název vaší bezdrátové sítě.
- Bezpečnostní heslo brání ostatním lidem v připojení se k vaší bezdrátové síti bez povolení. V závislosti na požadované úrovni zabezpečení může vaše bezdrátová síť používat klíč WPA nebo heslo WEP.

Pokud jste od vytvoření bezdrátové sítě nezměnili její název nebo bezpečnostní heslo, můžete je najít na zadní straně bezdrátového směrovače.

Používáte-li počítač se systémem Windows, společnost HP navíc poskytuje webový nástroj Wireless Network Assistant, který může pomoci zjistit tyto informace

v některých systémech. Chcete-li tento nástroj použít, přejděte na webovou stránku na adrese www.hp.com/ go/networksetup. (Tento nástroj je v současné době k dispozici pouze v angličtině.)

Pokud nemůžete najít název sítě nebo bezpečnostní heslo nebo si tyto informace nepamatujete, nahlédněte do dokumentace k vašemu počítači nebo k bezdrátovému směrovači. Pokud tyto údaje stále nemůžete najít, obraťte se na správce sítě nebo na osobu, která bezdrátovou síť instalovala.

Další informace o síťovém připojení, názvu sítě a klíči WEP/heslu WPA naleznete v uživatelské příručce.

2 Připojení bez bezdrátového směrovače

Pokud nemáte bezdrátový směrovač (jako bezdrátový směrovač Linksys nebo Apple AirPort Base Station), můžete přesto tiskárnu připojit k počítači pomocí bezdrátového připojení (tzv. bezdrátové připojení "počítač-počítač" nebo "ad hoc").

Další informace najdete v uživatelské příručce.

#### Krok 2: Instalace softwaru pro tiskárnu

V závislosti na vašem operačním systému postupujte dle následujících kroků.

#### Windows

- 1. Uložte otevřené dokumenty. Ukončete veškeré aplikace spuštěné v počítači.
- Vložte do mechaniky CD se softwarem HP. 2.

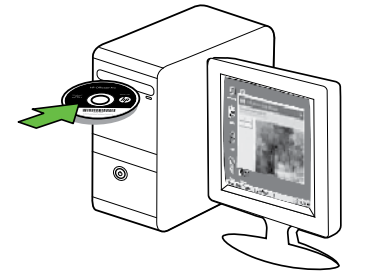

Vyberte možnost Síť (Ethernet/Bezdrátový) a 3. postupujte podle zobrazených pokynů.

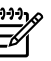

**Poznámka:** Pokud brána firewall v počítači zobrazí během instalace jakékoli zprávy, vyberte v nich možnost "Povolit/umožnit". Výběr této možnosti umožní úspěšnou instalaci softwaru do počítače.

systém Mac OS

Vložte do mechaniky CD se softwarem HP. 1.

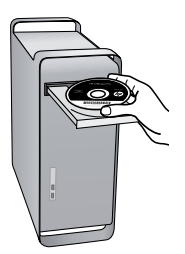

Poklepejte na ikonu HP Installer (Instalátor HP) na disku 2. CD se softwarem a postupujte podle zobrazovaných pokynů.

#### Krok 3: Test bezdrátového připojení

Vytištěním stránky testu bezdrátové sítě získáte informace o bezdrátovém připojení tiskárny. Stránka testu bezdrátové sítě uvádí informace o stavu tiskárny, adrese MAC a IP. Pokud je tiskárna připojena k síti, stránka testu uvádí podrobnosti o nastaveních sítě.

- Stiskněte šipku vpravo 🕨 a poté tlačítko Síť. 1.
- 2. Stiskněte tlačítko Bezdrátový a poté Test bezdrátové sítě.

#### Změna metody připojení

Pokud jste nainstalovali software HP a připojili tiskárnu pomocí kabelu USB, sítě Ethernet nebo bezdrátového připojení, můžete kdykoliv změnit typ připojení.

Poznámka: Pokud se připojujete k bezdrátové síti,

zkontrolujte, zda není kabel sítě Ethernet připojen k tiskárně. Jestliže k tiskárně připojíte kabel sítě Ethernet, funkce bezdrátového připojení budou vypnuty. V závislosti na vašem operačním systému postupujte dle následujících kroků.

#### Windows

- Na pracovní ploše počítače klepněte na nabídku Start, vyberte položku Programy nebo Všechny programy, klepněte na položku HP, vyberte název tiskárny a poté klepněte na možnost Připojit novou tiskárnu.
- 2. Postupujte podle pokynů na obrazovce.

#### Systém Mac OS X

1. Klepněte na ikonu HP Utility v oblasti Dock.

**Ροznámka:** Pokud se ikona nezobrazí v Docku,

- klepněte na ikonu hledáčku na pravé straně panelu nabídky, do pole zadejte HP Utility a poté klepněte na zadání HP Utility.
- 2. Klepněte na ikonu Aplikace v panelu nástrojů.
- **3.** Poklepejte na ikonu **HP Setup Assistant** a poté postupujte podle pokynů na obrazovce.

## 4. Řešení problémů s nastavením

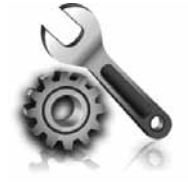

Následující části vám pomohou při řešení problémů, ke kterým může dojít při nastavování tiskárny. Pokud potřebujete další informace, naleznete je v uživatelské příručce (která je k dispozici v počítači po instalaci softwaru).

## Problémy s nastavením tiskárny

- Přesvědčte se, že byly odstraněny veškeré obalové pásky a materiály jak zvenku, tak i zevnitř tiskárny.
- Ujistěte se, že je v tiskárně vložen obyčejný bílý nepoužitý papír formátu A4 nebo Letter (8,5 x 11 palců).
- Přesvědčte se, že všechny kabely, které používáte (jako kabel USB nebo kabel rozhraní Ethernet), jsou v řádném technickém stavu.
- Ujistěte se, že indikátor (U) (napájení) svítí a nebliká. Při prvním zapnutí tiskárny je třeba přibližně 45 sekund k jejímu zahřátí.
- Ujistěte se, že na displeji tiskárny je zobrazena výchozí obrazovka a na ovládacím panelu tiskárny nesvítí ani neblikají žádné indikátory.
- Přesvědčte se, že napájecí kabel a adaptér napájení jsou bezpečně připojeny a že zdroj napájení funguje správně.
- Ujistěte se, že je papír v zásobníku správně založen, a že nedošlo k uvíznutí papíru v tiskárně.
- Přesvědčte se, že jsou všechny záklopky a kryty řádně uzavřené.

## Problémy s instalací softwaru

- Před instalací softwaru se přesvědčte, že jsou ukončeny všechny ostatní programy.
- Jestliže počítač nerozpozná cestu k jednotce CD-ROM, kterou jste zadali, přesvědčte se, že jste zadali správné písmeno disku.
- Pokud počítač nemůže rozpoznat instalační CD v jednotce CD-ROM, zkontrolujte instalační CD, zda není poškozené. Software HP lze stáhnout také z webové stránky společnosti HP (www.hp.com/ support).
- Pokud používáte počítač s operačním systémem Windows a připojujete tiskárnu pomocí kabelu USB, ujistěte se, že ovladače USB nebyly zakázány ve správci zařízení Windows.

## Problémy s nastavením faxu

Tato část obsahuje informace o řešení problémů, které se mohou vyskytnout při nastavení faxu tiskárny.

 Poznámka: Není-li tiskárna správně nastavena pro faxování, mohou se vyskytovat problémy s odesíláním faxů, příjmem faxů nebo s obojím. Pokud máte s faxováním potíže, zkuste vytisknout Zkušební zprávu faxu a zkontrolovat tak stav tiskárny. Pokud není tiskárna správně nastavena pro faxování, test skončí neúspěšně. Tento test proveď te po dokončení nastavení tiskárny pro faxování. Další informace najdete v části "Krok 2: Test nastavení faxu" na straně 8.

#### Krok 1: Spuštění testu faxu

Otestujte nastavení faxu a zkontrolujte stav tiskárny, abyste zjistili, zda je správně nastavena pro faxování. Další informace najdete v části "Nastavení a používání faxu" na straně 5.

• **Tip:** Pokud dojde k chybě faxové komunikace, která • **v** obsahuje chybový kód, jeho vysvětlení najdete na

#### Krok 2: Kontrola seznamu možných problémů

Pokud jste spustili test faxu, ale stále máte problémy s nastavením faxu, projděte si následující seznam možných problémů a řešení:

#### Tiskárna má problémy s odesíláním a příjmem faxů

- Ujistěte se, že používáte telefonní kabel či adaptér, který byl dodán s tiskárnou. (Pokud tento telefonní kabel či adaptér nepoužijete, na displeji se může neustále zobrazovat hlášení Telefon je vyvěšený.)
- Na stejné telefonní lince, kterou používá tiskárna, se pravděpodobně používá i další zařízení. Zkontrolujte, zda právě není používán paralelní telefon (telefon na stejné lince, který není připojen k tiskárně) nebo jiné zařízení, nebo zda některý z těchto přístrojů není vyvěšený. Tiskárnu nelze k faxování použít například tehdy, pokud je připojený telefon vyvěšený, nebo pokud je modem pro telefonické připojení počítače právě používán k odesílání elektronické pošty nebo k připojení k Internetu.
- Pokud používáte telefonní rozdělovač, může rozdělovač způsobovat problémy při faxování. Pokuste se připojit tiskárnu přímo k telefonní zásuvce ve zdi.
- Přesvědčte se, že je jeden konec telefonního kabelu připojen do telefonní zásuvky ve zdi a druhý konec je v portu s označením "1-LINE" na zadní straně tiskárny.
- Pokuste se také připojit přímo k této telefonní lince funkční telefon a zkontrolujte oznamovací tón. Jestliže oznamovací tón neslyšíte, obraťte se na telekomunikační společnost a nechte linku zkontrolovat.
- Tiskárna musí být připojena k analogové telefonní lince, jinak nebudete moci přijímat či odesílat faxy.

webové stránce podpory společnosti HP (www.hp.com/support). Po vyzvání zvolte svou zemi/ oblast a do pole pro hledání zadejte chybové kódy faxu.

Pokud nemůžete problémy vyřešit pomocí návrhů uvedených v testu faxu, přejděte ke kroku 2.

Chcete-li zjistit, zda je telefonní linka digitální, připojte běžný analogový telefon a zjistěte, zda je slyšet oznamovací tón. Pokud neslyšíte normální oznamovací tón, je možné, že linka je nastavena pro digitální telefony. Připojte tiskárnu k analogové telefonní lince a pokuste se odeslat nebo přijmout fax.

- Telefonní linka může být rušená šumem. Problémy s faxem mohou být způsobeny telefonní linkou s nekvalitním signálem (šumem). Ověřte si kvalitu zvuku telefonní linky připojením telefonu do telefonní zásuvky a poslechem statického nebo jiného šumu. Pokud je na lince slyšitelný šum, vypněte funkci Režim opravy chyb (ECM) a zkuste faxovat znovu.
- Jestliže používáte digitální účastnickou linku (DSL/ ADSL), přesvědčte se, že je připojen filtr DSL/ADSL. Bez filtru nebudete moci úspěšně faxovat.
- Pokud používáte konvertor nebo terminálový adaptér pro pobočkovou ústřednu (PBX) nebo pro digitální síť s integrovanými službami (ISDN), zkontrolujte, zda je tiskárna připojena ke správnému portu a terminálový adaptér je nastaven na typ přepínače, který odpovídá vaší zemi nebo oblasti.
- Používáte službu FoIP (faxování přes protokol IP).
   Použijte nižší rychlost připojení. Pokud není problém odstraněn, obraťte se na oddělení podpory služeb faxování přes protokol IP.

#### Tiskárna může odesílat faxy, ale nemůže je přijímat.

- Jestliže nepoužíváte službu rozlišovacího vyzvánění, zkontrolujte, zda je funkce Rozlišovací vyzvánění tiskárny nastavena na možnost Všechna zvonění.
- Pokud je funkce Automatická odpověď nastavena na možnost Vypnuto, nebo máte na stejné telefonní lince, kterou používáte pro faxová volání, také službu hlasové pošty, můžete faxy přijímat jen ručně.
- Pokud je modem pro telefonické připojení počítače připojen ke stejné telefonní lince jako tiskárna, zkontrolujte, zda není software modemu nastaven na automatický příjem faxů.
- Jestliže máte záznamník na stejné telefonní lince jako tiskárna:
  - Zkontrolujte záznamník, zda správně pracuje.
  - Zkontrolujte, zda je tiskárna nastavena na automatický příjem faxů.

- Ujistěte se, zda je nastavení Počet zvonění před odpovědí nastaveno na vyšší hodnotu, než pro záznamník.
- Odpojte záznamník a zkuste znovu přijmout fax.
- Nahrajte zprávu dlouhou přibližně 10 sekund. Při nahrávání zprávy hovořte pomalu a ne příliš hlasitě. Na konci hlasové zprávy ponechte alespoň pět sekund ticha.
- Selhání testu faxu může být způsobeno také jiným zařízením, které používá stejnou linku. Můžete odpojit všechna ostatní zařízení a spustit test znovu. Jestliže bez ostatních zařízení Test detekce oznamovacího tónu proběhne úspěšně, je příčinou problému některé z jiných zařízení. Pokuste se postupně připojovat jednotlivá zařízení a pokaždé provádějte test, dokud nezjistíte, které zařízení způsobuje problém.

#### Tiskárna nemůže odesílat faxy, ale může je přijímat.

 Tiskárna zřejmě vytáčí příliš rychle nebo příliš brzy. Pokud například potřebujete k přístupu k vnější lince vytočit číslo 9, pokuste se vložit pauzy takto: 9-XXX-XXX (kde XXX-XXXX je faxové číslo, na které fax odesíláte). Chcete-li zadat mezeru, stiskněte klávesy \*@ a vyberte pomlčku (-). Pokud máte problémy s ručním odesláním faxu z telefonu, který je připojen přímo k tiskárně – a pokud se nacházíte v následujících zemích/oblastech – je třeba k odeslání faxu použít klávesnici telefonu:

| Argentina      | Austrálie        |
|----------------|------------------|
| Brazílie       | Kanada           |
| Chile          | Čína             |
| Kolumbie       | Řecko            |
| Indie          | Indonésie        |
| Irsko          | Japonsko         |
| Korea          | Latinská Amerika |
| Malajsie       | Mexiko           |
| Filipíny       | Polsko           |
| Portugalsko    | Rusko            |
| Saúdská Arábie | Singapur         |
| Španělsko      | Tchaj-wan        |
| Thajsko        | USA              |
| Venezuela      | Vietnam          |

## Problémy s nastavením bezdrátové sítě (802.11)

V této části naleznete informace o řešení problémů, ke kterým může dojít při připojování tiskárny k bezdrátové síti.

Zkuste provést následující kroky v uvedeném pořadí.

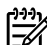

Poznámka: Pokud stále dochází k problémům, projděte si informace o řešení problémů v uživatelské příručce (která bude k dispozici v počítači po instalaci softwaru).

-Po vyřešení problémů...

Po vyřešení problémů a připojení tiskárny HP k bezdrátové síti proved'te následující kroky pro odpovídající operační systém:

#### Windows

Vložte disk CD se softwarem HP do počítače a znovu spusťte instalační program softwaru.

#### systém Mac OS

Otevřete nástroj HP Utility v doku. (Nástroj HP Utility se nachází na vašem počítači také ve složce Aplikace v podsložce Hewlett-Packard.) Klepněte na ikonu Aplikace v panelu nástrojů, poklepejte na možnost HP Setup Assistant a postupujte podle pokynů na obrazovce.

#### Krok 1: Zkontrolujte, zda svítí indikátor bezdrátového připojení (802.11).

Pokud modrý indikátor na ovládacím panelu tiskárny nesvítí, funkce bezdrátové sítě možná nebyly zapnuty.

Chcete-li\_zapnout bezdrátové připojení, stiskněte jednou tlačítko 🖧 (Bezdrátové). Nebo na stiskněte tlačítko Nastavení na ovládacím panelu tiskárny, poté tlačítko Nabídka bezdrátové sítě, Bezdrátová síť ZAP/VYP a poté tlačítko Zapnuto.

#### Krok 2. Kontrola intenzity bezdrátového signálu

Pokud je intenzita signálu bezdrátové sítě nebo počítače slabá nebo pokud dochází k rušení v bezdrátové sítě, může se stát, že tiskárna signál nerozpozná.

Chcete-li zjistit intenzitu signálu bezdrátové sítě, spusťte Test bezdrátového připojení prostřednictvím ovládacího panelu tiskárny. (Další informace najdete v části "Krok 4. Spuštění testu bezdrátové sítě" na straně 21).

Pokud test bezdrátové sítě oznámí slabý signál, zkuste tiskárnu přesunout blíže k bezdrátovému směrovači.

#### Snížení rušení

Následující rady mohou snížit nebezpečí rušení v bezdrátové síti:

- Bezdrátové zařízení udržujte v dostatečné vzdálenosti od velkých kovových objektů, např. kovových skříní na dokumenty, jiných elektromagnetických zařízení, např. mikrovlnných zdrojů a bezšňůrových telefonů, protože tyto objekty by mohly rušit rádiové signály.
- Bezdrátové zařízení udržujte v dostatečné vzdálenosti od velkých zděných konstrukcí a ostatních konstrukcí budovy, protože tyto objekty mohou pohlcovat rádiové signály a snížit intenzitu signálu.

#### Krok 3. Restartování komponent bezdrátové sítě

Vypněte směrovač a tiskárnu, pak je znovu zapněte v tomto pořadí: nejprve směrovač a poté tiskárnu.

Pokud se stále nemůžete připojit, vypněte směrovač, tiskárnu i počítač a znovu je zapněte v následujícím pořadí: nejprve směrovač, poté tiskárnu a nakonec počítač.

#### Krok 4. Spuštění testu bezdrátové sítě

V případě problémů s bezdrátovou sítí spusťte test bezdrátové sítě prostřednictvím ovládacího panelu tiskárny:

- 1. Stiskněte šipku vpravo 🕨 a poté tlačítko Síť.
- 2. Stiskněte tlačítko Bezdrátový a poté Test bezdrátové sítě.

Vypnutí napájení a jeho opětovné zapnutí někdy vyřeší problémy při síťové komunikaci.

Pokud je zjištěn problém, vytištěný protokol z testu bude obsahovat doporučení, která mohou pomoci problém vyřešit.

## 5. Používání implementovaného webového serveru (EWS)

Když je tiskárna připojena k síti, můžete implementovaný webový server (EWS) použít k zobrazení informací o stavu tiskárny a ke konfiguraci nastavení tiskárny z webového prohlížeče vašeho počítače. Není nutné instalovat ani konfigurovat žádný zvláštní software.

Poznámka: Implementovaný webový server můžete otevřít a používat i bez připojení k internetu, některé funkce však nebudou dostupné.

Další informace o implementovaném webovém serveru najdete v uživatelské příručce (která je k dispozici v počítači po instalaci softwaru).

Jak otevřít webový server

- Získejte adresu IP tiskárny. Adresa IP je uvedena na 1. stránce konfigurace sítě.
  - Vložte do zásobníku papír. a.
  - b. Stiskněte šipku vpravo , poté tlačítko Instalace, Stránka s konfigurací sítě a poté stiskněte tlačítko Protokoly.
- 2. V podporovaném webovém prohlížeči na svém počítači zadejte adresu IP nebo název hostitele přiřazený zařízení.

Pokud je adresa IP například 123.123.123.123, musíte ve webovém prohlížeči napsat následující adresu:

#### http://123.123.123.123

**Tip:** Po otevření implementovaného webového serveru jej můžete označit záložkou, abyste se k němu mohli

snadno vrátit.

## Prohlášení společnosti Hewlett-Packard o omezené záruce

| Produkt HP                                                                                     | Trvání omezené záruky                                                                                                    |
|------------------------------------------------------------------------------------------------|----------------------------------------------------------------------------------------------------|
| Média se softwarem                                                                             | 90 dní                                                                                                    |
| Tiskárna                                                                                       | 1 rok                                                                                                    |
| Tiskové nebo inkoustové kazety                                                                 | Do spotřebování inkoustu HP nebo data "ukončení záruční<br>lhůty, vytištěného na kazetě, přičemž platí událost, která<br>nastane dříve. Tato záruka sa nevztahuje na inkoustové<br>produkty značky HP, které byly znovu naplněny, přepracovány,<br>renovovány, nesprávně používány nebo neodborně otevřeny. |
| Tiskové hlavy (týká se pouze výrobků s tiskovými<br>hlavami, které mohou měnit sami zákazníci) | 1 rok                                                                                                    |
| Příslušenství                                                                                  | 1 rok (není-li uvedeno jinak)                                                                                                    |

A. Rozsah omezené záruky

1. Společnost Hewlett-Packard (HP) poskytuje koncovým uživatelům záruku na výše uvedené produkty HP na závady materiálu nebo provedení po výše uvedenou dobu trvání (doba trvání záruky začíná datem nákupu zákazníkem).

2. U softwarových produktů se omezená záruka společnosti HP vztahuje pouze na selhání při provádění programových funkcí. Společnost HP nezaručuje nepřerušenou ani bezchybnou činnost žádného z produktu.

- Omezená záruka společnosti HP se vztahuje pouze na závady vzniklé při běžném používání výrobku a nevztahuje se na žádné další problémy, včetně těch, které vzniknou:
  - a. nesprávnou údržbou nebo úpravou,
  - b. softwarem, médii, součástmi nebo materiály neposkytnutými či nepodporovanými společností HP,
  - c. provozem mimo rámec specifikací produktu,
  - d. neoprávněnými úpravami nebo nesprávným použitím.
- 4. Použití doplněné kazety nebo kazety jiných výrobců u tiskáren HP nemá vliv na záruku poskytnutou zákazníkovi ani na dohodnutý servis. Pokud však k selhání nebo poškození tiskárny dojde v důsledku použití kazety jiného výrobce nebo doplněné či prošlé kazety, bude společnost HP za čas a materiál nutný k opravě příslušného selhání nebo poškození účtovat standardní poplatky.
- 5. Bude-li společnost HP v záruční době vyrozuměna o závadách produktu, na který se vztahuje záruka, provede společnost HP na základě vlastního uvážení výměnu nebo opravu takového produktu.
- 6. V případě, že společnost HP nebude schopna vadný produkt, na který se vztahuje záruka, v přiměřené době od nahlášení závady opravit nebo vyměnit, bude zákazníkovi vyplaceno odškodné ve výši prodejní ceny.
- 7. Společnost HP není povinna opravit, vyměnit ani vyplatit odškodné, pokud zákazník nevrátí vadný produkt.
- Jakýkoli vyměněný produkt může být nový nebo ve stavu odpovídajícím novému produktu, za předpokladu, že jeho funkčnost bude přinejmenším stejná jako funkčnost nahrazeného produktu.
- 9. Produkty HP mohou obsahovat repasované části, součásti či materiály funkčně srovnatelné s novými.
- 10. Omezená záruka společnosti HP platí ve všech zemích/oblastech, kde společnost HP daný produkt prodává. Smlouvy o dalších záručních službách, například o servisu u zákazníka, je možné získat od jakékoli autorizované servisní služby v zemi/oblasti, kde produkt distribuuje společnost HP nebo autorizovaný dovozce.
- B. Omezení záruky

V ROZSAHÚ POVOLENÉM MÍSTNÍMI ZÁKONY SPOLEČNOST HP ANI JEJÍ DODAVATELÉ NEPOSKYTUJÍ ŽÁDNÉ JINÉ ZÁRUKY NEBO PODMÍNKY JAKÉHOKOLI DRUHU, AŤ UŽ VÝSLOVNÉ NEBO IMPLIKOVANÉ, NEBO PODMÍNKY OBCHODOVATELNOSTI, USPOKOJIVÉ KVALITY NEBO POUŽITELNOSTI PRO DANÝ ÚČEL.

- C. Omezení odpovědnosti
  - 1. V rozsahu povoleném místními zákony jsou nároky uvedené v tomto prohlášení o záruce jedinými a výlučnými nároky zákazníka.
  - 2. V ROZSAHU POVOLENÉM MÍSTNÍMI ZÁKONY, KROMĚ POVINNOSTÍ ZVLÁŠTĚ UVEDENÝCH V PROHLÁŠENÍ O ZÁRUCE, SPOLEČNOST HP ANI JEJÍ DODAVATELÉ NEZODPOVÍDAJÍ ZA PŘÍMÉ, NEPŘÍMÉ, ZVLÁŠTNÍ, NÁHODNÉ ANI JINÉ ŠKODY, AŤ JDE O SOUČÁST SMLOUVY, PORUŠENÍ OBČANSKÉHO PRÁVA NEBO JINÝCH PRÁVNÍCH NOREM, BEZ OHLEDU NA TO, ZDA BYLA SPOLEČNOST HP NA MOŽNOSTI VZNIKU TAKOVÝCHTO ŠKOD UPOZORNĚNA.
- D. Místní zákony
  - Tato záruka poskytuje zákazníkovi přesně stanovená zákonná práva. Zákazníkům mohou příslušet i jiná práva, která se liší v různých státech USA, v různých provinciích Kanady a v různých zemích/oblastech světa.
  - 2. Pokud je toto prohlášení o záruce v rozporu s místními zákony, je třeba ho považovat za upravené do té míry, aby bylo s příslušnými místními zákony v souladu. Na základě takovýchto místních zákonů se zákazníka nemusejí týkat některá prohlášení a omezení uvedená v tomto prohlášení o záruce. Některé státy v USA a vlády v jiných zemích (včetně provincií v Kanadě) například mohou:
    - a. předem vyloučit prohlášení a omezení uvedená v tomto prohlášení o záruce, která by omezila zákonná práva zákazníka (například ve Velké Británii),
    - b. jinak omezit možnost výrobce uplatnit takováto prohlášení nebo omezení,
    - c. udělit zákazníkovi další záruční práva, určovat trvání předpokládaných záruk, které výrobce nemůže odmítnout, nebo povolit omezení doby trvání předpokládané záruky.
  - 3. ZÁRUČNÍ PODMÍNKY OBSAŽENÉ V TOMTO USTANOVÉNÍ, S VÝJIMKOU ZÁKONNĚ POVOLENÉHO ROZSAHU, NEVYLUČUJÍ, NEOMEZUJÍ, ANI NEUPRAVUJÍ, ALE DOPLŇUJÍ ZÁVAZNÁ ZÁKONEM STANOVENÁ PRÁVA PLATNÁ PRO PRODEJ PRODUKTŮ ZÁKAZNÍKOVI.

#### Informace o omezené záruce HP

Vážený zákazníku,

v příloze jsou uvedeny názvy a adresy společností skupiny HP, které poskytují omezenou záruku HP (záruku výrobců) ve Vaší zemi.

Pokud máte na základě konkrétní kupní smlouvy vůči prodávajícímu práva ze zákona přesahující záruku vyznačenou výrobcem, pak tato práva nejsou uvedenou zárukou výrobce dotčena.

Česká republika: HEWLETT-PACKARD s.r.o., Vyskočilova 1/1410, 140 21 Praha 4

## Tartalom

| A nyomtató használata                                                   | . 26 |
|-------------------------------------------------------------------------|------|
| HP Digital Solutions                                                    | . 27 |
| Internetszolgáltatások                                                  | . 27 |
| A faxolás beállítása és használata                                      | . 29 |
| Fax beállítása                                                          | . 29 |
| A fax funkció használata                                                | . 34 |
| Fax- és digitális telefonszolgáltatások                                 | . 37 |
| Vezeték nélküli (802.11) kommunikáció beállítása (csak egyes típusokon) | 38   |
| Beállítási problémák megoldása                                          | 41   |
| A nyomtató beállításával kapcsolatos problémák                          | 41   |
| Szoftvertelepítési problémák                                            | 41   |
| Faxbeállítási problémák                                                 | 41   |
| A vezeték nélküli (802.11) hálózat beállításával kapcsolatos problémák  | 44   |
| A beágyazott webkiszolgáló (EWS) használata                             | . 46 |
| Hewlett-Packard korlátozott jótállási nyilatkozat                       | . 47 |

#### Biztonsági tudnivalók

A nyomtató használata során a tűz- és áramütésveszély elkerülése érdekében mindig tartsa be az alapvető biztonsági óvintézkedéseket és szabályokat.

- 1. Olvassa át figyelmesen a nyomtató dokumentációjában található utasításokat.
- 2. Tartsa be a nyomtatón feltüntetett összes figyelmeztetést és utasítást.
- Tisztítás előtt húzza ki a készüléket a hálózati csatlakozóaljzatból.
- 4. Ne helyezze a nyomtatót víz közelébe, illetve Ön se legyen nedves.
- 5. A nyomtatót vízszintes, stabil felületen helyezze el.
- A nyomtatót olyan biztonságos helyen helyezze el, ahol senki nem lép rá a kábelre és nem botlik meg bennük, és ahol a kábel nem sérülhet meg.
- Ha a nyomtató nem működik megfelelően, tekintse át a használati útmutatót (elérhető a számítógépen, a szoftver telepítése után).
- 8. Nem tartalmaz felhasználó által javítható alkatrészeket. A javítást kizárólag szakképzett szerelő végezheti el.
- 9. Csak a nyomtatóhoz mellékelt hálózati adaptert használja.

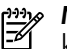

**Megjegyzés:** A patronokból származó tintát a nyomtató különböző módokon használja a nyomtatási folyamat során, ideértve az inicializálási eljárást, amely előkészíti a nyomtatót és a patronokat a nyomtatásra, vagy a nyomtatófej karbantartását, amely a fúvókákat tartja tisztán és a tinta egyenletes áramlását biztosítja. A felhasználás végén a patronban mindig marad némi tinta. További információ: www.hp.com/go/inkusage.

## 1. A nyomtató használata

Köszönjük, hogy ezt a nyomtatót vásárolta. A nyomtatóval dokumentumokat és fényképeket nyomtathat, dokumentumokat olvashat be a nyomtatóhoz csatlakoztatott számítógépre, másolatokat készíthet, valamint faxokat küldhet és fogadhat.

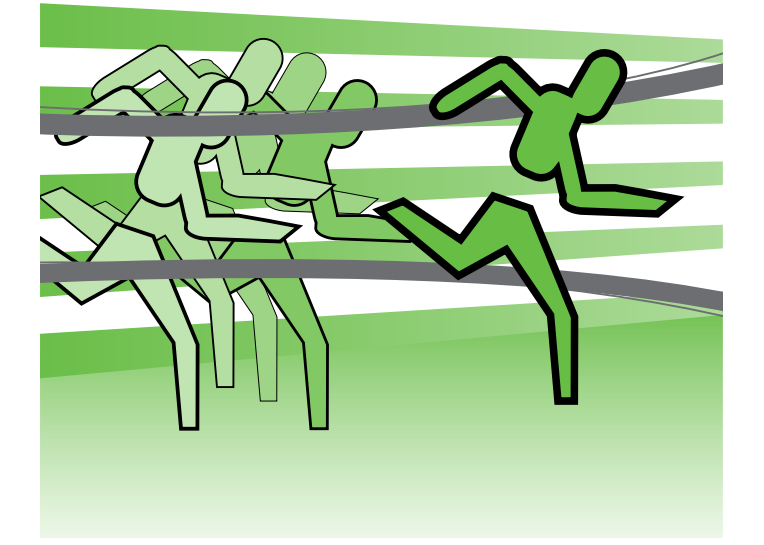

Lapolvasáshoz, másoláshoz, illetve faxok küldéséhez használhatja a nyomtató kezelőpaneljét. A kezelőpanellel ezen kívül beállításokat módosíthat, jelentéseket nyomtathat, illetve súgót jeleníthet meg a használathoz.

- Tipp: Ha a nyomtató számítógéphez csatlakozik,
- szoftveres eszközökkel is módosíthatja, mint a HP nyomtatószoftver vagy a beágyazott webkiszolgáló. Ezekről az eszközökről további információt a felhasználói útmutatóban talál (a számítógépen érhető el, a szoftver telepítése után).

#### D Hol található a használati utasítás?

A nyomtató használati útmutatója (más néven a Súgó) nem érhető el nyomtatott formában. A HP szoftver telepítésekor a telepítő a számítógépre másolja a használati útmutatót.

Ez az útmutató az alábbi témakörökhöz tartalmaz információkat:

- Hibaelhárítási tudnivalók
- Fontos biztonsági megjegyzések és előírásokkal kapcsolatos közlemények
- A támogatott nyomtatókellékekkel kapcsolatos információk
- Részletes felhasználói útmutató •

Az útmutatót a HP nyomtatószoftverből (Windows) vagy a Súgó menüből (Mac OS X) érheti el:

- Windows: Kattintson a Start gombra, válassza a Programok vagy a Minden program menüpontot, kattintson a HP lehetőségre, majd válassza ki a HP nyomtató mappáját, végül pedig a Súgó pontot.
- Mac OS X: A Finder programban kattintson a Help (Súgó) > Mac Help (Mac súgó) lehetőségre. A Help Viewer (Súgónéző) ablakban válassza ki a nyomtatót a Mac Help (Mac súgó) legördülő menüből.

Az útmutató Adobe Acrobat verziója megtalálható a HP támogatási webhelyén is (www.hp.com/support).

## **HP** Digital Solutions

A nyomtató digitális megoldásokat is tartalmaz, amelyek egyszerűsítik a munkát.

#### D További tudnivalók

További tudnivalókat ezeknek a digitális megoldásoknak a beállításáról a felhasználói útmutatóban olvashat. (A felhasználói útmutató a számítógépen érhető el, a szoftver telepítése után.)

#### Beolvasás számítógépre

A nyomtató használatakor csak oda kell sétálnia a nyomtatóhoz, meg kell nyomnia egy gombot a kezelőpanelen, és ezzel közvetlenül egy számítógépre olvashat be dokumentumokat, vagy gyorsan megoszthatja őket üzleti partnereivel e-mail-mellékletként.

Megjegyzés: Ha Microsoft® Windows® operációs rendszert futtató számítógépet használ, valamint ha a számítógép nem jelenik meg a nyomtató

kezelőpaneljének kijelzőjén a célhelyek listájában, akkor újra kell indítania a HP szoftver lapolvasás funkcióját a célszámítógépen. A lapolvasás funkció újraindításához kattintson a számítógépen a Start gombra, válassza a Programok vagy a Minden program menüpontot, kattintson a HP pontra, válassza ki a HP nyomtató mappáját, végül pedig a HP nyomtatót. A megjelenő ablakban kattintson a Beolvasás számítógépre lehetőségre.

#### HP Digital Fax (Fax PC-re és Fax Macintosh számítógépre)

Soha többé nem fordulhat elő, hogy elveszítsen egy papírkötegben rosszul elhelyezett fontos faxot!

A Faxolás PC-re és a Faxolás Macintosh gépre funkcióval automatikusan fogadhatja a faxokat, és közvetlenül mentheti azokat a számítógépre. A Faxolás PC-re és a Faxolás Macintosh gépre funkcióval egyszerűen eltárolhatja a faxok digitális példányát, és elkerülheti, hogy papírlapokkal kelljen bajlódnia.

Ezenfelül teljesen ki is kapcsolhatja a faxnyomtatást, ezáltal takarékoskodhat a papírral és a tintával, valamint csökkentheti a papírfelhasználást és a hulladék mennyiségét.

### Internetszolgáltatások

A nyomtató innovatív, webes megoldásokat kínál, amelyekkel gyorsan elérheti az internetet, beszerezheti a kívánt dokumentumokat, és gyorsabban és egyszerűbben kinyomtathatja őket – mindezt számítógép használata nélkül. Az egyik webszolgáltatással (Marketsplash by HP) pedig professzionális minőségű marketinganyagokat készíthet és nyomtathat.

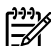

1999 **Megjegyzés:** Ezeknek a webszolgáltatásoknak a használatához a nyomtatónak csatlakoznia kell az internethez (Ethernet-kábellel vagy vezeték nélkül). Ezeket a webszolgáltatásokat nem használhatja, ha a nyomtató USB-kábellel csatlakozik.

🕬 Megjegyzés: Ezen megoldásokon túl akár távolról, mobil eszközökről is küldhet nyomtatási feladatokat a nyomtatóra. Ezzel a HP ePrint nevű szolgáltatással e-mail küldésre képes mobiltelefonokról, netbookokról és egyéb mobil eszközökről nyomtathat, bárhol és bármikor.

### HP Apps

A HP Apps segítségével gyorsan és könnyen érhet el, tárolhat és nyomtathat üzleti információkat számítógép nélkül. A HP Apps használatával hozzáférhet a weben lévő tartalomhoz, például üzleti űrlapokhoz, hírekhez, archív anyagokhoz és még sok máshoz – közvetlenül a nyomtató kezelőpaneljének kijelzőjén.

A HP Apps használatához a nyomtatónak csatlakoznia kell az internethez (Ethernet-kábellel vagy vezeték nélkül). A szolgáltatás engedélyezéséhez és beállításához kövesse a nyomtató kezelőpaneljén kapott utasításokat.

Rendszeresen új alkalmazásokat adunk ki, amelyekből kiválaszthatja az Onnek tetszőt, és letöltheti a nyomtató kezelőpaneljére. További információért keresse fel a www.hp.com/go/ePrintCenter webhelyet.

| [ <del>]]])</del> } | Meg  |
|---------------------|------|
| -1/                 | felh |

**gjegyzés:** A webhely rendszerkövetelményeit a asználói útmutató ismerteti (a számítógépről érhető el, a szoftver telepítése után).

### Marketsplash by HP

Bővítse vállalkozását olyan online HP eszközökkel és szolgáltatásokkal, amelyekkel professzionális marketinganyagokat készíthet és nyomtathat. A Marketsplash az alábbiakat teszi lehetővé:

- Gyorsan és könnyen készíthet remek, professzionális minőségű brosúrákat, szórólapokat, névjegykártyákat és még sok mást. Több ezer testreszabható, díjnyertes grafikusok által készített sablon közül választhat.
- A számos különböző nyomtatási lehetőség révén On pontosan azt kapja, amire és amikor szüksége van. Saját nyomtatóján nyomtatva azonnali minőségi eredményeket láthat. A HP-tól és partnereitől egyéb lehetőségek is elérhetők online. Minimális nyomtatási költségek mellett érheti el az Ön által elvárt minőséget.
- Marketsplash-fiókjából az összes marketinganyag rendszerezve, azonnal elérhető. A fiókot bármilyen számítógépen, valamint (egyes típusokon) a nyomtató kezelőpaneljének kijelzőjén is megtekintheti.

Az induláshoz válassza a Marketsplash by HP lehetőséget a nyomtatóhoz kapott HP nyomtatószoftverben. További információkért látogasson el a marketsplash.com webhelyre.

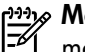

Megjegyzés: A webhely rendszerkövetelményei megtalálhatók a felhasználói útmutatóban (a számítógépről érhető el, a szoftver telepítése után), a HP webhelyek specifikációja részben.

Megjegyzés: Nem minden Marketsplash-eszköz és -szolgáltatás érhető el minden országban, térségben és nyelven. A legfrissebb információk a marketsplash.com címen érhetők el.

#### **HP** ePrint

A HP ePrint segítségével e-mail küldésre képes mobiltelefonokról, netbookokról és egyéb mobil eszközökről nyomtathat, bárhol és bármikor. A mobil eszköz szolgáltatását és a nyomtató Webszolgáltatások eszközét használva a dokumentumok nyomtatásánál nem számít, hogy a nyomtató karnyújtásnyira vagy több ezer kilométerre van.

A HP ePrint szolgáltatás használatához az alábbiakra van szükség:

- HP ePrint-kompatibilis nyomtató internetre csatlakoztatva (Ethernet-kábellel vagy vezeték nélküli kapcsolattal)
- E-mail képességgel bíró eszköz

A nyomtató webszolgáltatásainak engedélyezéséhez és beállításához kövesse a nyomtató kezelőpaneljén kapott utasításokat. További információ: www.hp.com/go/ eCenter

## 2. A faxolás beállítása és használata

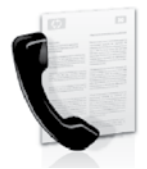

A nyomtatóval fekete-fehér és színes faxokat küldhet, illetve foqadhat.

## Fax beállítása

A fax funkció használata előtt az alábbi lépésekkel csatlakoztassa a nyomtatót.

- **Tipp:** A fax funkciót Windows rendszerben a Faxtelepítő varázslóval, Mac OS X rendszerben a HP Utility alkalmazással állíthatja be.

A nyomtató faxolási szolgáltatásairól további információt a használati útmutatóban talál (a számítógépen érhető el, a szoftver telepítése után).

🕬 🕫 FONTOS! Az Ön országára/régiójára vonatkozó faxbeállítási információkkal kapcsolatban a "Faxbeállítási információk keresése" keretes szövegrész tartalmaz további tájékoztatást. Ha megtalálja az országot vagy régiót a listában, a beállítással kapcsolatos információkért látogasson el a webhelyre. Ha az ország vagy régió nem szerepel a listában, kövesse az ebben az útmutatóban megadott utasításokat.

Faxbeállítási információk keresése

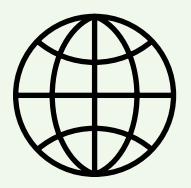

Ha Ön az alábbi országok/régiók egyikében van, a faxbeállítási információkkal kapcsolatban látogasson el a megadott webhelyre.

| Ausztria           | www.hp.com/at/faxconfig    |
|--------------------|----------------------------|
| Belgium            |                            |
| Holland            | www.hp.be/nl/faxconfig     |
| Francia            | www.hp.be/fr/faxconfig     |
| Dánia              | www.hp.dk/faxconfig        |
| Finnország         | www.hp.fi/faxconfig        |
| Franciaország      | www.hp.com/fr/faxconfig    |
| Németország        | www.hp.com/de/faxconfig    |
| lrország           | www.hp.com/ie/faxconfig    |
| Olaszország        | www.hp.com/it/faxconfig    |
| Norvégia           | www.hp.no/faxconfig        |
| Hollandia          | www.hp.nl/faxconfig        |
| Portugália         | www.hp.pt/faxconfig        |
| Spanyolország      | www.hp.es/faxconfig        |
| Svédórszág         | www.hp.se/faxconfig        |
| Svájc              |                            |
| Francia            | www.hp.com/ch/fr/faxconfig |
| Német              | www.hp.com/ch/de/faxconfig |
| Egyesült Királyság | www.hp.com/uk/faxconfig    |

#### 1. lépés: A nyomtató csatlakoztatása a telefonvonalhoz

#### Mielőtt elkezdené...

A művelet megkezdése előtt győződjön meg róla, hogy elvégezte az alábbi lépéseket:

- Behelyezte a tintapatronokat
- A4 vagy Letter méretű papírt helyezett tálcára
- Kéznél van a telefonkábel és az átalakító (ha kapott a nyomtatóhoz).

További tudnivalókat a nyomtató dobozában található üzembe helyezési poszter tartalmaz.

A nyomtató és valamilyen telefonos berendezés összekötéséhez kövesse az alábbi lépéseket:

A nyomtató dobozában mellékelt telefonkábellel kösse 1. össze a fali telefonaljzatot a nyomtató hátoldalán található, **1-LINE** feliratú csatlakozóaljzattal.

Z

**Megjegyzés:** Lehet, hogy a kapott telefonkábelt csatlakoztatnia kell az országhoz vagy régióhoz mellékelt átalakítóhoz.

Megjegyzés: Ha a nyomtatóhoz kapott telefonkábel nem elég hosszú, megfelelő csatolóelem segítségével meghosszabbíthatja. Csatolóelemet telefontartozékokat árusító villamossági szaküzletben vásárolhat. Szüksége lesz egy másik telefonkábelre is, amely lehet a munkahelyén vagy otthonában általában használatos normál telefonkábel. További információt a használati útmutató tartalmaz (elérhető a számítógépen, a szoftver telepítése után).

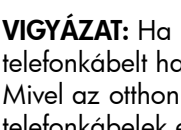

VIGYÁZAT: Ha nem a nyomtatóhoz kapott /!\ telefonkábelt használja, sikertelen lehet a faxolás. Mivel az otthon vagy az irodában általában használt telefonkábelek eltérhetnek a nyomtatóhoz mellékelt kábeltől, ezért a HP javasolja, hogy használja a nyomtatóhoz mellékelt telefonkábelt.

2. Csatlakoztasson bármilyen egyéb telefonos berendezést. A további eszközöknek vagy szolgáltatásoknak a nyomtatóval való csatlakoztatásáról és beállításáról a fejezet keretes szövegrészei, illetve a használati útmutató tartalmaz további információt.

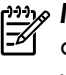

**Megjegyzés:** Ha probléma merülne fel a nyomtatónak az egyéb berendezésekkel vagy szolgáltatásokkal való beállítása során, forduljon a berendezést vagy szolgáltatást biztosító céghez.

**Tipp:** Ha hangposta-szolgáltatásra fizetett elő azon a telefonvonalon, amelyet a faxoláshoz használ, a

készülék nem tud automatikusan faxot fogadni. Mivel ebben az esetben Önnek kézzel kell fogadnia a faxokat, kapcsolja ki az Automatikus válasz funkciót.

Ha automatikusan szeretné fogadni a faxokat, fizessen elő a megkülönböztető csengetési szolgáltatásra a telefontársaságnál, vagy a faxoláshoz használjon külön telefonvonalat.

3. Miután csatlakoztatta a nyomtatót és minden egyéb telefonos berendezést, folytassa a "2. lépés: A faxbeállítás tesztelése" című részben olvashat (32. oldal).

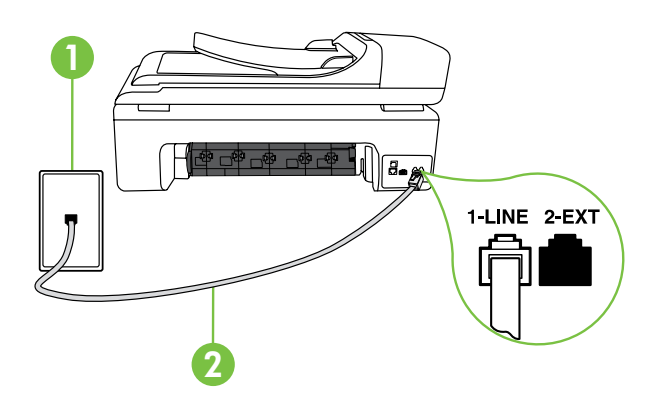

1 Fali telefonaljzat 2 A nyomtató 1-LINE csatlakozóaljzata

#### (?) Mi a megkülönböztető csengetési szolgáltatás?

Számos telefontársaság lehetővé teszi, hogy több telefonszám szerepeljen egyetlen telefonvonalon. Ha előfizet erre a szolgáltatásra, minden telefonszámhoz különböző csengetésminta fog tartozni. A nyomtatót beállíthatja úgy, hogy válaszoljon az egyedi csengetésmintákra.

Ha a nyomtatót megkülönböztető csengetést alkalmazó telefonvonalra csatlakoztatja, kérje meg a telefontársaságot, hogy rendeljen más-más csengetésmintát a telefon- és a faxhívásokhoz. Azt javasoljuk, kérjen dupla vagy tripla csengetést a faxszámhoz. Ha a nyomtató érzékeli az adott csengetésmintát, fogadja a hívást, és fogadja a faxot.

A megkülönböztető csengetésről bővebben a "3. lépés: A faxbeállítások konfigurálása" című részben olvashat (32. oldal).

# Magyar

#### Csatlakozás DSL/ADSL-vonalhoz

Ha DSL/ADSL szolgáltatásra fizet elő, az alábbi lépésekkel tudja a faxot csatlakoztatni.

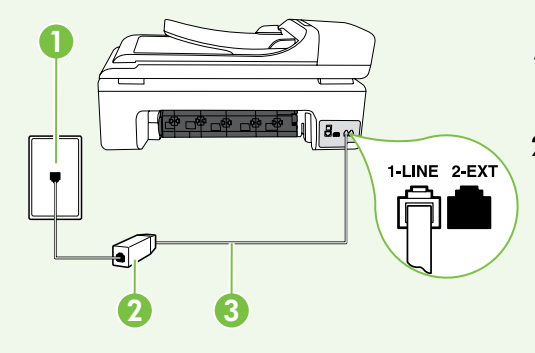

- 1. Csatlakoztassa a DSL/ADSL-szolgáltató által mellékelt telefonkábelt a fali telefonaljzathoz és a DSL/ADSL-szűrőhöz.
- Csatlakoztassa a nyomtatóhoz kapott telefonkábelt a DSL/ADSLszűrőhöz és a nyomtató 1-Line portjához.

1 Fali telefonaljzat 2 DSL/ADSL-szűrő és telefonkábel (a DSL/ADSL-szolgáltató biztosítja) 3 A nyomtatóhoz mellékelt telefonkábel, a nyomtató 1-LINE csatlakozóaljzatához csatlakoztatva

További berendezések csatlakoztatása

Távolítsa el a 2-EXT feliratú csatlakozóaljzat fehér védődugóját, és csatlakoztasson hozzá egy telefonkészüléket.

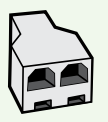

Ha további berendezéseket, pl. betárcsázós modemet vagy telefont csatlakoztat, be kell szereznie egy párhuzamos elosztót. A párhuzamos telefonvonal-elosztó előoldalán egy RJ-11-es port, a hátoldalán pedig két ugyanilyen port található. Ne használjon kétvonalas telefonvonal-elosztót, soros telefonvonalelosztót, sem olyan párhuzamos telefonvonal-elosztót, amelynek előoldalán két RJ-11-es port, hátoldalán pedig csatlakozódugó található.

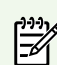

Megjegyzés: Ha előfizet DSL/ADSL szolgáltatásra, csatlakoztassa a DSL/ADSL-szűrőt a párhuzamos elosztóhoz, és a HP által mellékelt telefonkábellel csatlakozzon a szűrő másik végéhez, illetve a nyomtató 1-Line portjához. Távolítsa el a nyomtató hátoldalán lévő 2-EXT feliratú csatlakozóaljzat fehér védődugóját, és csatlakoztasson egy telefonkészüléket vagy üzenetrögzítőt a 2-EXT csatlakozóaljzathoz. Ezután kösse össze a párhuzamos elosztó másik portját a DSL/ADSLmodemmel, amely a számítógéphez csatlakozik.

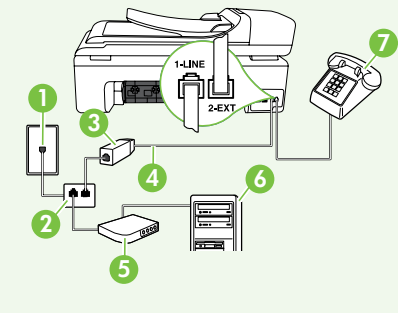

- 1 Fali telefonaljzat
- 2 Párhuzamos telefonvonal-elosztó
  - 3 DSL/ADSL-elosztó (a DSL/ADSL-szolgáltató mellékeli)
  - 4 A nyomtatóhoz mellékelt telefonkábel
  - 5 DSL/ADSL-modem
  - 6 Számítógép
  - 7 Telefon

#### 2. lépés: A faxbeállítás tesztelése

Tesztelje a faxbeállítást a nyomtató állapotának ellenőrzéséhez, és ellenőrizze, hogy a készülék megfelelően van-e beállítva a faxoláshoz.

A faxteszt a következőket hajtja végre:

- Teszteli a faxhardvert;
- Ellenőrzi, hogy megfelelő típusú telefonkábel van-e csatlakoztatva a nyomtatóhoz
- Ellenőrzi, hogy a telefonkábel a megfelelő aljzathoz van-e csatlakoztatva;
- Ellenőrzi, hogy van-e tárcsahang;
- Aktív telefonvonalat keres;
- Ellenőrzi a telefonkapcsolat állapotát.

- A nyomtató vezérlőpaneljén érintse meg a jobbra nyilat ▶, majd aBeállítás lehetőséget.
- 2. Válassza az Eszközök, majd a Faxteszt futtatása lehetőséget. A nyomtató a kijelzőn megjeleníti a teszt állapotát, és jelentést nyomtat. A teszt befejeztével a nyomtató jelentést nyomtat a teszt eredményéről. Ha a teszt sikertelenül zárul, nézze át a jelentést, hogy elháríthassa a problémát, és ismét futtassa le a tesztet. További hibaelhárítási tudnivalókat a "A nyomtató beállításával kapcsolatos problémák" című részben olvashat (41. oldal).
- Ha a faxteszt sikeresen lefutott, folytassa a "3. lépés: A faxbeállítások konfigurálása" című részben olvashat (32. oldal).

#### 3. lépés: A faxbeállítások konfigurálása

Miután csatlakoztatta a nyomtatót a telefonvonalhoz, módosítsa a faxbeállításokat saját igényei szerint.

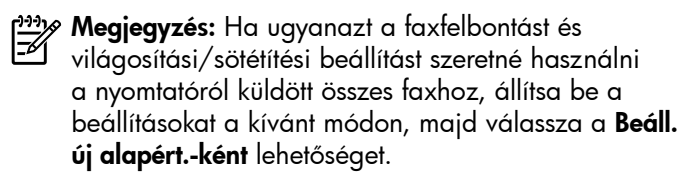

Pol tudom módosítani a faxbeállításokat?

A faxbeállításokat az alábbi eszközökkel konfigurálhatja:

#### Nyomtató kezelőpanelje

Érintse meg a nyomtató kezelőpaneljén a **Fax** gombot, majd a **Beállítások** elemet, végül pedig a konfigurálni kívánt beállítást.

#### HP szoftver

Ha telepítette a HP szoftvert a számítógépre, a faxbeállításokat a számítógépre telepített szoftverrel is konfigurálhatja.

További tudnivalók ezekről az eszközökről és a beállításokról a használati útmutatóban olvashat.

| Konfigurálni kívánt beállítás                                                                                                    | Végrehajtandó lépések                                                                                                    |
|----------------------------------------------------------------------------------------------------|----------------------------------------------------------------------------------------------------|
| Automatikus válasz<br>Állítsa az Automatikus válasz beállítást <b>Be</b> értékre, ha<br>azt szeretné, hogy a nyomtató automatikusan fogadja<br>a bejövő hívásokat és a faxokat. A nyomtató a bejövő<br>hívásokat a <b>Csengetések a válaszig</b> beállításban megadott<br>számú csengetés után veszi fel. | <ol> <li>Érintse meg a jobbra nyilat ▶, majd a Beállítás<br/>elemet.</li> <li>Érintse meg a Faxbeállítás lehetőséget, majd válassza<br/>az Alapvető faxbeállítások lehetőséget.</li> <li>Érintse meg az Automatikus válasz lehetőséget, majd<br/>válassza a Be lehetőséget.</li> </ol>                                                                                                    |
| Csengetések a válaszig (opcionális)<br>A válaszig engedélyezett csengetések beállítása<br>Megjegyzés: A fogadás előtti csengetések számának<br>ezért a nyomtató esetében nagyobbnak kell lennie,<br>mint az üzenetrögzítőben.                                                                             | <ol> <li>Érintse meg a jobbra nyilat ▶, majd a Beállítás<br/>elemet.</li> <li>Érintse meg a Faxbeállítás lehetőséget, majd válassza<br/>az Alapvető faxbeállítások lehetőséget.</li> <li>Érintse meg a Csengetések a válaszig lehetőséget.</li> <li>Módosítsa a csengetések számát a felfelé nyíl ▲ vagy<br/>a ▼ gomb segítségével.</li> <li>A beállítás elfogadásához érintse meg a Kész<br/>lehetőséget.</li> </ol> |

| Konfigurálni kívánt beállítás                                                                                                    | Végrehajtandó lépések                                                                                                    |
|----------------------------------------------------------------------------------------------------|----------------------------------------------------------------------------------------------------|
| Válaszcseng minta                                                                                                    | 1. Érintse meg a jobbra nyilat ▶, majd a Beállítás                                                                                                    |
| A valaszcsengetes-minta modosítása a megkulonbozteto<br>csengetés számára<br>1999 Megjegyzés: Ha megkülönböztető csengetési                                                                                                    | <ul> <li>eiemer.</li> <li>Érintse meg a Faxbeállítás lehetőséget, majd a</li> <li>Speciális faxbeállítások lehetőséget.</li> </ul>                                                                                                    |
| <ul> <li>Megjegyzés: Ha megkülönböztető csengetési szolgáltatást használ, akkor egynél több telefonszámot is használhat ugyanazon a telefonvonalon. Ebben a beállításban engedélyezheti a nyomtatónak, hogy automatikusan megállapítsa, melyik csengetési mintát használja csak faxhívásokhoz.</li> <li>Tipp: A nyomtató kezelőpaneljének csengetésiminta- érzékelő funkcióját használva is beállíthat megkülönböztető csengetést. Ezzel a szolgáltatással a nyomtató felismeri és rögzíti a bejövő hívás csengetési mintáját, és a hívás alapján automatikusan megállapítja a telefontársaság által a faxhívásokhoz alkalmazott megkülönböztető csengetést.</li> </ul> | <ul> <li>3. Érintse meg a Válaszcseng. lehetőséget.</li> <li>4. Megjelenik egy üzenet arról, hogy a beállítás módosítása nem ajánlott, hacsak nem használ több számot ugyanazon a telefonvonalon. Érintse meg az Igen lehetőséget a folytatáshoz.</li> <li>5. Tegye az alábbiak valamelyikét: <ul> <li>Érintse meg a telefontársaság által a faxhívásokhoz rendelt csengetési mintát.</li> </ul> </li> <li>Vagy <ul> <li>Érintse meg a Csengetési minta érzékelése elemet, és kövesse a nyomtató kezelőpaneljén megjelenő utasításokat.</li> </ul> </li> <li>Megjegyzés: Ha olyan házi alközpontot használ, amely eltérő csengetési mintát használ a belső és külső hívásokhoz, akkor külső számról kell hívnia a faxszámot.</li> </ul> |
| <ul> <li>Fax sebessége</li> <li>Beállíthatja a nyomtató és más faxkészülékek között a faxküldési és faxfogadási sebességet.</li> <li>Megjegyzés: Ha problémák lépnek fel a faxok küldése vagy fogadása során, használjon kisebb faxolási sebességet.</li> </ul>                                                                                                    | <ol> <li>Érintse meg a jobbra nyilat ▶, majd a Beállítás<br/>elemet.</li> <li>Érintse meg a Faxbeállítás lehetőséget, majd a<br/>Speciális faxbeállítások lehetőséget.</li> <li>Érintse meg a lefelé nyilat ▼, majd a Faxolási seb.<br/>elemet.</li> <li>Érintse meg a Gyors, a Közepes vagy a Lassú elemet.</li> </ol>                                                                                                    |
| <ul> <li>Fax-hibajavítási mód</li> <li>Ha a nyomtató hibajelzést kap a faxátvitel során, és a hibajavítás be van kapcsolva, akkor a nyomtató kérheti a fax egy részének újraküldését.</li> <li>Megjegyzés: Ha problémák lépnek fel a faxok küldésében és fogadásában, kapcsolja ki a hibajavítást. A beállítás kikapcsolása hasznos lehet más országba/térségbe irányuló faxátvitel esetén, valamint műholdas telefonösszeköttetés használata esetén is.</li> </ul>                                                                                                    | <ol> <li>Érintse meg a jobbra nyilat ▶, majd a Beállítás<br/>elemet.</li> <li>Érintse meg a Faxbeállítás lehetőséget, majd a<br/>Speciális faxbeállítások lehetőséget.</li> <li>Érintse meg a lefelé nyilat ▼, majd a Hibajavítási<br/>üzemmód elemet.</li> <li>Válassza a Be vagy a Ki lehetőséget.</li> </ol>                                                                                                    |
| <b>Hangerő</b><br>Megváltoztathatja a nyomtatóhangok, például a<br>faxhangok hangerejét.                                                                                                    | <ol> <li>Érintse meg a jobbra nyilat ▶, majd a Beállítás<br/>elemet.</li> <li>Érintse meg a Faxbeállítás lehetőséget, majd válassza<br/>az Alapvető faxbeállítások lehetőséget.</li> <li>Érintse meg a lefelé nyilat ▼, majd a Faxhang<br/>hangereje lehetőséget.</li> <li>Érintéssel válasszon a Halk, a Hangos vagy a Ki<br/>beállítás közül.</li> </ol>                                                                                                    |

## A fax funkció használata

Ez a rész a faxok küldésének és fogadásának módját ismerteti.

#### 💭 További tudnivalók

A használati útmutatóban az alábbi témákkal kapcsolatban talál bővebb tájékoztatást:

- Fax küldése tárcsázásfigyelés segítségével
- Fax küldése a számítógépről
- Fax küldése memóriából
- Fax időzítése későbbi küldésre
- Fax küldése több címzettnek
- Fax küldése Hibajavító módban

A használati útmutató a számítógépen érhető el, a szoftver telepítése után.

#### Fax küldése

Faxot számos módon küldhet. A nyomtató kezelőpaneljének segítségével fekete-fehér vagy színes faxot küldhet. Manuálisan, a csatlakoztatott telefonról is küldhet faxot, így beszélhet is a címzettel, mielőtt elküldené a faxot.

A számítógépen lévő dokumentumokat is elfaxolhatja, és nem kell előtte kinyomtatnia őket.

#### Normál fax küldése

Helyezze be az elfaxolni kívánt dokumentumot a 1. nyomtatóba.

Az automatikus lapadagolóból (ADF) és az üveglapról is faxolhat.

- 2. Érintse meg a **Fax** elemet.
- 3. Adja meg a faxszámot a billentyűzet segítségével.
  - **Tipp:** Ha szünetet szeretne beiktatni a beírandó
  - faxszámba, érintse meg többször a \*@ gombot,
    - amíg egy kötőjel (-) meg nem jelenik a kijelzőn.

- 4. Érintse meg az Indítás – Fekete vagy az Indítás - Színes elemet.
  - **---- Tipp:** Ha az elküldött fax rossz minőségben
  - a felbontáson vagy a kontraszton.
Fax küldése mellékről

1. Helyezze be az elfaxolni kívánt dokumentumot a nyomtatóba.

Az automatikus lapadagolóból (ADF) és az üveglapról is faxolhat.

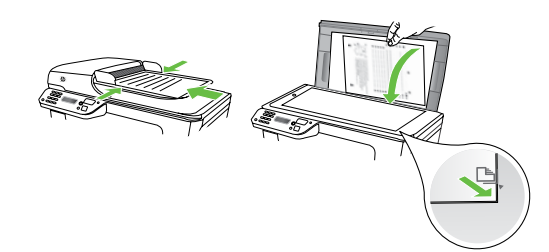

- 2. Érintse meg a Fax elemet.
- **3.** Tárcsázza a számot a nyomtatóhoz csatlakoztatott telefonkészülék billentyűzete segítségével.

Megjegyzés: Fax kézi küldése esetén ne a nyomtató
 kezelőpaneljén található billentyűzetet használja. A kívánt számot a telefon billentyűzetén kell tárcsáznia.

 Ha a hívott fél felveszi a telefont, beszélhet vele, mielőtt a faxot elküldi.

Megjegyzés: Ha a faxkészülék fogadja a hívást,

- akkor a fogadó készülék faxhangja lesz hallható. A faxküldéshez folytassa az eljárást a következő lépéssel.
- 5. Amikor készen áll a fax elküldésére, érintse meg az Indítás – Fekete vagy az Indítás – Színes elemet.

**Megjegyzés:** Amikor erre lehetősége van, válassza a **Faxküldés** lehetőséget.

Ha a fax elküldése előtt beszél a címzettel, akkor kérje meg, hogy a faxhang megszólalása után nyomja meg a készüléken az **Indítás** gombot. A fax átvitele alatt a telefonvonal elnémul. Ekkor leteheti a kagylót. Ha folytatni kívánja a beszélgetést a fogadó féllel, maradjon vonalban, amíg a fax átvitele lezajlik.

# Fax fogadása

A faxokat automatikusan vagy kézzel fogadhatja.

Megjegyzés: Ha legal méretű vagy nagyobb faxot fogad, de a nyomtató nem legal méretű papírra van beállítva, a nyomtató lekicsinyíti a faxot, hogy az ráférjen a betöltött papírra. Ha kikapcsolta az Automatikus kicsinyítés funkciót, a nyomtató két lapra nyomtatja a faxot.

Ha dokumentum másolása közben érkezik fax, a nyomtató eltárolja a faxot a memóriájába a másolás befejezéséig. Ennek eredményeként előfordulhat, hogy csökken a memóriában tárolható faxoldalak száma.

# 🚇 További tudnivalók

A használati útmutatóban az alábbi témákkal kapcsolatban talál bővebb tájékoztatást:

- Memóriában tárolt fogadott faxok újranyomtatása
- Lekérés faxfogadáshoz
- Faxok átirányítása másik számra
- A papírméret beállítása a fogadott faxok számára
- Automatikus kicsinyítés beállítása a fogadott faxokhoz
- Nem kívánt faxszámok blokkolása

A használati útmutató a számítógépen érhető el, a szoftver telepítése után.

### Fax fogadása automatikusan

Ha bekapcsolja a nyomtató kezelőpaneljével az **Automatikus válasz** funkciót (alapértelmezés szerint be van kapcsolva), akkor a nyomtató a **Csengetések a válaszig** beállításban meghatározott számú csengetés után automatikusan fogadja a bejövő hívást és a faxot. Erről a beállításról bővebben a "3. lépés: A faxbeállítások konfigurálása" című részben olvashat (32. oldal).

# ∹Ŷ: Fax és hangposta

Ha hangposta-szolgáltatásra fizetett elő azon a telefonvonalon, amelyet a faxoláshoz használ, a készülék nem tud automatikusan faxot fogadni. Ezért az Automatikus válasz beállítást ki kell kapcsolni, hogy Ön kézzel fogadhassa a faxokat. A kézi faxfogadást még azelőtt meg kell kezdeni, mielőtt a hangposta felveszi a hívást.

Ha automatikusan szeretné fogadni a faxokat, fizessen elő a megkülönböztető csengetési szolgáltatásra a telefontársaságnál, vagy a faxoláshoz használjon külön telefonvonalat.

## Fax kézi fogadása

Amikor telefonál, a vonal másik végén lévő fél küldhet faxot, mialatt Ön még vonalban van (ezt hívják kézi faxolásnak).

Kézzel olyan telefonról fogadhat faxot, amely közvetlenül csatlakozik a nyomtatóhoz (a 2-EXT csatlakozóaljzaton keresztül), vagy ugyanazon a telefonvonalon van, de nem csatlakozik közvetlenül a nyomtatóhoz.

- 1. Győződjön meg arról, hogy a nyomtató be van-e kapcsolva, és a főtálcában van-e papír.
- 2. Vegye ki az összes eredetit a lapadagoló tálcáról.
- 3. Állítsa a Csengetések a válaszig beállítást nagy értékre, hogy a nyomtató válasza előtt fogadhassa a bejövő hívást. Vagy kapcsolja ki az Automatikus válasz beállítást, hogy a nyomtató ne fogadja automatikusan a bejövő hívásokat.

### Memóriában tárolt fogadott faxok újranyomtatása

Ha bekapcsolja a Fogadott fax mentése funkciót, a nyomtató a memóriában tárolja a fogadott faxokat, függetlenül attól, hogy hibaállapotban van-e.

Megjegyzés: A készülék kikapcsolásával a memóriában tárolt összes fax törlődik. Erről a funkcióról további információt a használati útmutatóban talál (a számítógépen érhető el, a szoftver telepítése után).

- Ha éppen vonalban van a küldővel, kérje meg, hogy 4. nyomja meg az Indítás gombot saját faxkészülékén.
- 5. A faxhangok megszólalása után tegye a következőket:
  - Érintse meg a **Fax** lehetőséget, majd válassza az a. Indítás – Fekete vagy az Indítás – Színes lehetőséget.
  - Miután a nyomtató megkezdte a fax fogadását, b. leteheti a telefont, de vonalban is maradhat. Faxtovábbítás közben a telefonvonal süket.

- Győződjön meg arról, hogy van papír a főtálcában. 1.
- 2. Érintse meg a jobbra nyilat **>**, majd a **Beállítás** elemet.
- 3. Érintse meg az **Eszközök** elemet, majd válassza a Tárolt faxok újranyomtatása lehetőséget. A faxok kinyomtatása a fogadás időpontja szerint, időrendben visszafelé történik, a legutoljára fogadott faxszal kezdve.
- 4. A memóriában tárolt faxok újranyomtatását a 🗙 (Mégse) gombbal állíthatja le.

# Jelentések és naplók kezelése

Számos különböző típusú faxjelentés nyomtatható:

- Faxjóváhagyási oldal
- Faxnapló
- Kép a jelentésen
- Egyéb jelentések

#### Jelentés nyomtatása:

- Érintse meg a jobbra nyilat Þ, majd a **Beállítás** elemet. 1.
- 2. Érintse meg a **Faxbeállítás** lehetőséget, majd a lefelé nyilat **V**, végül pedig a **Faxjelentések** elemet.

Ezek a jelentések hasznos információkkal szolgálnak a nyomtatóról.

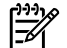

Megjegyzés: A nyomtató kezelőpaneljén megtekintheti a híváslistát is. A híváslista megtekintéséhez érintse meg a Fax, majd a 🔄 (Híváslista) elemet. A lista azonban nem nyomtatható ki.

3. Érintse meg a kinyomtatni kívánt faxjelentést, majd az OK gombot.

A faxnapló tartalmának törlése

Megjegyzés: A faxnapló törlése az összes, 54 memóriában tárolt faxot is törli.

- Érintse meg a jobbra nyilat 🕨, majd a **Beállítás** elemet. 1.
- 2. Érintse meg az **Eszközök** elemet.

Érintse meg a lefelé nyilat 🛡, majd a Faxnapló törlése 3. elemet.

# Fax- és digitális telefonszolgáltatások

Számos telefontársaság nyújt ügyfeleinek digitális telefonszolgáltatásokat, például az alábbiakat:

- DSL: Digitális előfizetői vonal (DSL) a telefontársaságnál. (Az Ön országában/térségében a DSL-t ADSL-nek is nevezhetik.)
- PBX: Házi alközpont
- ISDN: Integrált szolgáltatások digitális hálózata.
- FoIP: Kis költségű telefonszolgáltatás, amellyel az interneten keresztül küldhet és fogadhat faxokat a nyomtatóval. A módszer neve fax IP-protokollon keresztül (Fax over Internet Protocol, FoIP). További információt a felhasználói útmutató tartalmaz.

A HP nyomtatókat kifejezetten hagyományos analóg telefonszolgáltatással való használatra tervezték. Ha On digitális telefonos környezetet használ (pl. DSL/ADSL, PBX, ISDN), előfordulhat, hogy digitális-analóg szűrőket vagy átalakítókat kell beiktatnia a nyomtató fax funkciójának beállításakor.

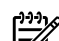

Megjegyzés: A HP nem garantálja, hogy a nyomtató minden digitális szolgáltatású vonallal, szolgáltatóval, digitális környezettel vagy digitális-analóg átalakítóval kompatibilis lesz. Javasoljuk, hogy mindig konzultáljon a telefontársasággal, hogy mik a helyes üzembe helyezési beállítások az általuk biztosított szolgáltatások esetében.

# 3. Vezeték nélküli (802.11) kommunikáció beállítása (csak egyes típusokon)

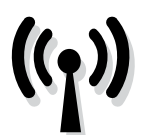

Ha a nyomtató támogatja a vezeték nélküli (802.11 szabványú) kommunikációt, a nyomtatót vezeték nélkül csatlakoztathatja egy meglévő vezeték nélküli hálózathoz.

A nyomtató csatlakoztatásához kövesse az alábbi lépéseket a megadott sorrendben.

- Megjegyzés: A vezeték nélküli kommunikáció beállítása előtt győződjön meg róla, hogy a nyomtató hardvere be van állítva. További tudnivalókat a nyomtatóhoz kapott üzembe helyezési poszter tartalmaz.

# lépés: A nyomtató csatlakoztatása a vezeték nélküli hálózathoz

- 1. A nyomtató kezelőpaneljén érintse meg a jobbra nyilat , majd válassza a Hálózat lehetőséget.
- 2. Érintse meg a **Vezeték nélkül** lehetőséget, válassza a Vezeték nélküli beállítás varázsló elemet, majd érintse meg az **OK** gombot.
- 3. A beállítás végrehajtásához kövesse a kijelzőn megjelenő utasításokat.
- <sup>223</sup> **Megjegyzés:** Ha probléma adódik a Vezeték nélküli beállítás varázsló futtatásakor, lapozza fel "A vezeték nélküli (802.11) hálózat beállításával kapcsolatos problémák" című részben olvashat (44. oldalon.

# (?) Mi a hálózat neve és jelszava?

A szoftver telepítése során meg kell adnia a hálózat nevét (más néven SSID azonosítóját) és biztonsági jelszavát:

- A hálózat neve a vezeték nélküli hálózat neve.
- A biztonsági jelszó megakadályozza, hogy mások illetéktelenül csatlakozzanak a vezeték nélküli hálózathoz. Az alkalmazott biztonsági módtól függően a vezeték nélküli hálózathoz WPA- vagy WEP-kulcsra lehet szükség.

Ha a vezeték nélküli hálózat felállítása óta nem módosította a hálózatnevet és a jelszót, akkor ezeket néha megtalálhatja a vezeték nélküli útválasztó hátulján vagy oldalán.

Ha Windows operációs rendszert futtató számítógépet használ, a HP egy Wireless Network Assistant nevű webes alkalmazást biztosít, amely segíthet az adatok beszerzésében néhány rendszer esetén. Az eszköz a www.hp.com/go/networksetup címen érhető el. (Jelenleg csak angol nyelven áll rendelkezésre.)

Ha nem találja a hálózatnevet vagy a jelszót, illetve nem emlékszik rájuk, tekintse át a számítógéphez vagy a vezeték nélküli útválasztóhoz kapott dokumentációt. Ha továbbra sem találja ezeket az információkat, forduljon a hálózat rendszergazdájához vagy a vezeték nélküli hálózatot telepítő személyhez.

A hálózati kapcsolatok típusaival, a hálózatnévvel és a WEP-/WPA-kulccsal kapcsolatban a használati útmutató tartalmaz bővebb tájékoztatást.

# <u>O</u> Csatlakozás vezeték nélküli útválasztó nélkül

Ha nincs vezeték nélküli útválasztója (pl. Linksys vezeték nélküli útválasztó vagy Apple AirPort bázisállomás), a nyomtatót közvetlenül is csatlakoztathatja a számítógéphez vezeték nélküli kapcsolat segítségével (ezt "számítógépszámítógép" vagy "ad hoc" vezeték nélküli kapcsolatnak nevezik).

További információt a felhasználói útmutató tartalmaz.

# 2. lépés: A nyomtatószoftver telepítése

Kövesse az operációs rendszernek megfelelő utasításokat.

#### Windows

- 1. Mentse a megnyitott dokumentumokat. Zárja be a számítógépen esetleg futó alkalmazásokat.
- Helyezze a HP szoftver CD-t a számítógépbe. 2.

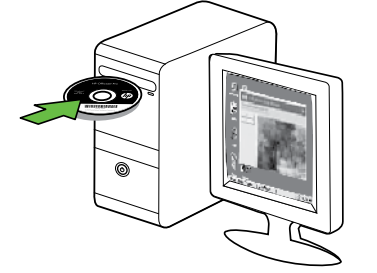

- Válassza a Hálózat (Ethernet/vezeték nélküli) 3. beállítást, majd kövesse a képernyőn megjelenő utasításokat.

Megjegyzés: Ha a számítógépen található tűzfalszoftver a telepítés során üzenetet jelenít meg, válassza az üzenetekben a "Mindig engedélyezze/engedélyezés" lehetőséget. A beállítás kiválasztásával engedélyezi, hogy a számítógépre telepítse a szoftvert.

#### Mac OS

Helyezze a HP szoftver CD-t a számítógépbe. 1.

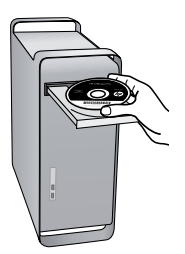

Kattintson duplán a HP Installer (HP telepítő) ikonjára a 2. szoftver CD-n, és kövesse a képernyőn megjelenő utasításokat.

### 3. lépés: A vezeték nélküli kapcsolat tesztelése

A vezeték nélküli tesztoldal kinyomtatásával további információkhoz juthat a nyomtató vezeték nélküli kapcsolatáról. A vezeték nélküli tesztoldal információval szolgál a nyomtató állapotáról, MAC-címéről és IP-címéről. Ha a nyomtató hálózathoz csatlakozik, a tesztoldal adatokat jelenít meg a hálózati beállításokról.

- Érintse meg a jobbra nyilat Þ, majd a Hálózat elemet. 1.
- 2. Érintse meg a Vezeték nélküli elemet, és válassza a Vezeték nélküli hálózati teszt lehetőséget.

# A kapcsolódás módjának módosítása

Ha telepítette a HP szoftvert, és USB-kábel, Ethernet-kábel vagy vezeték nélküli kapcsolat segítségével csatlakoztatta a nyomtatót, bármikor átválthat egy másik kapcsolatra.

Megjegyzés: Ha vezeték nélküli kapcsolatra vált, győződjön meg róla, hogy nem csatlakozik Ethernet-kábel a nyomtatóhoz. Az Ethernet-kábel csatlakoztatása kikapcsolja a nyomtató vezeték nélküli funkcióját. Kövesse az operációs rendszernek megfelelő utasításokat.

#### Windows

- A számítógépen kattintson a Start gombra, válassza a Programok vagy a Minden program pontot, kattintson a HP mappára, kattintson a nyomtató nevére, végül pedig kattintson az Új nyomtató csatlakoztatása lehetőségre.
- 2. Kövesse a képernyőn megjelenő útmutatást.

#### Mac OS X

1. A dokkon kattintson a HP Utility ikonra.

Megjegyzés: Ha az ikon nem jelenik meg a dokkon, kattintson a menüsáv jobb oldalán található Spotlight ikonra, írja a mezőbe a HP Utility kifejezést, majd kattintson a HP Utility bejegyzésre.

- 2. Az eszköztáron kattintson az Alkalmazás ikonra.
- Kattintson duplán a HP Setup Assistant lehetőségre, majd kövesse a képernyőn megjelenő utasításokat.

# 4. Beállítási problémák megoldása

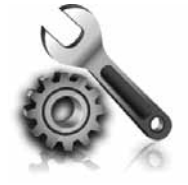

Ez a rész a nyomtató beállítása során esetlegesen fellépő problémák megoldásában segít. Ha további segítségre van szüksége, tekintse át a használati útmutatót (elérhető a számítógépen, a szoftver telepítése után).

# A nyomtató beállításával kapcsolatos problémák

- Győződjön meg arról, hogy minden ragasztószalagot és csomagolóanyagot eltávolított-e a nyomtató külsejéről és belsejéből.
- Gondoskodjon róla, hogy a nyomtatóban új, sima, fehér A4-es vagy Letter méretű (22x28 cm-es) papír legyen.
- Ellenőrizze, hogy a használt kábelek és vezetékek (pl. USB-kábel, Ethernet-kábel) megfelelő állapotban vannak-e.
- Győződjön meg róla, hogy a U (Állapot) jelzőfény világít, de nem villog. Amikor a nyomtatót bekapcsolják, a bemelegedés körülbelül 45 másodpercig tart.
- Győződjön meg róla, hogy a nyomtató a kezdőképernyőt jeleníti meg, és a nyomtató kezelőpaneljén semmilyen más jelzőfény nem világít és nem villog.
- Győződjön meg róla, hogy a tápkábel és a hálózati adapter megfelelően csatlakozik, illetve hogy van hálózati tápellátás.
- Győződjön meg róla, hogy a papír helyesen van a tálcába töltve, illetve nincs elakadva a nyomtatóban.
- Ellenőrizze, hogy az összes rögzítőzár és fedél megfelelően záródik-e.

# Szoftvertelepítési problémák

- A telepítés megkezdése előtt zárjon be minden más futó programot.
- Ha a rendszer nem ismeri fel a CD-meghajtó betűjele alapján az útvonalat, ellenőrizze a használt betűjel helyességét.
- Ha a rendszer nem ismeri fel a HP szoftver CD-t a meghajtóban, nézze meg, nincs-e sérülés a CD lemezen. A HP szoftver a HP webhelyéről is letölthető (www.hp.com/support).
- Ha Windows operációs rendszert futtató számítógépet használ, és USB-kábellel csatlakoztatja a nyomtatót, ellenőrizze, hogy az USB-illesztőprogramokat nem tiltották-e le a Windows Eszközkezelőben.

# Faxbeállítási problémák

Ez a rész a nyomtató fax funkciójának beállítása során esetlegesen felmerülő problémák megoldásról szól.

 Megjegyzés: Ha a nyomtató nincs megfelelően
 beállítva a faxoláshoz, a faxok küldése és fogadása során problémák léphetnek fel. Ha gondjai vannak a faxolással, a nyomtató állapotának megtekintéséhez kinyomtathat egy faxtesztjelentést. Ha a teszt nem sikerül, akkor a nyomtató nincs megfelelően beállítva a faxoláshoz. A nyomtató faxoláshoz való beállítása után készítse el a tesztet. További információ a "2. lépés: A faxbeállítás tesztelése" című részben olvashat (32. oldal).

# 1. lépés: A faxteszt futtatása

Tesztelje a faxbeállítást a nyomtató állapotának ellenőrzése céljából, és hogy a készülék megfelelően van-e beállítva a faxoláshoz. További információ "A faxolás beállítása és használata" című részben olvashat (29. oldal).

• **Tipp:** Ha hibakódot tartalmazó faxkommunikációs • • hibaüzenet jelenik meg, a hibakód jelentését megkeresheti a HP támogatási webhelyén (www.hp.com/support). Ha a webhely erre kéri, válassza ki az országot/régiót, majd írja be a "fax hibakódok" kifejezést a Keresés mezőbe.

Ha nem sikerült a problémákat megoldani a faxtesztben kapott javaslatok segítségével, folytassa a 2. lépéssel.

# 2. lépés: A lehetséges problémák listájának ellenőrzése

Ha végrehajtotta a faxtesztet, de továbbra is problémákba ütközik a fax funkció beállítása során, ellenőrizze a lehetséges problémák és megoldásaik listáját:

# A nyomtatónak problémát okoz a faxok küldése és fogadása

- Győződjön meg róla, hogy a nyomtatóhoz kapott telefonkábelt, illetve átalakítót használja. (Ha nem a mellékelt telefonkábelt vagy átalakítót használja, előfordulhat, hogy a kijelző mindig azt jelzi, hogy a telefon fel van véve.)
- Olyan berendezés van használatban, amely a nyomtatóval azonos telefonvonalat használ.
   Ellenőrizze, hogy a nyomtatóval közös vonalon lévő, de ahhoz nem csatlakozó telefonok vagy egyéb eszközök nincsenek-e használatban vagy felvéve.
   Nem faxolhat a nyomtatóval például akkor, ha a közös vonalon lévő telefon fel van véve, illetve ha számítógépes betárcsázós modemmel interneteznek vagy e-maileznek.
- Ha telefonvonal-elosztót használ, az faxolási problémákat okozhat. Próbálja ki, hogy a nyomtatót közvetlenül a fali telefonaljzathoz csatlakoztatja.
- Győződjön meg róla, hogy a telefonkábel egyik vége a fali telefonaljzathoz, a másik vége pedig a nyomtató hátoldalán lévő, "1-LINE" feliratú csatlakozóaljzathoz csatlakozik.
- Csatlakoztasson egy működő telefonkészüléket a fali telefonaljzathoz, és ellenőrizze, hogy van-e tárcsahang. Ha nem hall tárcsahangot, ellenőriztesse a vonalat a telefontársasággal.
- Győződjön meg róla, hogy a nyomtató analóg telefonvonalhoz csatlakozik, ellenkező esetben nem lehet faxot küldeni vagy fogadni. Csatlakoztasson egy hagyományos, analóg telefont a telefonos fali aljzathoz, és a tárcsahang meghallgatásával állapítsa meg, hogy digitális aljzatot használ-e. Ha

nem hall normál tárcsahangot, előfordulhat, hogy az adott fali aljzat digitális telefonokhoz van beállítva. Csatlakoztassa a nyomtatót analóg telefonvonalhoz, és próbáljon meg faxot küldeni vagy fogadni.

- A telefonvonalas összeköttetés zajos lehet. A rossz minőségű (zajos) telefonvonal is okozhat faxolási problémákat. Vizsgálja meg a telefonvonal minőségét: dugja be egy telefonkészülék zsinórjának végét a fali telefonaljzatba, és ellenőrizze, hallható-e búgás vagy egyéb zajok. Ha zajt hall, kapcsolja ki a Hibajavítási üzemmódot (ECM), és próbálja újra a faxolást.
- DSL/ADSL szolgáltatás használata esetén ellenőrizze a DSL/ADSL-szűrő meglétét. A szűrő hiányában nem lehet faxolni.
- Akár házi alközpontot (PBX), akár ISDNtermináladaptert használ, ellenőrizze, hogy a nyomtató a megfelelő porthoz csatlakozik-e, és hogy a termináladapter az Ön országának/térségének megfelelő állásban van-e.
- Ön FoIP (Fax over Internet Protocol, Faxolás IP-n keresztül) szolgáltatást használ. Próbáljon meg lassabb kapcsolatot használni. Ha nem működik, hívja a Fax over IP szolgáltatást támogató részleget.

# A nyomtató csak küldeni tud faxokat, fogadni nem

- Ha nem használ megkülönböztető csengetési szolgáltatást, ellenőrizze, hogy a Válaszcsengetésminta beállítása a nyomtatón Minden csengetés legyen.
- Ha az Automatikus válasz beállítás Ki értékű, illetve ha hangposta-szolgáltatásra fizetett elő azon a vonalon, amelyet a faxoláshoz használ, akkor a faxokat csak kézzel fogadhatja.
- Ha a nyomtatóval azonos telefonvonalon számítógépes betárcsázós modem van, ellenőrizze, hogy a modem szoftvere nincs-e automatikus faxfogadásra állítva.
- Ha a nyomtatóval azonos vonalon üzenetrögzítő is van, tegye a következőt:
- Ellenőrizze, hogy az üzenetrögzítő megfelelően működik-e.
- Ellenőrizze, hogy a nyomtató automatikus faxfogadásra van-e állítva.

- Győződjön meg róla, hogy a Csengetés válaszig több csengetésre van beállítva, mint az üzenetrögzítő.
- Válassza le az üzenetrögzítőt, és így próbálja meg a faxfogadást.
- Körülbelül 10 másodperces üzenetet vegyen fel. Lassan és halkan beszéljen az üzenet rögzítésekor. Az üzenet végén rögzítsen legalább 5 másodpercnyi csendet.
- Előfordulhat, hogy a készülékkel közös telefonvonalat használó más készülékek miatt nem sikerül a teszt. Próbálja meg a tesztet úgy újrafuttatni, hogy előtte leválaszt a telefonvonalról minden más készüléket. Ha most sikerül a Tárcsahang észlelése teszt, akkor ezen készülékek közül egy vagy több okozza a problémát. Egyesével csatlakoztassa vissza a berendezéseket, amíg be nem azonosítja, hogy melyik okozza a problémát.

# A nyomtató küldeni nem tud faxokat, de fogadni igen

 Lehet, hogy a nyomtató túl gyorsan vagy túl hamar tárcsáz. Ha például külső vonal eléréséhez a 9-es számot kell tárcsáznia, a szám után iktasson be szünetet: 9-XXX-XXXX (ahol az XXX-XXXX a tárcsázott faxszám). Szünet beiktatásához érintse meg a \*@ gombot, és válassza a kötőjelet (-). Ha a nyomtatóhoz közvetlenül csatlakoztatott telefonkészüléket használ a faxok kézi küldéséhez – valamint ha az alábbi országok/térségek valamelyikében tartózkodik – a fax küldéséhez a telefonkészülék billentyűzetét kell használnia:

| Argentína      | Ausztrália       |
|----------------|------------------|
| Brazília       | Kanada           |
| Chile          | Kína             |
| Kolumbia       | Görögország      |
| India          | Indonézia        |
| Írország       | Japán            |
| Korea          | Latin-Amerika    |
| Malajzia       | Mexikó           |
| Fülöp-szigetek | Lengyelország    |
| Portugália     | Oroszország      |
| Szaúd-Arábia   | Szingapúr        |
| Spanyolország  | Tajvan           |
| Thaiföld       | Egyesült Államok |
| Venezuela      | Vietnam          |

# A vezeték nélküli (802.11) hálózat beállításával kapcsolatos problémák

Ez a rész olyan problémák megoldásában nyújt segítséget, amelyek a nyomtatónak a vezeték nélküli hálózathoz való csatlakoztatása során fordulhatnak elő.

Kövesse a javasolt megoldásokat a megadott sorrendben.

34

Megjegyzés: Ha továbbra is problémái lennének, tekintse meg a vonatkozó problémamegoldási információkat a használati útmutatóban (elérhető a számítógépen, a szoftver telepítése után).

- A problémák megoldása után...

Miután minden problémát megoldott, és csatlakoztatta a nyomtatót a vezeték nélküli hálózathoz, hajtsa végre az operációs rendszernek megfelelő lépéseket:

### Windows

Helyezze a HP szoftver CD-t a számítógépbe, majd futtassa újra a szoftvertelepítő programot.

## Mac OS

Nyissa meg a dokkban a HP Utility programot. (A HP Utility elérhető a számítógép Alkalmazások mappájának Hewlett-Packard mappájából is.) Kattintson az eszköztár Alkalmazás ikonjára, majd kattintson duplán a HP Setup Assistant elemre, és kövesse a képernyőn megjelenő utasításokat.

# 1. lépés: Győződjön meg arról, hogy a vezeték nélküli (802.11) jelzőfény világít

Ha a nyomtató kezelőpanelje melletti kék jelzőfény nem világít, előfordulhat, hogy a vezeték nélküli funkciók nincsenek bekapcsolva.

A vezeték nélküli funkció bekapcsolásához nyomja meg egyszer a 👸 (Vezeték nélküli) gombot. Vagy érintse meg a Beállítás elemet a nyomtató kezelőpanelén, majd érintse meg a Vez. nélk. menü elemet, majd a Vez. nélk. BE/KI, végül pedig a **Be** elemet.

# 2. lépés: A vezeték nélküli jel erősségének ellenőrzése

Ha vezeték nélküli hálózat vagy a számítógép jelerőssége gyenge, vagy interferencia van a hálózaton, előfordulhat, hogy a nyomtató nem képes észlelni a jelet.

A vezeték nélküli jel erősségének megállapításához futtassa a vezeték nélküli hálózati tesztet a nyomtató kezelőpaneljéről. (További tájékoztatást a "4. lépés: A vezeték nélküli hálózati teszt futtatása" című részben olvashat (45. oldal)).

Ha a vezeték nélküli hálózati teszt azt mutatja, hogy a jel gyenge, próbálja ki, hogy közelebb teszi a nyomtatót a vezeték nélküli útválasztóhoz.

#### Az interferencia csökkentése

A következő tippek alkalmazásával csökkentheti a rádiózavarok előfordulását a vezeték nélküli hálózatban.

- Tartsa távol a vezeték nélküli eszközöket a nagyméretű fémtárgyaktól (például iratszekrényektől) és az egyéb elektromágneses eszközöktől, például mikrohullámú sütőktől és vezeték nélküli telefonoktól, mivel az ilyen tárgyak akadályozhatják a rádiójelek terjedését.
- Ne tegye a vezeték nélküli eszközöket nagy méretű épített szerkezetek és más épületszerkezetekhez, mivel az ilyen tárgyak képesek a rádióhullámok elnyelésére, és csökkentik a jelek erősségét.

Beállítási problémák megoldása

45

# 3. lépés: A vezeték nélküli hálózat összetevőinek újraindítása

Kapcsolja ki az útválasztót és a HP nyomtatót, majd kapcsolja be őket újra a következő sorrendben: először az útválasztót, azután a nyomtatót.

Ha továbbra sem tud kapcsolódni, kapcsolja ki az útválasztót, a nyomtatót és a számítógépet, majd kapcsolja vissza őket a következő sorrendben: először az útválasztót, utána a nyomtatót és végül a számítógépet.

# 4. lépés: A vezeték nélküli hálózati teszt futtatása

Vezeték nélküli hálózati problémák esetén futtassa a vezeték nélküli hálózati tesztet a nyomtató kezelőpaneljéről:

- 1. Érintse meg a jobbra nyilat **>**, majd a **Hálózat** elemet.
- 2. Érintse meg a Vezeték nélküli elemet, és válassza a Vezeték nélküli hálózati teszt lehetőséget.

Előfordul, hogy a ki- majd bekapcsolás megold egy

hálózati kommunikációs problémát.

Ha probléma merül fel, a kinyomtatott tesztjelentés javaslatokat tartalmaz annak megoldására.

# 5. A beágyazott webkiszolgáló (EWS) használata

Ha a nyomtató hálózathoz csatlakozik, a beágyazott webkiszolgáló (embedded web server, EWS) segítségével a számítógép webböngészőjéből állapotinformációkat tekinthet meg, és konfigurálhatja a hálózati beállításokat. A számítógépen nincs szükség semmilyen speciális szoftver telepítésére vagy konfigurálására.

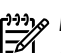

**Megjegyzés:** A beépített webkiszolgálót abban az esetben is megnyithatja és használhatja, ha nem rendelkezik internetkapcsolattal, egyes szolgáltatások azonban így nem érhetők el.

Az EWS eszközről további információt a használati útmutatóban talál (a számítógépen érhető el, a szoftver telepítése után).

A beépített webszerver megnyitása

- Nézze meg a nyomtató IP-címét. Az IP-cím a hálózati 1. konfigurációs oldalon is szerepel.
  - Tegyen papírt a tálcába. a.
  - b. Érintse meg a jobbra nyilat 🕨, a **Beállítás**, a Hálózatbeállítási oldal, majd a Jelentések elemet.
- A számítógépen futó webböngészőbe írja be a 2. készülék beállított IP-címét vagy állomásnevét.

Ha az IP-cím például 123.123.123.123, akkor a következő címet kell beírnia a webböngészőbe:

http://123.123.123.123

**Tipp:** Az EWS megnyitása után felveheti az oldalt a Kedvencek közé, így később bármikor egyszerűen

megnyithatja azt.

# Hewlett-Packard korlátozott jótállási nyilatkozat

| HP termék                                                                              | Korlátozott jótállás időtartama                                                                                                    |
|----------------------------------------------------------------------------------------|----------------------------------------------------------------------------------------------------|
| Szoftver média                                                                         | 90 nap                                                                                                    |
| Nyomtató                                                                               | 1 év                                                                                                    |
| Nyomtató- vagy tintapatronok                                                           | A HP tinta kifogyása illetve a patronra nyomtatott "jótállás vége"<br>dátum bekövetkezése közül a korábbi időpontig terjed. Ez a<br>jótállás nem vonatkozik az újratöltött, újrakészített, felfrissített,<br>hibásan használt és hamisított HP-tintatermékekre. |
| Nyomtatófejek (csak a felhasználó által cserélhető nyomtatófejű termékekre vonatkozik) | 1 év                                                                                                    |
| Tartozékok                                                                             | 1 év, ha nincs másképp szabályozva                                                                                                    |

A. A korlátozott jótállási kötelezettség terjedelme

1. A Hewlett-Packard cég (HP) garantálja a végfelhasználónak, hogy az előzőekben meghatározott HP-termékek anyaga és kivitelezése hibátlan marad a fent megadott időtartamon belül, amely időtartam a beszerzés dátumával veszi kezdetét

- 2. Szoftverek esetében a HP által vállalt jótállás korlátozott, az csak a programutasítások végrehajtásának hibáira terjed ki. A HP nem garantálja a termékek megszakítás nélküli vagy hibamentes működését.
- 3. A HP korlátozott jótállása csak a termék rendeltetésszerű, előírások szerinti használata során jelentkező meghibásodásokra érvényes, nem vonatkozik semmilyen egyéb problémára, melyek többek között az alábbiak következményeként lépnek fel:
  - a. Helytelen karbantartás vagy módosítás;
  - b. A HP által nem javasolt, illetve nem támogatott szoftver, média, alkatrész vagy tartozék használata;
  - c. A termékjellemzőkben megadott paraméterektől eltérően történő üzemeltetés;
- d. Engedély nélküli módosítás vagy helytelen használat.
  4. A HP nyomtatói esetében a nem a HP-tól származó patronok vagy újratöltött patronok használata nem befolyásolja sem a felhasználóval szemben vállalt jótállást, sem az ügyféllel megkötött HP támogatási szerződést. Ha azonban a nyomtató meghibásodása a nem a HP-tól származó, illetve az újratöltött patron vagy lejárt szavatosságú tintapatron használatának tulajdonítható, a HP az adott hiba vagy sérülés javításáért a mindenkori munkadíjat és anyagköltséget felszámítia.
- 5. Ha a HP a vonatkozó jótállási időn belül értesül a jótállása alá tartozó bármely termék meghibásodásáról, a terméket saját belátása szerint megjavítja vagy kicseréli. Ha a javítást vagy a cserét a HP a meghibásodásról szóló értesítés megérkezését követően ésszerű időn belül nem tudja elvégezni, a HP-jótállás hatálya alá tartozó hibás termék vételárát visszafizeti a vásárlónak.
- 6. A HP nincs javításra, cserére vagy visszafizetésre kötelezve mindaddig, amíg az ügyfél a hibás terméket vissza nem küldi a HP-nek.
- 7. Bármely cseretermék lehet új vagy újszerű is, amennyiben működőképessége legalább azonos a kicserélt termék működőképességével.
- 8. A HP-termékek tartalmazhatnak olyan felújított alkatrészeket, összetevőket vagy anyagokat, amelyek az újjal azonos teljesítményt nyújtanak.
- 9. A HP korlátozott jótállásról szóló nyilatkozata minden olyan országban érvényes, ahol a hatálya alá tartozó HP-terméket maga a HP forgalmazza. Kiegészítő garanciális szolgáltatásokra (például helyszíni szervizelésre) vonatkozó szerződéseket bármely hivatalos HP szerviz köthet azokban az országokban, ahol a felsorolt HP-termékek forgalmazását a HP vágy egy hivatalos importőr végzi.
- B. A jótállás korlátozásai

A HELYI JOGSZABÁLYOK KERETEIN BELÜL SEM A HP, SEM KÜLSŐ SZÁLLÍTÓI NEM VÁLLALNAK EGYÉB KIFEJEZETT VAGY BELEÉRTETT JÓTÁLLÁST ÉS FELTÉTELT, ÉS VISSZAUTASÍTJÁK AZ ELADHATÓSÁGRA, A KIELÉGÍTŐ MINŐSÉGRE, VALAMINT A SPECIÁLIS CÉLOKRA VALÓ ALKALMASSÁGRA VONATKOZÓ BELEÉRTETT JÓTÁLLÁSOKAT ÉS FELTÉTELEKET.

- C. A felelősség korlátozásai
  - 1. A helyi jogszabályok keretein belül a jelen jótállási nyilatkozatban biztosított jogorvoslati lehetőségek a vásárló kizárólagos jogorvoslati lehetőségei.
  - 2. A HELYĬ JOĠŠZABÁLYOK KERĚTEIN BELÜL A JELEN NYILATKOZATBAN MEGJELÖLT KÖTELEZETTSÉGEK KIVÉTELÉVEL – A HP ÉS KÜLSŐ SZÁLLÍTÓI SEMMILYEN KÖRÜLMÉNYEK KÖZÖTT NEM FELELNEK A KÖZVETLEN, KÖZVETETT, KÜLÖNLEGES VAGY VÉLETLENSZERŰ KÁROKÉRT SEM JÓTÁLLÁS, SEM SZERZŐDÉS ESETÉN, MÉG AKKOR SEM, HA A VÁSÁRLÓT ELŐZETESEN NEM TÁJÉKOZTATTÁK EZEN KÁROK BEKÖVETKEZÉSÉNEK LEHETŐSÉGÉRŐL.
- D. Helyi jogszabályok
  - 1. É nyilatkozát alapján az ügyfél az őt megillető jogokkal élhet. Az ügyfél ettől eltérő jogokkal is rendelkezhet, amelyek az Amerikai Egyesült Államokban államonként, Kanadában tartományonként, a világban pedig országonként változhatnak.
  - 2. Amennyiben ezen jótállási nyilatkozat egyes részei ellentmondanak a helyi jogszabályoknak, a jótállási nyilatkozatot úgy kell értelmezni, hogy az ellentmondás megszűnjön. Ez esetben a nyilatkozat bizónyos kizárásai és korlátozásai nem alkalmazhatók az ügyfélre. Például az Amerikai Egyesült Államok néhány állama, valamint az Amerikai Egyesült Államok területén kívül egyes kormányok (beleértve a kanadai tartományokat is)
    - a. eleve megakadályozhatják, hogy a jelen jótállási nyilatkozat kizárásai és korlátozásai korlátozzák a vásárló törvényes jogait (például az Egyesült Királyságban);
    - b. más módon korlátozhatják a gyártó kizárásokra és korlátozásokra vonatkozó lehetőségeit; vagy
  - c. az ügyfélnek további jótállási jogokat biztosíthatnak, meghatározhatják a beleértett jótállás időtartamát, amelyet a gyártó nem utasíthat el, vagy elzárkózhatnak a beleértett jótállás időtartam-korlátozásának engedélyezésétől. 3. A JELEN NYILATKOZATBAN BENNFOGLALT JÓTÁLLÁSI FELTÉTELEK, A TÖRVÉNY ÁLTAL ENGEDÉLYEZETT
  - MÉRTÉK KIVÉTELÉVEL, NEM ZÁRJÁK KI, NEM KORLÁTOZZÁK, ÉS NEM MÓDOSÍTJÁK A HP TERMÉK ELADÁSÁRA VONATKOZÓ KÖTELEZŐ, TÖRVÉNY ÁLTAL SZABÁLYOZOTT JOGOKAT, HANEM AZOK KIEGÉSZÍTÉSEKÉNT ÉRTELMEZENDŐK.

#### HP korlátozott jótállási tájékoztatója

#### Kedves Vásárló!

A csatolva megtalálja azon HP vállalatok nevét és címét, amelyek az egyes országokban biztosítják a HP mint gyártó által vállalt korlátozott iótállást.

A HP korlátozott jótállásán túlmenően, Önt a HP terméket Önnek értékesítő kereskedővel szemben megilletik a helyi jogszabályok által biztosított szavatossági jogok. Az Ön jogszabályban biztosított jogait a HP korlátozott jótállási nyilatkozata nem korlátozza.

Hungary: Hewlett-Packard Magyarország Kft., 1117 Budapest, Neumann J. u. 1.

# Obsah

| Používanie tlačiarne                                              | 50 |
|-------------------------------------------------------------------|----|
| Nástroje HP Digital Solutions                                     | 51 |
| Internetové funkcie                                               | 51 |
| Nastavenie a používanie faxu                                      | 53 |
| Nastavenie faxu                                                   | 53 |
| Používanie faxu                                                   | 58 |
| Faxové a digitálne telefónne služby                               | 61 |
| Nastavenie bezdrôtovej komunikácie (802.11) (len niektoré modely) | 62 |
| Riešenie problémov s nastavením                                   | 65 |
| Problémy s nastavením tlačiarne                                   | 65 |
| Problémy s inštaláciou softvéru                                   | 65 |
| Problémy s nastavením faxu                                        | 65 |
| Riešenie problémov s nastavením bezdrôtovej komunikácie (802.11)  | 68 |
| Používanie zabudovaného webového servera (EWS)                    |    |
| Prehlásenie o obmedzenej záruke spoločnosti Hewlett-Packard       | 71 |

#### Bezpečnostné informácie

Kvôli zníženiu rizika úrazu zapríčineného požiarom alebo úrazu elektrickým prúdom dodržiavajte vždy pri používaní tejto tlačiarne základné bezpečnostné preventívne opatrenia.

- Prečítajte si a pochopte všetky pokyny uvedené v dokumentácii dodanej s tlačiarňou.
- 2. Dodržiavajte všetky upozornenia a pokyny vyznačené na tlačiarni.
- 3. Pred čistením odpojte tlačiareň z elektrických zásuviek.
- 4. Neinštalujte túto tlačiareň ani ju nepoužívajte v blízkosti vody alebo keď ste mokrí.
- 5. Tlačiareň inštalujte bezpečne na stabilný povrch.
- Tlačiareň inštalujte na chránenom mieste, kde nikto nemôže stúpiť na niektorý z linkových káblov alebo oň zakopnúť. Zabránite tak poškodeniu linkového kábla.
- Ak tlačiareň nefunguje bežným spôsobom, pozrite používateľskú príručku, ktorá sa po inštalácii softvéru nachádza v počítači.
- Výrobok neobsahuje žiadne časti, ktoré by mohol opraviť používateľ. Servis prenechajte kvalifikovanému servisnému personálu.
- 9. Používajte výlučne externý napájací adaptér alebo batériu dodanú spolu s tlačiarňou.

**Poznámka.** Atrament z kaziet sa používa v procese tlače množstvom rozličných spôsobov, a to aj v procese inicializácie, ktorý slúži na prípravu tlačiarne a kaziet na tlač, a pri údržbe tlačových hláv, ktorá slúži na uchovávanie tlačových dýz v čistote a na zaručenie plynulého prietoku atramentu. Okrem toho zostane v kazete po jej použití určité zvyškové množstvo atramentu. Ďalšie informácie nájdete na lokalite www.hp.com/go/inkusage.

# 1. Používanie tlačiarne

Ďakujeme, že ste si kúpili túto tlačiareň. Pomocou tejto tlačiarne môžete tlačiť dokumenty a fotografie, skenovať dokumenty do pripojeného počítača, vytvárať kópie a odosielať a prijímať faxy.

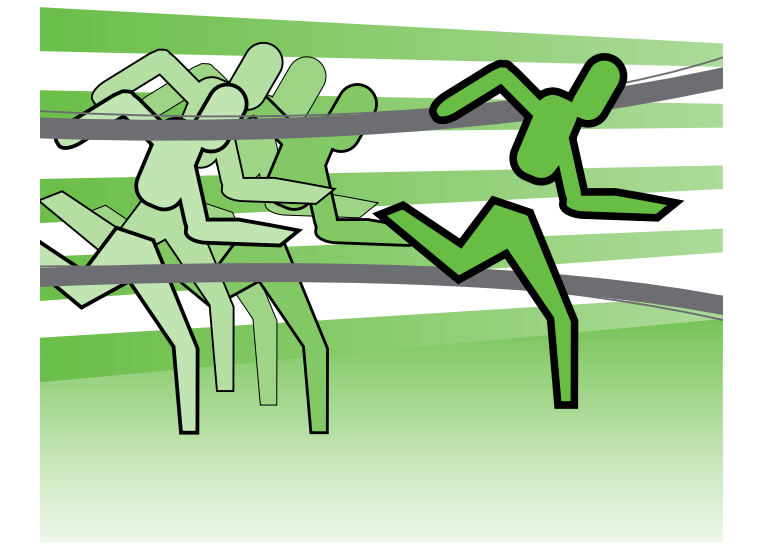

Skenovať a kopírovať dokumenty a odosielať faxy môžete pomocou ovládacieho panela tlačiarne. Ovládací panel môžete použiť aj pri zmene nastavenia, tlači správ alebo tu môžete získať pomoc k tlačiarni.

· Tip. Ak je tlačiareň pripojená k počítaču, nastavenia

 J. IIP. AK le macine proportional providence in proportional providence in providence in providence i nástrojov od spoločnosti HP dostupných v počítači, napríklad softvéru tlačiarne alebo vstavaného webového servera (EWS). Ďalšie informácie o týchto nástrojoch nájdete v používateľskej príručke, ktorá sa po inštalácii softvéru nachádza v počítači.

# Kde je používateľská príručka?

Používateľská príručka k tejto tlačiarni (nazýva sa aj Pomocník) nie je dodávaná v tlačenej podobe. Namiesto toho je počas inštalácie softvéru spoločnosti HP inštalačným programom umiestnená do počítača.

Táto príručka poskytuje informácie o nasledujúcich témach:

- Informácie o riešení problémov
- Dôležité poznámky o bezpečnosti a regulačné informácie
- Informácie o podporovanom spotrebnom materiáli
- Podrobné pokyny pre používateľov

Túto príručku môžete otvoriť z tlačového softvéru spoločnosti HP (Windows) alebo z ponuky Pomocníka (Mac OS X):

- Windows: Kliknite na tlačidlo Štart, vyberte položku Programy alebo Všetky programy, položku HP, priečinok pre tlačiareň HP a potom vyberte položku **Pomocník**.
- Mac OS X: V aplikácii Finder (Vyhľadávanie) kliknite na položky Help (Pomocník) > Mac Help (Pomocník pre systém Mac). V okne Help Viewer (Zobrazenie Pomocníka) vyberte svoju tlačiareň z kontextovej ponuky Mac Help (Pomocník pre systém Mac).

Na webovej lokalite podpory spoločnosti HP (www.hp.com/support) je k dispozícii verzia tejto príručky pre programy Adobe Acrobat.

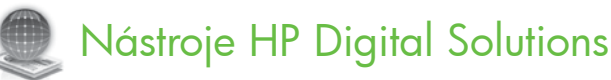

Tlačiareň obsahuje súbor digitálnych riešení, ktoré vám môžu pomôcť zjednodušiť a zefektívniť prácu.

# Dalšie informácie

Ďalšie informácie o inštalácii a používaní týchto digitálnych riešení nájdete v používateľskej príručke. (Používateľskú príručku nájdete po inštalácii softvéru v počítači.)

# Skenovanie do počítača

Môžete jednoducho prejsť k tlačiarni, dotknúť sa tlačidla na ovládacom paneli tlačiarne a skenovať dokumenty priamo do počítača alebo ich rýchlo zdieľať s obchodnými partnermi v podobe príloh e-mailov – to všetko len pomocou tlačiarne.

Poznámka. Ak používate počítač so systémom Microsoft® Windows®, ktorý sa nezobrazuje v zozname cieľov na displeji ovládacieho panela tlačiarne, budete musieť v cieľovom počítači znova spustiť funkciu skenovania pomocou softvéru od spoločnosti HP. Ak chcete znova spustiť funkciu skenovania, na pracovnej ploche počítača kliknite na tlačidlo Štart, vyberte položku Programy alebo Všetky programy, položku HP, priečinok pre tlačiareň HP a potom vyberte svoju tlačiareň HP. V zobrazenom okne kliknite na možnosť Activate Scan to Computer (Aktivovať skenovanie do počítača).

# Digitálny fax HP (funkcie Fax do PC a Fax do Mac)

Už nikdy nestratíte dôležité faxy v kope papiera.

Na automatické prijímanie faxov do počítača a ich priame ukladanie použite funkcie Fax do osobného počítača a Fax do počítača Macintosh. Pomocou funkcií Fax do osobného počítača a Fax do počítača Macintosh môžete ľahko ukladať digitálne kópie svojich faxov a tiež eliminovať problémy týkajúce sa objemných papierových súborov.

Navyše, tlač faxov môžete úplne vypnúť a ušetriť tak peniaze na papier a atrament, ako aj znížiť spotrebu papiera a produkciu odpadu.

# Internetové funkcie

Tlačiareň ponúka inovatívne webové riešenia, ktoré môžu pomôcť pri získavaní rýchleho prístupu k Internetu, dokumentom a ich rýchlejšej a bezproblémovejšej tlači – a to všetko bez použitia počítača. Navyše môžete využívať webovú službu (službu Marketsplash od spoločnosti HP) a vytvárať a tlačiť marketingové materiály na profesionálnej úrovni.

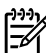

Poznámka. Ak chcete používať tieto webové funkcie, tlačiareň musí byť pripojená k Internetu (pomocou kábla Ethernet alebo bezdrôtového pripojenia). Webové služby nemôžete používať, ak je tlačiareň pripojená pomocou kábla USB.

Poznámka. Okrem týchto riešení je k dispozícii možnosť odosielania tlačových úloh do vzdialenej tlačiarne z mobilných zariadení. Pomocou tejto služby s názvom HP ePrint môžete kdekoľvek a kedykoľvek tlačiť obsah e-mailov z pripojených mobilných telefónov, netbookov alebo iných mobilných zariadení.

# Aplikácie HP Apps

Aplikácie HP Apps poskytujú rýchly a jednoduchý spôsob prístupu k firemným údajom, ich ukladania a tlače, a to bez počítača. Pomocou aplikácií HP Apps môžete získavať prístup k obsahu uloženému na webe, napríklad obchodným tlačivám, novinkám, archívom a mnohému d'alšiemu – a to priamo z displeja ovládacieho panela tlačiarne.

Ak chcete používať aplikácie HP Apps, tlačiareň musí byť pripojená na Internet (pomocou kábla Ethernet alebo bezdrôtového pripojenia). Ak chcete povoliť a nastaviť túto službu, postupujte podľa pokynov na ovládacom paneli tlačiarne.

# 🚺 Služba Marketsplash od spoločnosti HP

Rozširujte svoje podnikanie pomocou online nástrojov a služieb do spoločnosti HP na vytváranie a tlač marketingových materiálov na profesionálnej úrovni. Pomocou služby Marketsplash je možné vykonávať nasledujúce operácie:

- Rýchlo a jednoducho vytvárať nádherné brožúry, letáky, vizitky a oveľa viac na profesionálnej úrovni. Vybrať si môžete z tisícok prispôsobiteľných šablón vytvorených ocenenými grafickými dizajnérmi venujúcimi sa oblasti obchodu.
- Množstvo možností tlače umožňuje získať presne to, čo potrebujete, a vtedy, keď to potrebujete. Tlačou pomocou vašej tlačiarne okamžite získate prvotriedne výsledky. Ďalšie možnosti sú k dispozícii online na stránkach spoločnosti HP a našich partnerov. Dosiahnite profesionálnu kvalitu, ktorú očakávate, a zároveň znižujte náklady na tlač.

Nové aplikácie sa pravidelne doplňajú a vy si ich môžete vybrať, prevziať a používať prostredníctvom ovládacieho panela tlačiarne. Dalšie informácie nájdete na lokalite www.hp.com/go/ePrintCenter.

Poznámka. Zoznam systémových požiadaviek pre túto webovú lokalitu nájdete v používateľskej príručke, ktorá sa po inštalácii softvéru nachádza v počítači.

Prostredníctvom konta v službe Marketsplash majte všetky svoje marketingové materiály usporiadané a poruke, k dispozícii z ľubovoľného počítača a priamo z displeja ovládacieho panela tlačiarne (len vybraté modely).

Ak chcete začať, v softvéri tlačiarne HP dodanom s tlačiarňou vyberte položku Marketsplash by HP (Služba Marketsplash od spoločnosti HP). Dalšie informácie nájdete na lokalite marketsplash.com.

Poznámka. Zoznam systémových požiadaviek pre túto webovú lokalitu nájdete v časti Špecifikácie webovej lokality spoločnosti HP v používateľskej príručke, ktorá sa po inštalácii softvéru nachádza v počítači.

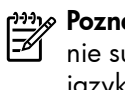

Poznámka. Niektoré nástroje a služby Marketsplash nie sú dostupné vo všetkých krajinách, oblastiach a jazykoch. Aktuálne informácie nájdete na lokalite marketsplash.com.

### Funkcia HP ePrint

Pomocou služby HP ePrint môžete kdekoľvek a kedykoľvek tlačiť obsah e-mailov z pripojených mobilných telefónov, netbookov alebo iných mobilných zariadení. Využitím služby mobilného zariadenia a webových služieb tlačiarne môžete tlačiť dokumenty prostredníctvom tlačiarne, ktorá sa nachádza priamo pri vás alebo je vzdialená tisícky kilometrov.

Skôr ako budete môcť využívať službu HP ePrint, potrebujete tieto komponenty:

- Tlačiareň so službou HP ePrint pripojenú k Internetu (pomocou kábla Ethernet alebo bezdrôtového pripojenia).
- Zariadenie s funkčnou e-mailovou službou.

Ak chcete povoliť a nastaviť webové služby tlačiarne, postupujte podľa pokynov na ovládacom paneli tlačiarne. Dalšie informácie nájdete na lokalite www.hp.com/qo/ ePrintCenter

# 2. Nastavenie a používanie faxu

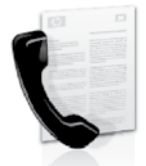

Tlačiareň umožňuje odosielať a prijímať čiernobiele a farebné faxy.

# Nastavenie faxu

Pred použitím funkcie faxu je potrebné pomocou nasledujúceho postupu úspešne tlačiareň pripojiť.

**Tip.** Na nastavenie faxu môžete použiť funkciu Sprievodca nastavením faxu (Windows) alebo aplikáciu HP Utility (Mac OS X).

Ďalšie informácie o funkciách faxu, ktoré sú v tlačiarni k dispozícii, nájdete v príručke používateľa, ktorá sa po inštalácii softvéru nachádza v počítači.

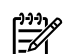

DÔLEŽITÉ. Skontrolujte okno vyhľadania informácií o nastavení faxu pre svoju krajinu/región. Ak sa vaša krajina/región nachádza v zozname, navštívte webovú stránku, kde nájdete informácie o inštalácii. Ak vaša krajina alebo región v zozname nie sú, postupujte podľa pokynov nachádzajúcich sa v tejto príručke.

#### Hľadanie ďalších informácií o nastavení faxu

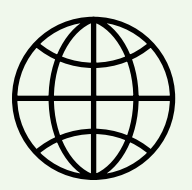

Ak sa nachádzate v niektorej z nasledujúcich krajín/regiónov, nájdete informácie o nastavení faxu na príslušnej webovej lokalite.

| Rakúsko<br>Belaicko | `  |
|---------------------|----|
| Holandsky           | `  |
| Francúzsky          | `` |
| Dánsko <sup>′</sup> | `` |
| Fínsko              | ١  |
| Francúzsko          | ١  |
| Nemecko             | ١  |
| Írsko               | ١  |
| Taliansko           | `` |
| Nórsko              | `` |
| Holandsko           | 1  |
| Portugalsko         | `` |
| Španielsko          | ,  |
| Švédsko             | ,  |
| Švaičiarsko         |    |
| Francúzsky          | ,  |
| Nemecky             | ,  |
| Veľká Británia      | ,  |
|                     | ,  |

www.hp.com/at/faxconfig

| www.hp.be/nl/faxconfig  |
|-------------------------|
| www.hp.be/fr/faxconfig  |
| www.hp.dk/taxcontig     |
| www.hp.fi/faxconfig     |
| www.hp.com/fr/faxconfig |
| www.hp.com/de/faxconfig |
| www.hp.com/ie/faxconfig |
| www.hp.com/it/faxconfig |
| www.hp.no/faxconfig     |
| www.hp.nl/faxconfig     |
| www.hp.pt/faxconfig     |
| www.hp.es/faxconfig     |
| www.hp.se/faxconfiğ     |
|                         |

www.hp.com/ch/fr/faxconfig www.hp.com/ch/de/faxconfig www.hp.com/uk/faxconfig

# Krok 1: Pripojenie tlačiarne k telefónnej linke

## Skôr, ako začnete...

Najprv skontrolujte, či bolo urobené toto:

- kazety s atramentom sú nainštalované;
- v zásobníku je vložený papier s veľkosťou A4 alebo Letter;
- máte pripravený telefónny kábel a adaptér (ak sa dodáva s tlačiarňou).

Ďalšie informácie nájdete v inštalačnom letáku priloženom v balení s tlačiarňou.

Pri pripojení tlačiarne a ľubovoľného iného telefónneho prístroja alebo zariadení postupujte takto:

Jeden koniec telefónneho kábla dodaného v balení 1. spolu s tlačiarňou pripojte do telefónnej zásuvky v stene a druhý koniec pripojte do portu s označením 1-LINE na zadnej strane tlačiarne.

54

Poznámka. Dodaný telefónny kábel možno budete musieť pripojiť k adaptéru pre vašu krajinu/región.

Poznámka. Ak telefónny kábel dodaný s tlačiarňou nie je dostatočne dlhý, môžete ho predlžiť pomocou káblovej spojky. Káblovú spojku môžete kúpiť v predajniach s telefónnym príslušenstvom. Budete potrebovať aj d'alší telefónny kábel. Môže to byť štandardný telefónny kábel, ktorý už možno máte doma alebo v kancelárii. Ďalšie informácie nájdete v používateľskej príručke, ktorá sa po inštalácii softvéru nachádza v počítači.

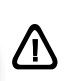

VÝSTRAHA. Ak použijete iný telefónny kábel než kábel dodaný s tlačiarňou, faxovanie nemusí byť úspešné. Keď že telefónne káble používané v domácnosti alebo kancelárii sa môžu odlišovať od kábla dodaného s tlačiarňou, spoločnosť HP odporúča používať telefónny kábel dodaný s tlačiarňou.

- Pripojte všetky ostatné telefónne zariadenia. Ďalšie 2. informácie o pripájaní a nastavení d'alších zariadení alebo služieb spojených s tlačiarňou nájdete v oknách v tejto časti alebo pozrite používateľskú príručku.

Poznámka. Ak nastanú problémy s nastavením tlačiarne a d'alšími zariadeniami alebo službami, obráťte sa na spoločnosť, ktorá zariadenia alebo službu poskytla.

**Tip.** Ak máte službu hlasovej pošty na tej istej telefónnej linke, ktorú používate na faxovanie, faxy nie je možné prijímať automaticky. Pretože musíte byť k dispozícii a osobne odpovedať na prichádzajúce faxové volania, uistite sa, či je vypnutá funkcia Automatická odpoveď.

Ak napriek tomu chcete prijímať faxy automaticky, obráťte sa na telefónnu spoločnosť a predplaťte si službu rozlíšeného zvonenia alebo si na faxovanie zabezpečte samostatnú telefónnu linku.

3. Po pripojení tlačiarne a všetkých ostatných telefónnych zariadení prejdite na "Krok 2: Test nastavenia faxu" na strane 56.

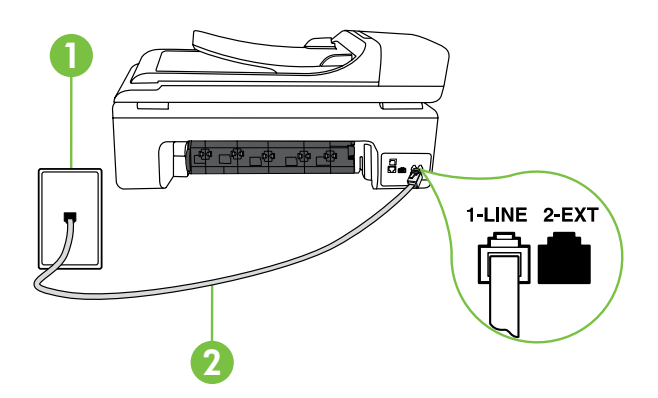

1: Telefónna zásuvka 2 Port 1-LINE na tlačiarni

# (?) Čo je služba rozlíšeného zvonenia?

Mnoho telekomunikačných spoločností ponúka službu rozlišujúcich vzorov zvonení, ktorá umožňuje mať na jednej linke niekoľko telefónnych čísel. Keď si predplatíte túto službu, každému číslu bude priradený iný vzor zvonenia. Tlačiareň môžete nastaviť tak, aby odpovedala na prichádzajúce volania s konkrétnym vzorom zvonenia.

Ak pripojíte tlačiareň na linku s rozlišujúcimi vzormi zvonení, požiadajte telekomunikačného operátora o pridelenie jedného vzoru zvonenia pre hlasové volania a druhého pre faxové volania. Spoločnosť HP odporúča požiadať pre faxové číslo o dvojité alebo trojité zvonenie. Keď tlačiareň zistí príslušný vzor zvonenia, odpovie na volanie a prijme fax.

Informácie o konfigurácii tohto nastavenia rozlíšenia zvonenia nájdete v časti "Krok 3: Konfigurácia nastavenia faxu" na strane 56.

### Pripojenie k linke DSL/ADSL

Ak máte predplatenú službu DSL/ADSL, pripojte fax pomocou nasledujúceho postupu.

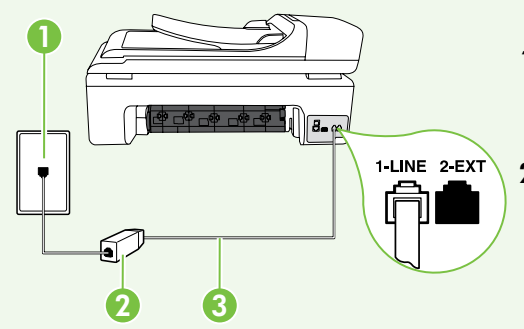

- Pripojte filter DSL/ADSL a telefónny kábel dodávaný poskytovateľom služby DSL/ADSL k telefónnej zásuvke a filtru DSL/ ADSL.
- Pomocou telefónneho kábla dodaného spolu s tlačiarňou prepojte filter DSL/ADSL a port 1-Line na tlačiarni.

#### 1: Telefónna zásuvka

- 2: Filter DSL/ADSL a telefónny kábel (dodaný poskytovateľom služby DSL/ADSL)
- 3: Telefónny kábel dodaný v balení s tlačiarňou, pripojený k portu 1-LINE na tlačiarni

### Pripojenie d'alších zariadení

Odstráňte bielu zástrčku z portu označeného nápisom **2-EXT** nachádzajúceho sa na zadnej strane tlačiarne a potom pripojte k tomuto portu telefón.

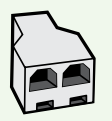

Ak pripájate d'alšie zariadenie, napríklad telefónny modem počítača, je potrebné zakúpiť si paralelný rozdeľovač. Paralelný rozdeľovač má jeden port RJ-11 na prednej strane a dva porty RJ-11 na zadnej strane. Nepoužívajte 2-linkový telefónny rozdeľovač, sériový rozdeľovač ani paralelný rozdeľovač, ktorý má dva porty RJ-11 na prednej strane a zástrčku na zadnej.

Poznámka. Ak máte predplatenú službu DSL/ADSL, pripojte filter DSL/ADSL k paralelnému rozdeľovaču a potom použite telefónny kábel dodaný spoločnosťou HP na pripojenie druhého konca filtra k portu 1-Line na tlačiarni. Odstráňte bielu zástrčku z portu označeného nápisom 2-EXT nachádzajúceho sa na zadnej strane tlačiarne a potom k portu 2-EXT pripojte telefónny prístroj alebo telefónny záznamník. Potom prepojte druhý port paralelného rozdeľovača s modemom DSL/ADSL, ktorý je pripojený k počítaču.

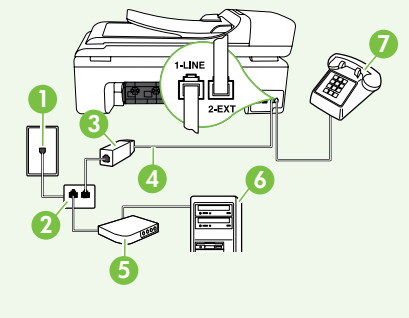

- 1: Telefónna zásuvka
- 2: Paralelný rozdeľovač
- 3: Filter DSL/ADSL (k dispozícii od poskytovateľa služby DSL/ADSL)
- 4: Telefónny kábel dodaný spolu s tlačiarňou
- 5: Modem DSL/ADSL
- 6: Počítač
- 7: Telefón

# Krok 2: Test nastavenia faxu

Test nastavenia faxu slúži na kontrolu stavu tlačiarne a na kontrolu, či je správne nastavená na faxovanie.

V rámci testu faxu sa vykonajú nasledujúce kontroly:

- Kontrola hardvéru faxu
- Overenie pripojenia správneho typu telefónneho kábla k tlačiarni
- Kontroluje, či je telefónny kábel pripojený do správneho portu
- Kontrola oznamovacieho tónu
- Kontrola aktívnosti telefónnej linky
- Otestuje stav pripojenia vašej telefónnej linky

- Na ovládacom paneli tlačiarne sa dotknite tlačidla so šípkou doprava ▶ a potom položky Inštalácia.
- 2. Dotknite sa položky Nástroje a potom položky Spustiť test faxu. Tlačiareň zobrazí stav testu na displeji a vytlačí správu. Po dokončení testu tlačiareň vytlačí správu s výsledkami testu. Ak test zlyhá, preštudujte si v správe informácie o možnosti odstránenia problému a test zopakujte. Ďalšie informácie týkajúce sa riešenia problémov nájdete v časti "Problémy s nastavením tlačiarne" na strane 65.
- **3.** Po úspešne vykonanom teste faxu prejdite na "Krok 3: Konfigurácia nastavenia faxu" na strane 56.

# Krok 3: Konfigurácia nastavenia faxu

Po pripojení tlačiarne k telefónnej linke zmeňte nastavenia faxu podľa svojich potrieb.

Poznámka. Ak chcete používať rovnaké rozlíšenie faxu a nastavenia svetlejšej alebo tmavšej úrovne farieb pre všetky faxy odosielané z tlačiarne, nakonfigurujte nastavenia podľa svojich požiadaviek a dotknite sa položky Nast. ako nové predv. nast. ?) Kde môžem zmeniť nastavenie faxu?

Nastavenie faxu možno nakonfigurovať pomocou nasledujúcich nástrojov:

#### Ovládací panel tlačiarne

Na ovládacom paneli tlačiarne sa dotknite položky Fax, položky Nastavenia a potom vyberte nastavenia, ktoré chcete konfigurovať.

#### softvér tlačiarne HP

Ak je v počítači nainštalovaný softvér od spoločnosti HP, môžete nastavenie faxu nakonfigurovať pomocou tohto softvéru.

Ďalšie informácie o používaní týchto nástrojov alebo nastavení nájdete v používateľskej príručke.

| Ak chcete nakonfigurovať toto nastavenie                                                                        | urobte toto:                                                                                                    |
|----------------------------------------------------------------------------------------------------|----------------------------------------------------------------------------------------------------|
| Automatická odpoved<br>Nastavte režim odpovedania na možnosť <b>Zapnuté</b>                                     | <ol> <li>Dotknite sa tlačidla so šípkou doprava a potom položky Inštalácia.</li> </ol>                          |
| ak chcete, aby tlačiareň automaticky odpovedala na<br>prichádzajúce volania a prijímala faxy. Tlačiareň odpovie | <ol> <li>Dotknite sa položky Inštalácia faxu a potom položky<br/>Základné nastavenie faxu.</li> </ol>           |
| na tieto prichádzajúce volania po počte zazvonení, ktorý je určený nastavením <b>Zvon. do odpov.</b> .          | <ol> <li>Dotknite sa položky Automatická odpoved' a potom<br/>položky Zapnúť.</li> </ol>                        |
| Zvon. do odpov. (voliteľné)                                                                                     | 1. Dotknite sa tlačidla so šípkou doprava ▶ a potom                                                             |
| Nastavenie počtu zazvonení do odpovede                                                                          | polozky <b>instalacia</b> .                                                                                     |
| Poznámka. Počet zvonení do odpovedania musí byť<br>nastavený pre tlačiareň na väčšiu hodnotu ako pre            | <ol> <li>Dotknite sa položky Inštalácia faxu a potom položky<br/>Základné nastavenie faxu.</li> </ol>           |
| záznamník.                                                                                                    | 3. Dotknite sa položky Počet zvonení na odpoveď.                                                                |
|                                                                                                    | <ul> <li>Dotknutím sa tlačidla so šípkou nahor ▲ alebo nadol</li> <li>▼ môžete zmeniť počet zvonení.</li> </ul> |
|                                                                                                    | 5. Dotknutím sa položky Hotovo prijmite nastavenie.                                                             |

| Ak chcete nakonfigurovať toto nastavenie                                                                                                    | urobte toto:                                                                                                    |
|----------------------------------------------------------------------------------------------------|----------------------------------------------------------------------------------------------------|
| Služba rozlíšeného zvonenia                                                                                                    | 1. Dotknite sa tlačidla so šípkou doprava Þ a potom                                                                                                    |
| Zmena vzoru zvonenia odpovede pre rozlíšené zvonenie                                                                                                    | položky <b>Inštalácia.</b>                                                                                                    |
| <b>Poznámka.</b> Ak používate službu rozlíšeného zvonenia, môžete na tej istej telefónnej linke                                                                                                    | <ol> <li>Dotknite sa položky Inštalácia faxu a potom položky<br/>Rozšírené nastavenie faxu.</li> </ol>                                                                                                    |
| používať viac než jedno teletónne číslo. Môžete                                                                                                    | 3. Dotknite sa položky Vzor zvonenia.                                                                                                    |
| určovať automaticky, ktorý typ zvonenia má byť<br>používaný iba pre faxové volania.                                                                                                    | <ol> <li>Zobrazí sa hlásenie, že toto nastavenie by sa nemalo<br/>meniť, pokiaľ na rovnakej telefónnej linke<br/>nepoužívate viacero telefónnych čísel. Pokračujte<br/>dottavtím za položilu úno.</li> </ol>                                                                                      |
| y na ovládacom paneli tlačiarne môžete tiež                                                                                                    | doiknutim sa polozky <b>Ano</b> .                                                                                                    |
| nastaviť rozlíšené zvonenie. Pomocou tejto funkcie<br>tlačiareň rozpoznáva a nahráva vzor zvonenia<br>prichádzajúceho hovoru a podľa hovoru automaticky<br>určuje rozlíšený vzor zvonenia, ktorý faxovým<br>hovorom priradil telekomunikačný operátor. | <ul> <li>Dotknite sa vzoru zvonenia, ktorý telekomunikačný operátor priradil faxovým hovorom.</li> <li>Alebo <ul> <li>Dotknite sa položky Ring Pattern Detection <ul> <li>(Rozpoznanie vzoru zvonenia) a postupujte podľa pokynov na ovládacom paneli tlačiarne.</li> </ul> </li> </ul></li></ul> |
|                                                                                                    | <b>Poznámka.</b> Ak používate telefónny systém PBX s<br>rozdielnymi vzormi zvonenia pre interné a externé<br>hovory, faxové číslo musíte volať z externého čísla.                                                                                                    |
| <b>Rýchlosť faxovania</b><br>Nastavte rýchlosť používanú pri komunikácii tlačiarne a                                                                                                    | <ol> <li>Dotknite sa tlačidla so šípkou doprava a potom<br/>položky inštalácia</li> </ol>                                                                                                    |
| iného faxového prístroja pri odosielaní a prijímaní faxov.                                                                                                    | <ol> <li>Dotknite sa položky Inštalácia faxu a potom položky</li> </ol>                                                                                                    |
| Poznámka. Ak vznikajú problémy pri odosielaní                                                                                                    | Rozšírené nastavenie faxu.                                                                                                    |
| a prijímaní faxov, skúste použiť nižšiu rýchlosť faxovania.                                                                                                    | <ol> <li>Dotknite sa tlačidla so šípkou nadol ▼ a potom<br/>položky Rýchlosť faxovania.</li> </ol>                                                                                                    |
|                                                                                                    | <ol> <li>Dotykom vyberte položku Rýchla, Stredná alebo<br/>Pomalá.</li> </ol>                                                                                                    |
| <b>Režim opravy chyby faxu</b><br>Ak počas prenosu zistí tlačiareň chybový sianál a                                                                                                    | <ol> <li>Dotknite sa tlačidla so šípkou doprava &gt; a potom<br/>položky Inštalácia</li> </ol>                                                                                                    |
| je zapnuté nastavenie opravy chýb, tlačiareň môže<br>požiadať, aby bola časť faxu opakovane odoslaná.                                                                                                    | <ol> <li>Dotknite sa položky Inštalácia faxu a potom položky<br/>Rozšírené nastavenie faxu.</li> </ol>                                                                                                    |
| <b>Poznámka.</b> Ak máte problémy s odosielaním a prijímaním faxov, vypnite opravu chýb. Vypnutie                                                                                                    | <ol> <li>Dotknite sa tlačidla so šípkou nadol ▼ a potom<br/>položky Režim opravy chyby.</li> </ol>                                                                                                    |
| tohto nastavenia môže byť užitočné aj v prípade,<br>že sa snažíte odoslať fax do inej krajiny/regiónu<br>alebo prijať fax z inej krajiny/regiónu alebo<br>prostredníctvom satelitného telefónneho spojenia.                                            | <ol> <li>Vyberte možnosť Zapnúť alebo Vypnúť.</li> </ol>                                                                                                    |
| <b>Hlasitosť</b><br>Zmeňte hlasitosť zvukov tlačiarne vrátane faxových tónov.                                                                                                    | <ol> <li>Dotknite sa tlačidla so šípkou doprava &gt; a potom<br/>položky Inštalácia.</li> </ol>                                                                                                    |
| ,                                                                                                    | <ol> <li>Dotknite sa položky Inštalácia faxu a potom položky<br/>Základné nastavenie faxu.</li> </ol>                                                                                                    |
|                                                                                                    | <ol> <li>Dotknite sa tlačidla so šípkou nadol ▼ a potom<br/>položky Hlasitosť zvuku faxu.</li> </ol>                                                                                                    |
|                                                                                                    | 4. Dotykom vyberte položku Slabá, Silná alebo Vypnúť.                                                                                                    |

# Používanie faxu

V tejto časti sa nachádzajú informácie o tom, ako sa odosielajú a prijímajú faxy.

# Dalšie informácie

V používateľskej príručke nájdete d'alšie informácie o nasledujúcich témach.

- Odosielanie faxu pomocou funkcie kontrolného vytáčania
- Odoslanie faxu z počítača
- Odosielanie faxu z pamäte
- Naplánovanie odoslania faxu neskôr
- Odosielanie faxu viacerým príjemcom
- Odosielanie faxu v režime opravy chyby

Používateľskú príručku nájdete po inštalácii softvéru v počítači.

## Odoslanie faxu

Faxy môžete odosielať viacerými spôsobmi. Pomocou ovládacieho panela tlačiarne môžete odosielať čiernobiele alebo farebné faxy. Faxy môžete odosielať aj ručne z pripojeného telefónu, ktorý umožňuje pred odoslaním faxu s príjemcom hovoriť. Ako faxy môžete aj odosielať dokumenty z počítača, bez ich predchádzajúceho vytlačenia.

#### Odoslanie štandardného faxu

1. Vložte do tlačiarne dokument, ktorý chcete faxovať.

Faxovať možno z automatického podávača dokumentov alebo zo sklenenej podložky skenera.

- 2. Dotknite sa položky Fax.
- 3. Pomocou klávesnice zadajte číslo faxu.

Tip. Ak chcete pridať pauzu do zadávaného
 faxového čísla, opakovane sa dotýkajte tlačidla
 \*@, kým sa na displeji nezobrazí pomlčka (-).

4. Dotknite sa tlačidla Spustiť čiernobielo alebo Spustiť farebne.

Tip. Ak príjemca hlási problémy s kvalitou faxu,
 ktorý ste mu poslali, skúste zmeniť rozlíšenie alebo kontrast faxu.

#### Odosielanie faxov z doplnkového telefónu

1. Vložte do tlačiarne dokument, ktorý chcete faxovať.

Faxovať možno z automatického podávača dokumentov alebo zo sklenenej podložky skenera.

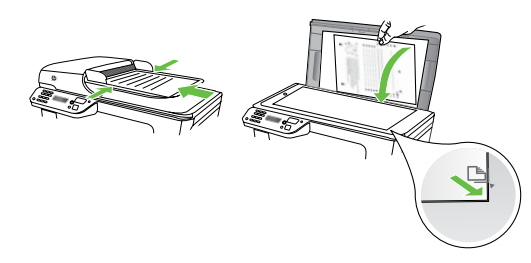

- 2. Dotknite sa položky Fax.
- **3.** Zadajte číslo pomocou klávesnice telefónu, ktorý je pripojený k tlačiarni.
- Poznámka. Pri manuálnom odosielaní faxu nepoužívajte klávesnicu na ovládacom paneli tlačiarne. Pri voľbe čísla príjemcu je potrebné použiť klávesnicu na telefóne.

 Ak príjemca prijme volanie, môžete s ním pred odoslaním faxu hovoriť.

Poznámka. Ak hovor preberá faxové zariadenie, budete počuť faxové tóny z prijímacieho faxového zariadenia. Fax odošlite podľa pokynov v nasledujúcom kroku.

5. Po pripravení na odoslanie faxu sa dotknite tlačidla Spustiť čiernobielo alebo Spustiť farebne.

Poznámka. Ak sa zobrazí výzva, vyberte položku
 Odoslať fax.

Ak pred odoslaním faxu budete hovoriť s príjemcom, informujte ho, že po zaznení faxového signálu musí stlačiť tlačidlo **Štart** na faxovom zariadení. Počas prenosu faxu sa telefónna linka stíši. Vtedy môžete položiť telefón. Ak chcete pokračovať v rozhovore s príjemcom, zostaňte na linke, kým sa prenos faxu neskončí.

## Prijímanie faxov

Faxy môžete prijímať automaticky alebo manuálne.

Poznámka. Ak prijmete fax veľkosti Legal alebo väčšej a tlačiareň nie je nastavená na použitie papiera veľkosti Legal, zmenší fax tak, aby sa zmestil na vložený papier. Ak je zakázaná funkcia Automatická redukcia, tlačiareň vytlačí fax na dve strany.

Ak sa prijíma fax a kopírujete dokument, fax je uložený v pamäti tlačiarne, kým sa kopírovanie nedokončí. To môže zmenšiť počet faxových stránok, ktoré sa dajú uložiť do pamäte.

# Dalšie informácie

V používateľskej príručke nájdete d'alšie informácie o nasledujúcich témach.

- Opakované vytlačenie prijatých faxov z pamäte
- Výzva na príjem faxu
- Preposlanie faxov na iné číslo
- Nastavenie veľkosti papiera pre prijímané faxy
- Nastavenie automatickej redukcie prichádzajúcich faxov
- Blokovanie nevyžiadaných faxových čísiel

Používateľskú príručku nájdete po inštalácii softvéru v počítači.

#### Automatické prijatie faxu

Ak je z ovládacieho panela tlačiarne zapnutá funkcia Autom. odpoveď (predvolené nastavenie), tlačiareň automaticky prijíma prichádzajúce hovory a prijíma faxy po dosiahnutí počtu zazvonení, ktorý je určený nastavením Zvon. do odpov.. Informácie o konfigurácii tohto nastavenia nájdete v časti "Krok 3: Konfigurácia nastavenia faxu" na strane 56.

# 🔆 Faxy a služba hlasovej pošty

Ak máte službu hlasovej pošty na tej istej telefónnej linke, ktorú používate na faxovanie, faxy nie je možné prijímať automaticky. Namiesto toho je potrebné sa uistiť, že je vypnuté nastavenie Automatická odpoveď, aby ste mohli prijímať faxy ručne. Dbajte na to, aby ste spúšťali ručné faxovanie pred tým, než hlasová pošta zodvihne linku.

Ak napriek tomu chcete prijímať faxy automaticky, obráťte sa na telefónnu spoločnosť a predplaťte si službu rozlíšeného zvonenia alebo si na faxovanie zabezpečte samostatnú telefónnu linku.

#### Manuálne prijatie faxu

Keď telefonujete, môže vám osoba, s ktorou hovoríte, poslať fax a ostanete stále v spojení (známe aj ako ručné prijímanie faxu).

Faxy možno odosielať ručne z telefónu pripojeného k tlačiarni (prostredníctvom portu **2-EXT**) alebo telefónu, ktorý je na rovnakej telefónnej linke (ale nie je priamo pripojený k tlačiarni).

- 1. Skontrolujte, či je tlačiareň zapnutá a či je v hlavnom zásobníku vložený papier.
- 2. Vyberte všetky originály zo zásobníka podávača dokumentov.
- Ak chcete odpovedať na prichádzajúce volania skôr ako tlačiareň, nastavte pre položku Počet zvonení na odpoved' väčší počet zvonení. Prípadne vypnite nastavenie Automatická odpoved', aby tlačiareň automaticky neodpovedala na prichádzajúce volania.
- **4.** Ak práve hovoríte s odosielateľom, povedzte mu, aby stlačil tlačidlo **Štart** na faxovom zariadení.
- 5. Keď budete počuť faxový signál z faxového zariadenia odosielateľa, vykonajte nasledovné kroky:
  - a. Dotknite sa tlačidla **Fax** a potom vyberte položku **Spustiť čiernobielo** alebo **Spustiť farebne**.
  - Keď tlačiareň začne prijímať fax, môžete zavesiť slúchadlo alebo zostať na linke. Počas prenosu faxu je na telefónnej linke ticho.

#### Opakované vytlačenie prijatých faxov z pamäte

Ak ste zapli režim **Prijatie náhradného faxu**, prijaté faxy sa budú ukladať do pamäte bez ohľadu na to, či je tlačiareň v chybovom stave alebo nie.

Poznámka. Po odpojení zariadenia od napájania sa odstránia všetky faxy uložené v pamäti. Ďalšie informácie o používaní tejto funkcie nájdete v používateľskej príručke, ktorá sa po inštalácii softvéru nachádza v počítači.

- 1. Skontrolujte, či je v hlavnom zásobníku vložený papier.
- Dotknite sa tlačidla so šípkou doprava a potom položky Inštalácia.
- Dotknite sa položky Nástroje a potom položky Opätovná tlač faxov z pamäte. Faxy sa vytlačia v opačnom poradí, v akom boli prijaté, t.j. najskôr sa vytlačí posledný prijatý fax atď'.
- **4.** Ak chcete zastaviť opätovnú tlač faxov uložených v pamäti, dotknite sa tlačidla **X** (Zrušiť).

# Práca so správami a protokolmi

Môžete vytlačiť viaceré typy správ faxu:

- Potvrdenie faxu
- Protokol faxov
- Správa o odoslaní obrázku na faxe
- Ďalšie správy

#### Tlač správy

- Dotknite sa tlačidla so šípkou doprava a potom položky Inštalácia.
- Dotknite sa položky Inštalácia faxu, tlačidla so šípkou nadol ▼ a potom položky Faxové správy.

#### Vymazanie protokolu faxu

**Poznámka.** Vyčistenie faxového denníka zároveň odstráni všetky faxy uložené v pamäti.

- Dotknite sa tlačidla so šípkou doprava a potom položky Inštalácia.
- 2. Dotknite sa položky Nástroje.

- Tieto správy poskytujú užitočné informácie o tlačiarni.
- Poznámka. Históriu volaní môžete tiež zobraziť na displeji ovládacieho panela tlačiarne. Ak chcete zobraziť históriu volaní, dotknite sa položky Fax a potom tlačidla (História volaní). Tento zoznam však nemožno vytlačiť.
- **3.** Vyberte faxovú správu, ktorú chcete vytlačiť, a potom sa dotknite tlačidla **OK**.
- 3. Dotknite sa tlačidla so šípkou nadol ♥ a potom položky Vyčistiť faxový denník.

# Faxové a digitálne telefónne služby

Mnohé telefónne spoločnosti poskytujú zákazníkom digitálne telefónne služby, medzi ktoré patria:

- DSL: Služba DSL (Digital subscriber line) poskytovaná telefónnou spoločnosťou. (Služba DSL sa vo vašej krajine alebo oblasti môže nazývať ADSL.)
- PBX: telefónny systém PBX (systém pobočkovej ústredne).
- ISDN: systém integrovaných služieb digitálnej siete ٠ (ISDN).
- FoIP: lacná telefónna služba, ktorá pomocou • tlačiarne umožňuje odosielať a prijímať faxy cez Internet. Tento spôsob sa nazýva faxovanie prostredníctvom protokolu IP (FoIP). Ďalšie informácie nájdete v používateľskej príručke.

Tlačiarne HP sú špeciálne navrhnuté na používanie so štandardnými analógovými telefónnymi službami. Ak využívate digitálne telefónne služby (napríklad službu DSL/ADSL, PBX alebo ISDN), možno budete musieť pri nastavovaní tlačiarne na faxovanie použiť filtre alebo konvertory digitálneho signálu na analógový.

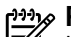

Poznámka. Spoločnosť HP nezaručuje, že tlačiareň bude kompatibilná so všetkými digitálnymi telefónnymi linkami alebo operátormi, so všetkými digitálnymi signálmi či všetkými konvertormi digitálneho signálu na analógový. Vždy sa odporúča poradiť sa o správnych možnostiach nastavenia priamo s telekomunikačným operátorom v súvislosti s telefónnymi službami, ktoré poskytuje.

# 3. Nastavenie bezdrôtovej komunikácie (802.11) (len niektoré modely)

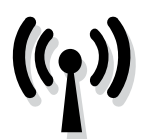

Tlačiareň podporuje bezdrôtovú komunikáciu (802.11), takže sa dokáže bezdrôtovo pripojiť k jestvujúcej bezdrôtovej sieti.

Ak chcete tlačiareň pripojiť, postupujte podľa nasledujúcich krokov v uvedenom poradí.

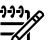

Poznámka. Skôr ako nastavíte bezdrôtovú komunikáciu, skontrolujte, či je nainštalovaný hardvér tlačiarne. Dalšie informácie nájdete na inštalačnom plagáte, ktorý sa dodáva s tlačiarňou.

# Krok 1: Pripojenie tlačiarne k bezdrôtovej sieti

- 1. Na ovládacom paneli tlačiarne sa dotknite tlačidla so šípkou doprava 🕨 a vyberte položku Sieť.
- 2. Dotknite sa položiek Bezdrôtové, Sprievodca nastavením bezdrôtovej siete a potom tlačidla OK.

3. Nastavenie dokončite podľa pokynov na displeji.

my Poznámka. Ak sa počas činnosti Sprievodcu nastavením bezdrôtovej siete vyskytnú problémy, pozrite si časť "Riešenie problémov s nastavením bezdrôtovej komunikácie (802.11)" na strane 68.

# (?) Čo je názov siete a prístupový kód?

Počas inštalácie softvéru sa objaví výzva na zadanie názvu siete (nazýva sa aj SSID) a bezpečnostného prístupového kódu:

- Názov siete je názov vašej bezdrôtovej siete.
- Bezpečnostný prístupový kód bráni osobám bez povolenia pripojiť sa k vašej bezdrôtovej sieti. V závislosti od požadovanej úrovne zabezpečenia môže bezdrôtová sieť používať buď kľúč WPA alebo prístupovú frázu WEP.

Ak ste od nastavenia svojej bezdrôtovej siete nemenili názov siete ani bezpečnostný prístupový kód, môžete ich niekedy nájsť aj na zadnej alebo bočnej strane bezdrôtového smerovača.

Ak navyše používate počítač so systémom Windows, spoločnosť HP poskytuje webový nástroj s názvom

Wireless Network Assistant, ktorý v niektorých systémoch dokáže tieto informácie zistiť. Ak chcete tento nástroj použiť, navštívte lokalitu www.hp.com/go/ networksetup. (Tento nástroj je momentálne k dispozícii len v angličtine.)

Ak nemôžete nájsť názov siete alebo bezpečnostný prístupový kód, prípadne si tieto informácie nepamätáte, pozrite dokumentáciu, ktorá je k počítaču alebo bezdrôtovému smerovaču k dispozícii. Ak stále nemôžete tieto informácie nájsť, obráťte sa na správcu siete alebo na osobu, ktorá nastavila bezdrôtovú sieť.

Ďalšie informácie o typoch sieťových pripojení, názve siete, kľúči WEP a prístupovej fráze WPA nájdete v používateľskej príručke.

# 2 Pripojenie bez bezdrôtového smerovača

Ak nemáte bezdrôtový smerovač (napríklad bezdrôtový smerovač Linksys alebo Apple AirPort Base Station), môžete tlačiareň pripojiť k počítaču priamo pomocou bezdrôtového pripojenia (známe aj ako bezdrôtové pripojenie typu "počítač-počítač" alebo "ad hoc").

Ďalšie informácie nájdete v používateľskej príručke.

# Krok 2: Inštalácia softvéru pre tlačiareň

Postupujte podľa pokynov pre váš operačný systém.

#### Windows

- 1. Uložte všetky otvorené dokumenty. Zatvorte všetky aplikácie spustené v počítači.
- Vložte disk CD so softvérom od spoločnosti HP do 2. počítača.

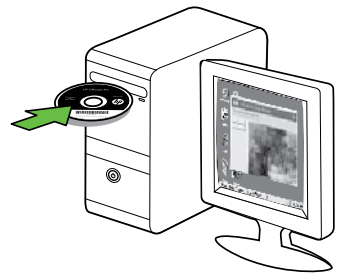

#### Vyberte položku Sieť (Ethernet/Bezdrôtové) a 3. postupujte podľa pokynov na obrazovke.

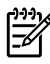

**Poznámka.** Ak softvér brány firewall v počítači zobrazí počas inštalácie nejaké hlásenia, vyberte v nich možnosť "vždy povoliť / povoliť". Vybratie tejto možnosti umožní úspešnú inštaláciu softvéru do počítača.

Mac OS

1. Vložte disk CD so softvérom od spoločnosti HP do počítača.

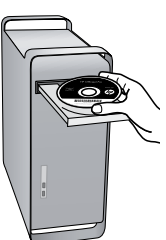

2. Dvakrát kliknite na ikonu HP Installer (Inštalátor softvéru HP) na disku CD so softvérom a postupujte podľa pokynov na obrazovke.

# Krok 3: Test bezdrôtového pripojenia

Vytlačením testovacej stránky bezdrôtovej siete zistite informácie o bezdrôtovom pripojení tlačiarne. Testovacia stránka bezdrôtovej siete poskytuje informácie o stave tlačiarne, jej adrese MAC a adrese IP. Ak je tlačiareň pripojená na sieť, testovacia stránka zobrazí podrobnosti o nastaveniach siete.

- Dotknite sa tlačidla so šípkou doprava 🕨 a potom 1. položky Sieť.
- 2. Dotknite sa položky Bezdrôtové a potom položky Test bezdrôtovej siete.

# Zmena spôsobu pripojenia

Ak máte nainštalovaný softvér od spoločnosti HP a tlačiareň je pripojená pomocou kábla USB, kábla Ethernet alebo bezdrôtového pripojenia, kedykoľvek môžete prepnúť na iné bezdrôtové pripojenie.

skontroluite či k težiere skontrolujte, či k tlačiarni nie je pripojený kábel Ethernet. Pripojením kábla Ethernet sa vypne bezdrôtové rozhranie tlačiarne.

Postupujte podľa pokynov pre váš operačný systém.

#### Windows

- 1. Na pracovnej ploche počítača kliknite na tlačidlo Start, vyberte položku Programy alebo Všetky programy, kliknite na položku HP, vyberte názov tlačiarne a potom kliknite na tlačidlo Connect a New **Printer** (Pripojiť novú tlačiareň).
- 2. Postupujte podľa pokynov na obrazovke.

#### Mac OS X

1. V doku kliknite na ikonu softvéru HP Utility.

Poznámka. Ak sa ikona nezobrazuje v doku, kliknite EV. na ikonu bodového svetla na pravej strane panela s ponukou, v poli zadajte príkaz HP Utility a kliknite na položku HP Utility.

- 2. Kliknite na ikonu aplikácie na paneli s nástrojmi.
- 3. Dvakrát kliknite na položku HP Setup Assistant a postupujte podľa pokynov na obrazovke.

# 4. Riešenie problémov s nastavením

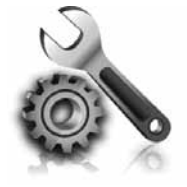

Nasledujúce časti poskytujú pomoc s riešením problémov, ktoré sa môžu počas nastavovania tlačiarne vyskytnúť. Ak potrebujete d'alšie informácie, pozrite používateľskú príručku, ktorá sa po inštalácii softvéru nachádza v počítači.

# Problémy s nastavením tlačiarne

- Skontrolujte, či z vnútornej aj vonkajšej časti tlačiarne boli kompletne odstránené baliace pásky a baliaci materiál.
- Skontrolujte, či je v tlačiarni vložený nepoužitý biely papier veľkosti A4 alebo Letter (8,5 x 11 palcov).
- Skontrolujte, či sú všetky používané káble funkčné (napríklad kábel rozhrania USB alebo siete Ethernet).
- Skontrolujte, či svieti a nebliká indikátor U (Napájanie). Pri prvom zapnutí trvá tlačiarni približne 45 sekúnd, kým sa zahreje.
- Skontrolujte, či sa na displeji tlačiarne zobrazuje domovská obrazovka a či na ovládacom paneli tlačiarne nesvietia ani neblikajú žiadne iné indikátory.
- Skontrolujte, či sú napájací kábel a napájací adaptér spoľahlivo pripojené a či zdroj napájania správne funguje.
- Uistite sa, či je papier správne vložený do zásobníka a či nie je v tlačiarni zaseknutý.
- Skontrolujte, či sú všetky západky a kryty správne zatvorené.

# Problémy s inštaláciou softvéru

- Pred inštaláciou softvéru skontrolujte, či sú zatvorené všetky ostatné programy.
- Ak počítač nerozpozná zadanú cestu k jednotke CD, skontrolujte, či ste zadali správne písmeno jednotky.
- Ak počítač nerozpozná disk CD so softvérom od spoločnosti HP v jednotke CD, skontrolujte, či disk CD so softvérom od spoločnosti HP nie je poškodený. Softvér od spoločnosti HP môžete tiež prevziať z webovej lokality spoločnosti HP (www.hp.com/ support).
- Ak používate počítač so systémom Windows a pripájate sa pomocou kábla USB, skontrolujte, či v aplikácii Správca zariadení v systéme Windows neboli zakázané ovládače rozhrania USB.

# Problémy s nastavením faxu

V tejto časti sa nachádzajú informácie o riešení problémov, ktoré môžete mať s nastavením funkcie faxu na tlačiarni.

Poznámka. Ak tlačiareň nie je správne nastavená na faxovanie, môžu sa vyskytnúť problémy pri odosielaní faxov, prijímaní faxov alebo v oboch prípadoch. Ak sa vyskytujú problémy pri faxovaní, vytlačte správu o teste faxu, ktorá vám pomôže skontrolovať stav tlačiarne. Ak tlačiareň nie je správne nastavená na faxovanie, test zlyhá. Tento test vykonajte až po dokončení nastavenia tlačiarne na faxovanie. Ďalšie informácie nájdete v časti "Krok 2: Test nastavenia faxu" na strane 56.

# Krok 1: Spustenie testu faxu

Test nastavenia faxu slúži na kontrolu stavu tlačiarne a na kontrolu, či je zariadenie správne nastavené na faxovanie. Ďalšie informácie nájdete v časti "Nastavenie a používanie faxu" na strane 53.

**Tip.** Ak prijmete chybu faxovej komunikácie, ktorá obsahuje kód chyby, vysvetlenie kódu chyby môžete nájsť na webovej lokalite podpory spoločnosti HP (www.hp.com/support). Po zobrazení výzvy vyberte svoju krajinu/región a potom zadajte do políčka vyhľadávania výraz "kódy chýb faxu".

Ak nedokážete vyriešiť problémy pomocou odporúčaní uvedených v teste faxu, prejdite na Krok 2:

### Krok 2: Kontrola zoznamu možných problémov

Ak test prebehol a stále máte problémy s nastavením faxu, skontrolujte nasledujúci zoznam možných problémov a riešení:

## Tlačiareň má problémy s odosielaním a prijímaním faxov

- Uistite sa, či používate telefónny kábel alebo adaptér dodávané spolu s tlačiarňou. (Ak nepoužívate tento telefónny kábel alebo adaptér, na displeji sa môže stále zobrazovať nápis Vyvesené slúchadlo.)
- Možno sa používa aj iné zariadenie, ktoré používa tú istú telefónnu linku ako tlačiareň. Skontrolujte, že sa podvojné telefóny (telefóny na rovnakej telefónnej linke, ktoré však nie sú pripojené k tlačiarni), alebo iné zariadenie práve nepoužívajú alebo ich slúchadlá nie sú vyvesené. Nemôžete napríklad používať tlačiareň na faxovanie, ak je podvojný telefón vyvesený alebo ak používate modem počítača na odosielanie e-mailov alebo na prístup k internetu.
- Problémy s faxovaním môže spôsobovať používanie telefónneho rozdeľovača. Skúste pripojiť tlačiareň priamo do telefónnej zásuvky v stene.
- Skontrolujte, či je jeden koniec telefónneho kábla pripojený do telefónnej zásuvky v stene a druhý koniec do portu s označením "1-LINE" na zadnej časti tlačiarne.
- Do telefónnej zásuvky v stene skúste priamo pripojiť fungujúci telefón a skontrolujte, či počujete oznamovací tón. Ak nepočujete oznamovací tón, požiadajte telekomunikačného operátora o kontrolu linky.
- Uistite sa, či je tlačiareň pripojená k analógovej telefónnej linke, inak nebudete môcť odosielať ani prijímať faxy. Ak chcete zistiť, či telefónna linka nie je digitálna, pripojte k nej obyčajný analógový

telefón a skontrolujte, či počujete oznamovací tón. Ak nepočujete normálny oznamovací tón, telefónna linka môže byť nastavená pre digitálne telefóny. Tlačiareň pripojte k analógovej telefónnej linke a skúste odoslať alebo prijať fax.

- Telefónnu linku môže rušiť šum. Telefónne linky s nízkou kvalitou zvuku (so šumom) môžu spôsobovať problémy s faxovaním. Skontrolujte kvalitu zvuku telefónnej linky. Do zásuvky v stene pripojte telefónny prístroj a skontrolujte, či sa na linke vyskytuje statický alebo iný šum. Ak počujete šum, vypnite Režim opravy chýb (ECM) a skúste zopakovať faxovanie.
- Ak používate službu DSL/ADSL (digital subscriber line), skontrolujte, či máte pripojený filter DSL/ADSL. Bez filtra nebudete môcť úspešne faxovať.
- Ak používate konvertor alebo terminálový adaptér pre PBX (private branch exchange) alebo ISDN (integrated services digital network), skontrolujte, či je tlačiareň pripojená k správnemu portu a či je terminálový adaptér nastavený na správny typ prepínača pre vašu krajinu alebo oblasť.
- Ak používate službu Fax cez IP. Skúste použiť nižšiu rýchlosť pripojenia. Ak to nefunguje, obráťte sa na oddelenie podpory služby Fax cez IP.

# Tlačiareň nemôže odosielať faxy, ale môže ich prijímať

- Ak nepoužívate službu rozlíšeného zvonenia, skontrolujte, či je funkcia Rozlíšené zvonenie v tlačiarni nastavená na možnosť Všetky zvonenia.
- Ak je položka Automatická odpoveď nastavená na možnosť Vypnuté alebo ak máte službu hlasovej pošty na tej istej telefónnej linke, ktorú používate na faxové volania, faxy môžete prijímať len ručne.
- Ak je počítačový modem pripojený k rovnakej telefónnej linke ako tlačiareň, skontrolujte, či nie je softvér modemu nastavený na automatické prijímanie faxov.
- Ak máte záznamník na tej istej telefónnej linke ako tlačiareň:
- Skontrolujte, či záznamník funguje.
- Skontrolujte, či je tlačiareň nastavená na automatické prijímanie faxov.

- Skontrolujte, či je možnosť Počet zvonení pred odpovedaním nastavená na väčší počet zvonení ako záznamník.
- Odpojte záznamník a pokúste sa prijať fax.
- Nahrajte správu s dĺžkou približne 10 sekúnd. Pri nahrávaní správy hovorte pomaly a nie príliš nahlas. Na konci hlasovej správy ponechajte aspoň
   5-sekundové ticho.
- Zlyhanie testu faxu môžu spôsobiť iné zariadenia, ktoré využívajú spoločnú telefónnu linku so zariadením. Môžete odpojiť ostatné zariadenia a spustiť test znovu. Ak test Zistenie oznamovacieho tónu prebehol bez problémov, problémy spôsobuje jedna alebo viac položiek príslušenstva. Skúste ich postupne po jednom zapájať a vždy znovu spustiť test, aby ste zistili, ktoré zariadenie spôsobuje problémy.

# Tlačiareň nemôže odosielať faxy, ale môže ich prijímať

 Tlačiareň možno vytáča príliš rýchlo alebo príliš skoro. Napríklad, ak potrebujete prepojiť vonkajšiu linku vytočením čísla "9", skúste vložiť medzery nasledovne: 9-XXX-XXXX (kde XXX-XXXX je faxové číslo, na ktoré odosielate fax). Ak chcete zadať pauzu, dotknite sa tlačidla \*@ a vyberte pomlčku (-). Ak máte problémy s ručným odoslaním faxu z telefónu, ktorý je pripojený priamo k tlačiarni (a nachádzate sa v nasledujúcich krajinách/ regiónoch), musíte fax odoslať pomocou klávesnice telefónu:

|                | 1                |
|----------------|------------------|
| Argentína      | Austrália        |
| Brazília       | Kanada           |
| Čile           | Čína             |
| Kolumbia       | Grécko           |
| India          | Indonézia        |
| Írsko          | Japonsko         |
| Kórea          | Latinská Amerika |
| Malajzia       | Mexiko           |
| Filipíny       | Poľsko           |
| Portugalsko    | Rusko            |
| Saudská Arábia | Singapur         |
| Španielsko     | Taiwan           |
| Thajsko        | USA              |
| Venezuela      | Vietnam          |

# Riešenie problémov s nastavením bezdrôtovej komunikácie (802.11)

V tejto časti sa nachádzajú informácie o riešení problémov, ktoré sa môžu vyskytnúť pri pripojení tlačiarne k bezdrôtovej sieti.

Postupujte v uvedenom poradí podľa týchto odporúčaní:

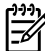

Poznámka. Ak sa stále vyskytujú problémy, pozrite si informácie týkajúce sa riešenia problémov uvedené v používateľskej príručke, ktorá sa po inštalácii softvéru nachádza v počítači.

-0- Po vyriešení problémov...

Po vyriešení všetkých problémov a pripojení tlačiarne k bezdrôtovej sieti postupujte podľa nasledujúcich krokov pre svoj operačný systém:

### Windows

Vložte do počítača disk so softvérom od spoločnosti HP a znova spustite inštalačný program.

# Mac OS

Otvorte aplikáciu HP Utility umiestnenú v doku. (Aplikácia HP Utility sa nachádza aj v priečinku Hewlett-Packard v priečinku Applications (Aplikácie) v počítači.) Kliknite na paneli s nástrojmi na ikonu Application (Aplikácia), dvakrát kliknite na položku HP Setup Assistant a postupujte podľa pokynov na obrazovke.

# Krok 1: Skontrolujte, či svieti indikátor bezdrôtovej komunikácie (802.11)

Ak modrý indikátor v blízkosti ovládacieho panela tlačiarne nesvieti, funkcie bezdrôtovej komunikácie možno neboli zapnuté.

Ak chcete zapnúť bezdrôtovú komunikáciu, stlačením tlačidla 🖄 (Bezdrôtové) zapnite funkcie bezdrôtovej komunikácie. Prípadne sa na ovládacom paneli tlačiarne dotknite položiek Inštalácia, Bezdrôtová, ZAP/VYP bezdr. a Zapnúť.

# Krok 2: Skontrolujte intenzitu signálu bezdrôtového pripojenia

Ak je intenzita signálu bezdrôtovej siete alebo počítača slabá, alebo je bezdrôtová sieť rušená, tlačiareň nemusí byť schopná zistiť signál.

Ak chcete zistiť intenzitu bezdrôtového signálu, vytlačte test bezdrôtovej siete pomocou ovládacieho panela tlačiarne. (Ďalšie informácie nájdete v časti "Krok 4: Spustite test bezdrôtovej siete" na strane 69.)

Ak Test bezdrôtovej siete naznačuje, že signál je slabý, skúste premiestniť tlačiareň bližšie k bezdrôtovému smerovaču.

### Redukcia rušenia

Nasledujúce tipy môžu pomôcť znížiť možnosti rušenia v bezdrôtovej sieti:

- Bezdrôtové zariadenia uchovávajte mimo veľkých kovových predmetov, ako sú napríklad skrine na spisy, a iných elektromagnetických zariadení, napr. mikrovlnných rúr a bezdrôtových telefónov, pretože môžu rušiť rádiový signál.
- Bezdrôtové zariadenia uchovávajte mimo veľkých murovaných konštrukcií a iných stavebných konštrukcií, pretože tieto objekty pohlcujú rádiové vlny a znižujú silu signálu.

# Krok 3: Reštartujte komponenty bezdrôtovej siete

Vypnite smerovač a tlačiareň a potom ich znova zapnite v tomto poradí: najskôr smerovač a potom tlačiareň.

Ak stále nie je možné pripojiť sa, vypnite smerovač, tlačiareň a počítač a potom ich znova zapnite v tomto poradí: najskôr smerovač, potom tlačiareň a nakoniec počítač.

# Krok 4: Spustite test bezdrôtovej siete

Pri problémoch s bezdrôtovou sieťou spustite pomocou ovládacieho panela tlačiarne test bezdrôtovej siete:

- Dotknite sa tlačidla so šípkou doprava a potom položky Sieť.
- Dotknite sa položky Bezdrôtové a potom položky Test bezdrôtovej siete.

Niekedy sa problém so sieťovou komunikáciou vyrieši vypnutím napájania a jeho opätovným zapnutím.

Ak sa podarí zistiť zdroj problému, vytlačený protokol o teste bude zahŕňať odporúčania, ktoré môžu pomôcť vyriešiť daný problém.

# 5. Používanie zabudovaného webového servera (EWS)

Keď je tlačiareň pripojená k sieti, pomocou zabudovaného webového servera (EWS) môžete zobraziť informácie o stave a nakonfigurovať nastavenia siete z webového prehľadávača v počítači. Nie je potrebné do počítača inštalovať ani konfigurovať žiadny zvláštny softvér.

**Poznámka.** Vstavaný webový server možno otvoriť a používať bez toho, aby bol pripojený k Internetu, niektoré funkcie však nebudú dostupné.

Ďalšie informácie o serveri EWS nájdete v používateľskej príručke, ktorá sa po inštalácii softvéru nachádza v počítači.

Otvorenie vstavaného webového servera

- Zistite adresu IP tlačiarne. Adresa IP je zobrazená na 1. konfiguračnej stránke siete.
  - Vložte papier do zásobníka. a.
  - b. Dotknite sa tlačidla so šípkou doprava 🍉, potom tlačidla **Setup** (Nastavenie), potom sa dotknite tlačidla Network Configuration Page (Konfiguračná strana siete) a napokon vyberte položku **Reports** (Správy).
- Do podporovaného webového prehľadávača v 2. počítači zadajte adresu IP alebo názov hostiteľa, ktoré sú priradené zariadeniu.

Ak je napríklad adresa IP 123.123.123.123, zadajte ju do webového prehľadávača nasledovne:

http://123.123.123.123

**Tip.** Po otvorení môžete server EWS uložiť do záložiek, aby ste sa k nemu mohli rýchlo vrátiť.
## Prehlásenie o obmedzenej záruke spoločnosti Hewlett-Packard

| Výrobok značky HP                                                                              | Trvanie obmedzenej záruky                                                                                                    |
|------------------------------------------------------------------------------------------------|----------------------------------------------------------------------------------------------------|
| Médiá so softvérom                                                                             | 90 dní                                                                                                    |
| Tlačiareň                                                                                      | 1 rok                                                                                                    |
| Tlačové alebo atramentové kazety                                                               | Do spotrebovania atramentu HP alebo dátumu "skončenia<br>záručnej lehoty" vytlačeného na kazete, pričom plať skoršia z<br>týchto udalosť. Táto záruka sa nevzťahuje na atramentové<br>produkty značky HP, ktoré boli opätovne naplnené, prerobené,<br>renovované, nesprávne používané alebo neodborne otvorené. |
| Tlačové hlavy (týka sa iba výrobkov s tlačovými hlavami,<br>ktoré smú vymieňať sami zákazníci) | 1 rok                                                                                                    |
| Dopinky                                                                                        | 1 rok (ak nie je uvedené inak)                                                                                                    |

Rozsah obmedzenej záruky

- 1. Spoločnosť Hewlett-Packard (HP) zaručuje konečnému používateľovi, že vyššie uvedené produkty značky HP nebudú mať žiadne materiálové ani výrobné vady počas obdobia uvedeného vyššie, ktoré začína plynúť dátumom zakúpenia
- produktu zákazníkom. 2. Pre softvérové produkty platí obmedzená záruka spoločnosti HP len na zlyhanie pri vykonaní programových príkazov.
- Spoločnosť HP nezaručuje, že ľubovoľný produkt bude pracovať nepretržite alebo bezchybne.
   Obmedzená záruka HP sa vzťahuje len na tie chyby, ktoré sa vyskytli pri normálnom používaní produktu, a nevzťahuje sa na žiadne iné problémy, vrátane tých, ktoré vznikli v dôsledku:

   a. nesprávnej údržby alebo úpravy;
   b. nesprávnej údržby alebo úpravy;

  - b. používania softvéru, médií, súčiastok alebo spotrebného tovaru, ktoré nedodala spoločnosť HP a pre ktoré neposkytuje podporu;
  - c. prevádzky nevyhovujúcej špecifikáciám produktu;
- d. neoprávnených úprav alebo zneužitia.
- 4. Pri tlačiarenských produktoch značky HP nemá použitie kazety, ktorú nevyrobila spoločnosť HP, alebo opätovne naplnenej kazety žiadny vplyv ani na záruku pre zákazníka, ani na zmluvu o podpore spoločnosti HP uzavretú so zákazníkom. Ak však zlyhanie alebo poškodenie tlačiarne súvisí s použitím náplne iného výrobcu ako spoločnosti HP, opätovne naplnenej atramentovej kazety alebo atramentovej kazety s uplynutou zárukou, spoločnosť HP si účtuje štandardné poplatky za strávený čas a materiál dodaný v súvislostí s odstraňovaním konkrétnej chyby alebo ooškodenia tlačiarne.
- 5. Ak spoločnosť HP dostane počas príslušnej záručnej lehoty oznámenie o chybe ľubovoľného produktu, na ktorý sa vzťahuje záruka, spoločnosť HP buď opraví, alebo vymení produkt, a to podľa uváženia spoločnosti HP. 6. Ak spoločnosť HP nie je schopná opraviť alebo vymeniť chybný produkt, na ktorý sa vzťahuje záruka, spoločnosť HP v
- primeranej lehote po oznámení chyby vráti kúpnu cenu daného produktu. Spoločnosť HP nie je povinná opraviť či vymeniť produkt alebo vrátiť zaň peniaze, kým zákazník nevráti chybný produkt
- 7. spoločnosti HP.
- Ľubovoľný náhradný produkt môže byť buď nový alebo ako nový za predpokladu, že jeho funkčnosť je prinajmenšom totožná s funkčnosťou nahrádzaného produktu.
- 9. Produkty značky HP môžu obsahovať upravované časti, súčasti alebo materiály z hľadiska výkonu rovnocenné s novými
- 10. Toto vyhlásenie o obmedzenej záruke spoločnosti HP je platné v každej krajine, v ktorej je predmetný produkt HP distribuovaný spoločnosťou HP. Zmluvy na ďalšie záručné služby, ako napríklad servis u zákazníka, možno získať v každom autorizovanom stredisku služieb spoločnosti HP v krajinách, kde je produkt distribuovaný spoločnosťou HP alebo autorizovaným dovozcom.
- B. Obmedzenia záruky V ROZSAHU POVOLENOM MIESTNOU LEGISLATÍVOU, ANI SPOLOČNOSŤ HP ANI JEJ DODÁVATELIA NEPOSKYTUJÚ ŽIADNE INÉ ZÁRUKY ALEBO PODMIENKY AKÉHOKOĽVEK DRUHU, ČI UŽ VÝSLOVNÉ ALEBO IMPLIKOVANÉ, ALEBO PODMIENKY OBCHODOVATEĽNOSTI, USPOKOJIVEJ KVALITY A VHODNOSTI NA KONKRÉTNY UČEL.
- C. Obmedzenia zodpovednosti
  - 1. V rozsahu povolenom miestnou legislatívou sú práva na nápravu udelené v tomto záručnom vyhlásení jedinými a výlučnými právami na nápravu zákazníka.
  - Vyločným pravamí na napravú zakaznika. V ROZSAHU POVOLENOM MIESTNOU LEGISLATÍVOU, S VÝNIMKOU ZÁVÄZKOV ŠPECIFICKY UVEDENÝCH V TOMTO ZÁRUČNOM VYHLÁSENÍ, SPOLOČNOSŤ HP ALEBO JEJ DODÁVATELIA NEBUDÚ V ŽIADNOM PRÍPADE ZODPOVEDAŤ ZA PRIAME, NEPRIAME, ZVLÁŠTNE, NÁHODNÉ ALEBO NÁSLEDNÉ ŠKODY, ČI UŽ NA ZÁKLADE ZMLUVY, PROTIPRÁVNEHO KONANIA ALEBO INEJ PRÁVNEJ TEÓRIE, A TO BEZ OHĽADU NA UPOZORNENIE NA MOŽNOSŤ VZNIKU TAKÝCHTO ŠKÔD. 2.
- D. Miestna legislaťva
  - Toto záručné vyhlásenie udeľuje zákazníkovi konkrétne zákonné práva. Zákazník môže mať aj iné práva, ktoré sa menia podľa jednotlivých štátov USA, podľa jednotlivých provincií v Kanade a podľa jednotlivých krajín kdekoľvek inde na svete.
  - 2. V takom rozsahu, v akom by bolo toto záručné vyhlásenie v rozpore s miestnou legislatívou, bude sa mať za to, že toto záručné vyhlásenie bude upravené tak, aby bolo v súlade s danou miestnou legislatívou. Podľa takejto miestnej legislatívy niektoré odmietnutia a obmedzenia tohto záručného vyhlásenia nemusia pre zákazníka platiť. Napr. niektoré štáty v USA ako aj niektoré vlády mimo USA (vrátane provincií v Kanade), môžu:
    - a. vylúčiť odmietnutia a obmedzenia v tomto záručnom vyhlásení z obmedzenia zákonných práv zákazníka (napr. Veľká Británia);
    - b. inak obmedziť schopnosť výrobcu uplatniť takéto odmietnutia alebo obmedzenia;
  - c. udeliť zákazníkovi ďalšie záručné práva, špecifikovať trvanie ďalších implikovaných záruk, ktoré výrobca nemôže odmietnuť, alebo povoliť obmedzenia trvania implikovaných záruk.
  - ZÁRUČNÉ PODMIENKY ZAHRNUTĚ DO TOHTO ZÁRUČNÉHO VYHLÁSENIA S VÝNIMKOU ZÁKONOM POVOLENÉHO ROZSAHU NEVYLUČUJÚ, NEOBMEDZUJÚ ANI NEMENIA, ALE DOPĹŇAJÚ ZÁVÄZNÉ ZÁKONNÉ PRÁVA VZŤAHUJÚCE SA NA PREDAJ PRODUKTOV HP ZÁKAZNÍKOM.

#### Informácia o obmedzenej záruke HP

#### Vážený zákazník,

v prílohe sú uvedené mená a adresy spoločností skupiny HP, ktoré zabezpečujú plnenia z obmedzenej záruky HP (záruka výrobcu) vo vašej krajine.

Pokiaľ máte na základe vašej kúpnej zmluvy voči predávajúcemu práva zo zákona presahujúce záruku výrobcu, také práva nie sú uvedenou zárukou výrobcu dotknuté.

Slovenská republika: Hewlett-Packard Slovakia, s.r.o., Galvaniho 7, 820 02 Bratislava

## İçindekiler

| Yazıcıyı kullanma                                         | 74 |
|-----------------------------------------------------------|----|
| HP Dijital Çözümler                                       | 75 |
| Internet özellikleri                                      | 75 |
| Faksı kurma ve kullanma                                   | 77 |
| Faksın kurulumu                                           | 77 |
| Faksı kullanma                                            | 82 |
| Faks ve dijital telefon hizmetleri                        | 85 |
| Kablosuz (802.11) iletişim kurma (sadece bazı modellerde) | 86 |
| Kurulum sorunlarını çözme                                 | 89 |
| Yazıcının kurulumuyla ilgili sorunlar                     | 89 |
| Yazılımı yükleme ile ilgili sorunlar                      | 89 |
| Faks kurulumuyla ilgili sorunlar                          | 89 |
| Kablosuz (802.11) kurulum sorunları                       | 92 |
| Gömülü Web Sunucusu'nu (EWS) Kullanma                     | 94 |
| Hewlett-Packard sınırlı garanti bildirgesi                | 95 |

#### Güvenlik Bilgileri

Yangından veya elektrik çarpmasından yaralanma riskini azaltmak için bu yazıcıyı kullanırken her zaman temel güvenlik önlemlerini izleyin.

- 1. Yazıcıyla birlikte gelen belgelerdeki tüm talimatları okuyup anlayın.
- 2. Yazıcının üzerindeki tüm uyarıları ve talimatları dikkate alın.
- 3. Temizlemeden önce yazıcının fişini elektrik prizinden çıkarın.
- 4. Bu yazıcıyı suya yakın yerlerde veya ıslak olduğunuzda kurmayın veya kullanmayın.
- 5. Yazıcıyı sabit bir yüzeye güvenli duracak şekilde kurun.
- Yazıcıyı kimsenin elektrik hat kablosunun üzerine basamayacağı veya kabloya takılamayacağı ve kablonun zarar görmeyeceği korumalı bir yere kurun.
- 7. Yazıcı normal şekilde çalışmıyorsa, yazılımı yükledikten sonra bilgisayarınızda bulunan elektronik kullanım kılavuzuna bakın.
- Ürünün içinde kullanıcının bakım veya onarım yapabileceği parça bulunmamaktadır. Servis bakım ve onarımını yetkili servis personeline bırakın.
- 9. Yalnızca yazıcıyla birlikte verilen dış güç adaptörünü/pili kullanın.

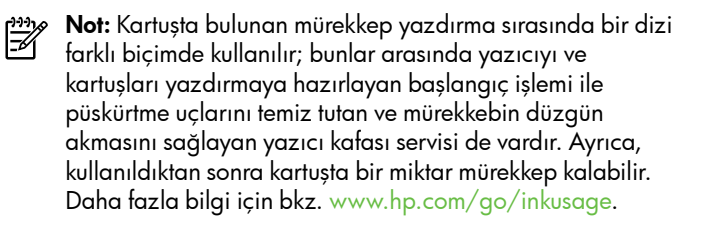

# 1. Yazıcıyı kullanma

Bu yazıcıyı satın aldığınız için teşekkür ederiz. Bu yazıcıyla, belge ve fotoğraf basabilir, belgeleri bağlı bir bilgisayara tarayabilir, kopyalama yapabilir ve faks gönderip alabilirsiniz.

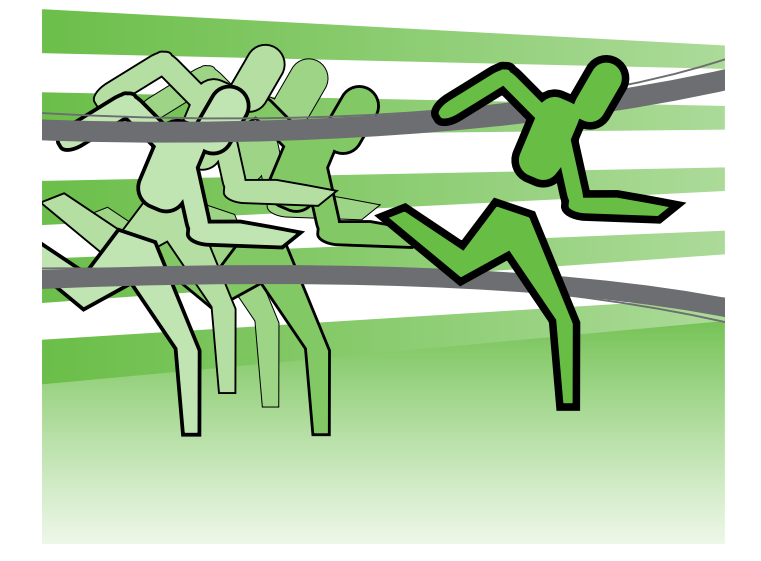

Taramak, kopyalamak ve faks göndermek için, yazıcının kontrol panelini kullanabilirsiniz. Ayrıca ayarları değiştirmek, raporları yazdırmak veya yazıcı için yardım almak için de kontrol panelini kullanabilirsiniz.

- İpucu: Yazıcı bir bilgisayara bağlıysa, yazıcı
- ayarlarını, bilgisayarınızda bulunan yazıcı yazılımı veya gömülü Web sunucusu (EWS) gibi yazılım araçlarını kullanarak da değiştirebilirsiniz. Bu araçlar hakkında daha fazla bilgi için, yazılımı yükledikten sonra bilgisayarınızda bulabileceğiniz kullanım kılavuzuna bakın..

#### D Kullanım kılavuzu nerededir?

Bu yazıcının kullanım kılavuzu ("Yardım" da denir) basılı formatta sağlanmamıştır. Bunun yerine, yükleme programı HP yazılımını yüklerken bilgisayarınıza yerleştirilir.

Bu kılavuzda aşağıdaki konularda bilgi verilir:

- Sorun giderme bilgileri
- Önemli güvenlik uyarıları ve düzenleme bilgileri
- Desteklenen sarf malzemeleri hakkında bilgi •
- Ayrıntılı kullanıcı yönergeleri

Bu kılavuzu HP yazdırma yazılımından (Windows) veya Yardım menüsünden (Mac OS X) açabilirsiniz:

- Windows: Başlat düğmesini tıklatın, Programlar veya Tüm Programlar öğesini seçin, HP öğesini seçin, HP yazıcınıza ait klasörü seçin ve ardından **Yardım** öğesini seçin.
- Mac OS X: Finder'dan, Help (Yardım) > Mac Help (Mac Yardımı) seçeneğini tıklatın. Help Viewer (Yardım Görüntüleyici) penceresinde, Mac Help (Mac Yardımı) açılan menüsünden yazıcınızı seçin.

Ayrıca, bu kılavuzun Adobe Acrobat sürümünü HP'nin destek Web sitesinde de (www.hp.com/support) bulabilirsiniz.

## HP Dijital Çözümler

Yazıcınızda çalışmanızı basitleştirmenize ve düzenlemenize yardımcı olan çeşitli dijital çözümler vardır.

#### Diğer bilgiler!

Bu dijital çözümleri kurma ve kullanma hakkında daha fazla bilgi için kullanım kılavuzuna bakın. (Kullanım kılavuzunu, yazılımı yükledikten sonra bilgisayarınızda bulabilirsiniz.)

#### **Bilgisayara Tarama**

Yazıcıyı kullanarak, yani yazıcınıza gidip yazıcının kontrol panelindeki bir düğmeye dokunup, belgeleri doğrudan bir bilgisayara tarayabilir veya bunları e-posta eki olarak iş ortaklarınızla hızlı bir şekilde paylaşabilirsiniz.

Mot: Microsoft® Windows® işletim sistemli bir bilgisayar kullanıyorsanız ve bilgisayarınız yazıcının kontrol paneli ekranındaki hedefler listesinde görünmüyorsa, hedef bilgisayarda HP yazılımının

tarama işlevini yeniden başlatmanız gerekir. Tarama işlevini yeniden başlatmak için, bilgisayarınızın masaüstünde Başlat'ı tıklatın, Programlar veya Tüm Programlar'ı seçin, HP'yi seçin, HP yazıcınıza ait klasörü seçin ve ardından HP yazıcınızı seçin. Açılan pencerede, Activate Scan to Computer (Bilgisayara Taramayı Etkinleştir) seçeneğini tıklatın.

#### HP Dijital Faks (Bilgisayara Faks ve Mac'e Faks)

Önemli fakslarınız artık büyük kağıt yığınları arasında kaybolmasın!

Faksları otomatik olarak almak ve doğrudan bilgisayarınıza kaydetmek için Bilgisayara Faks ve Mac'e Faks özelliklerini kullanın. Faks'tan PC'ye ve Faks'tan Mac'e özelliği ile, fakslarınızın dijital kopyalarını kolaylıkla saklayabilir ve ayrıca büyük hacimli kağıt dosyalarla uğraşmayı ortadan kaldırabilirsiniz.

Ayrıca faks yazdırma islevini tamamen kapatarak kağıt ve mürekkep masrafından tasarruf edebilir, kağıt tüketimini ve israfını azaltabilirsiniz.

### Internet özellikleri

Yazıcı, Internete hızlı şekilde erişmenize, belgeleri almanıza, daha az sorunla daha hızlı yazdırmanıza ve bunların tümünü bilgisayar kullanmadan yapmanıza yardımcı olan yenilikçi, Web özellikli çözümler sunar. Ayrıca, profesyonel kalitede pazarlama malzemeleri oluşturmak ve yazdırmak için bir Web hizmeti (HP'den Marketsplash) kullanabilirsiniz.

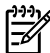

🕬 Not: Bu Web özelliklerini kullanmak icin yazıcının bir Ethernet bağlantısı veya kablosuz bağlantı kullanılarak Internete bağlı olması gerekir. Yazıcı USB kablosu ile bağlı ise bu Web özelliklerini kullanamazsınız.

🕬 Not: Bu çözümlere ek olarak, yazdırma işlerini yazıcıya uzaktan mobil ayqıtlardan gönderebilirsiniz. HP ePrint adlı bu hizmetle, istediğiniz zaman ve istediğiniz yerden e-posta bağlantılı cep telefonlarından, dizüstü bilgisayarlardan veya diğer mobil aygıtlardan yazdırabilirsiniz.

### HP Apps

HP Apps, bilgisayar kullanmadan işle ilgili bilgilere erişmeniz, depolamanız ve yazdırmanız için hızlı ve kolay bir yöntem sağlar. HP Apps'i kullanarak, Web'de depolanmış içeriklere (iş formları, haberler, arşiv, vb.) yazıcının kontrol paneli ekranından erişim sağlayabilirsiniz.

HP Apps'i kullanmak için, yazıcının, Ethernet bağlantısı veya kablosuz bağlantı kullanılarak Internet'e bağlanması gerekir. Bu hizmeti ayarlamak ve etkinleştirmek için yazıcı kontrol panelindeki yönergeleri izleyin.

## M' HP'den Marketsplash

Profesyonel kalitede pazarlama malzemeleri oluşturmak ve yazdırmak için çevrimiçi HP araçlarını ve hizmetlerini kullanarak işinizi büyütün. Marketsplash ile aşağıdakileri gerçekleştirebilirsiniz:

- Olağanüstü, profesyonel kalitede broşür, el ilanı, kartvizit ve daha pek çok malzemeyi hızlı ve kolayca oluşturma. Odüllü ticari grafik tasarımcılar tarafından oluşturulmuş özelleştirilebilir binlerce şablon arasından seçim yapma.
- Çok çeşitli yazdırma seçenekleri tam olarak istediğiniz şeyi, istediğiniz zaman elde etmenize olanak verir. Hızlı, yüksek kaliteli sonuçlar için yazıcınızla yazdırın. HP ve ortaklarımızdan çevrimiçi olarak başka seçenekler de vardır. Yazdırma masraflarını en aza indirirken, istediğiniz profesyonel kaliteye ulaşın.

Yeni Uygulamalar belirli aralıklarla eklenir ve bunları seçip yazıcının kontrol paneline yükleyerek kullanabilirsiniz. Daha fazla bilgi için, www.hp.com/go/ePrintCenter adresini ziyaret edin.

Not: Bu Web sitesine ilişkin sistem gereksinimleri listesi için, yazılımı yükledikten sonra bilgisayarınızda bulabileceğiniz kullanım kılavuzuna bakın.

Tüm pazarlama malzemelerinizi düzenli ve gerektiğinde Marketsplash hesabı ile her bilgisayardan ve doğrudan yazıcının kontrol paneli ekranından (yalnızca belirli modellerde) erişilebilecek şekilde saklayın.

Başlamak için, yazıcınızla birlikte gelen HP yazıcı yazılımındaki Marketsplash by HP öğesini seçin. Veya daha fazla bilgi için, marketsplash.com adresini ziyaret edin.

Not: Bu Web sitesine ilişkin sistem gereksinimleri listesi için, yazılımı yükledikten sonra bilgisayarınızda bulabileceğiniz kullanım kılavuzundaki HP Web sitesi belirtimlerine bakın.

**Not:** Tüm Marketsplash araçları ve hizmetleri her ülkede, bölgede ve dilda kul ülkede, bölgede ve dilde bulunmayabilir. En yeni bilgiler için, marketsplash.com adresini ziyaret edin.

#### **HP** ePrint

HP ePrint ile, istediğiniz zaman istediğiniz yerden, e-posta bağlantılı cep telefonlarından, mini dizüstü bilgisayarlardan veya diğer mobil aygıtlardan yazdırabilirsiniz. Mobil ayqıt hizmetini ve yazıcının Web Hizmetlerini kullanarak, belgeleri yanınızdaki veya binlerce kilometre ötedeki bir yazıcıya yazdırabilirsiniz.

HP ePrint hizmetini kullanabilmek için aşağıdaki bileşenlere sahip olmanız gerekir:

- ٠ Internet'e bağlı (Ethernet kablosu veya kablosuz bağlantı ile), HP ePrint özellikli bir yazıcı
- Çalışan bir e-posta özelliği olan bir aygıt

Yazıcının Web hizmetlerini ayarlamak ve etkinleştirmek için yazıcı kontrol panelindeki yönergeleri izleyin. Daha fazla bilgi için, bkz. www.hp.com/go/ePrintCenter

# 2. Faksı kurma ve kullanma

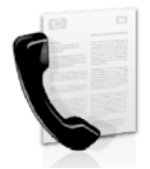

Bu yazıcı size siyah beyaz ve renkli faks gönderme ve alma olanağı sağlamaktadır.

## Faksın kurulumu

Faks özelliğini kullanmadan önce, yazıcınıza başarılı bir şekilde bağlanmak için şu adımları uygulayın.

**İpucu:** Faksı kurmak için Faks Kurulum Sihirbazı (Windows) veya HP Utility (Mac OS X) programını kullanabilirsiniz.

Yazıcıda bulunan faks özellikleri hakkında daha fazla bilgi için, yazılımı yükledikten sonra bilgisayarınızda bulunan elektronik kullanım kılavuzuna bakın.

Avusturya Belçika

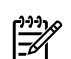

DNEMLI: Ülkenizle/bölgenizle ilgili "Faks kurulum" bilgilerinin bulunması" kutusunu işaretleyin. Bulunduğunuz ülke/bölge listede yer almıyorsa, Kurulum bilgileri için Web sitesini ziyaret edin. Bulunduğunuz ülke/bölge listede yer almıyorsa, bu kılavuzda yer alan talimatları izleyin.

#### Faks kurulum bilgilerini bulma

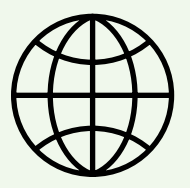

Aşağıdaki ülkelerden/bölgelerden birinde değilseniz, faks kurulumuyla ilgili bilgiler için uygun Web sitesini ziyaret edin.

| Belcika '  | 1 , , 5                    |
|------------|----------------------------|
| Felemenkçe | www.hp.be/nl/faxconfig     |
| Fransızca  | www.hp.be/fr/faxconfig     |
| Danimarka  | www.hp.dk/faxconfig        |
| Finlandiya | www.hp.fi/faxconfig        |
| Fransa     | www.hp.com/fr/faxconfig    |
| Almanya    | www.hp.com/de/faxconfig    |
| Irlanda    | www.hp.com/ie/faxconfig    |
| Italya     | www.hp.com/it/faxconfig    |
| Norveç     | www.hp.no/faxconfig        |
| Hollanda   | www.hp.nl/faxconfig        |
| Portekiz   | www.hp.pt/faxconfig        |
| İspanya    | www.hp.es/faxconfig        |
| lsveç      | www.hp.se/taxcontig        |
| lsviçre    |                            |
| Fransızca  | www.hp.com/ch/tr/taxcontig |
| Almanca    | www.hp.com/ch/de/taxconfig |
| Ingiltere  | www.hp.com/uk/faxconfig    |

www.hp.com/at/faxconfig

#### 1. Adım: Yazıcıyı telefon hattına bağlama

#### - Başlamadan önce...

Başlamadan önce, şunları yaptığınızdan emin olun:

- Mürekkep kartuşlarını takma
- Tepsiye A4 veya Letter boyutunda kağıt yükleme
- Telefon kablosu ve adaptör (yazıcıyla birlikte verildiyse) hazır.

Daha fazla bilgi için, yazıcıyla birlikte kutuda gelen kurulum posterine bakın.

Yazıcıyı ve herhangi başka bir telefon donanımı veya cihazlarını bağlamak için aşağıdaki adımları izleyin:

Yazıcıyla birlikte kutuda gelen telefon kablosunu 1. kullanarak, bir ucu telefon prizine, diğer ucu da yazıcının arkasındaki 1-LINE etiketli bağlantı noktasına takın.

-7/

**Not:** Verilen telefon kablosunu ülkeniz/bölgeniz için verilen adaptöre bağlamanız gerekebilir.

**Not:** Yazıcıyla verilen telefon kablosu yeterince uzun değilse, boyunu uzatmak için bir bağlayıcı kullanabilirsiniz. Telefon aksesuarları bulunduran bir elektronik mağazasından bağlayıcı alabilirsiniz. Ayrıca, bir başka telefon kablosuna daha gereksiniminiz olacaktır. Bu kablo evinizde veya ofisinizde bulunabilecek standart telefon kablosudur. Daha fazla bilgi için yazılımı yükledikten sonra bilgisayarda bulunan elektronik kullanım kılavuzuna bakın.

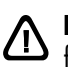

DİKKAT: Yazıcıyla birlikte verilen telefon kablosundan farklı bir telefon kablosu kullanırsanız, başarılı bir şekilde faks gönderemeyebilirsiniz. Evinizde veya ofisinizde kullanmakta olduğunuz telefon kabloları, yazıcıyla birlikte verilen kablodan farklı olabileceğinden, HP, yazıcıyla birlikte verilen telefon kablosunu kullanmanızı önerir.

2. Varsa diğer telefon donanımlarını da bağlayın. Ek aygıtlar veya yazıcıyla ilgili servislerin bağlanması ve kurulması hakkında daha ayrıntılı bilgi için, bu bölümde yer alan kutulara veya kullanım kılavuzuna bakın.

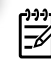

**Not:** Yazıcıyı diğer donanım veya servislerle kurmakta sorun yaşıyorsanız, donanım veya servisi sağlayan șirketle temasa geçin.

**j ipucu:** Faks işlemlerinde kullanacağınız telefon hattı üzerinde telesekreter hizmetine abone olursanız

faksları otomatik olarak alamazsınız. Gelen faks çağrılarını bizzat yanıtlamak zorunda olduğunuz için, Otomatik Yanıtla özelliğinin kapalı olduğundan emin olun.

Faksları otomatik olarak almak isterseniz, ayırt edici zil sesi hizmetine abone olmak veya faks için ayrı bir telefon hattı almak için telefon şirketinize başvurun.

3. Yazıcıyı ve herhangi bir başka telefon donanımına bağladıktan sonra, şu bölüme gidin: "2. Adım: Faks kurulumunu sınama", sayfa 80.

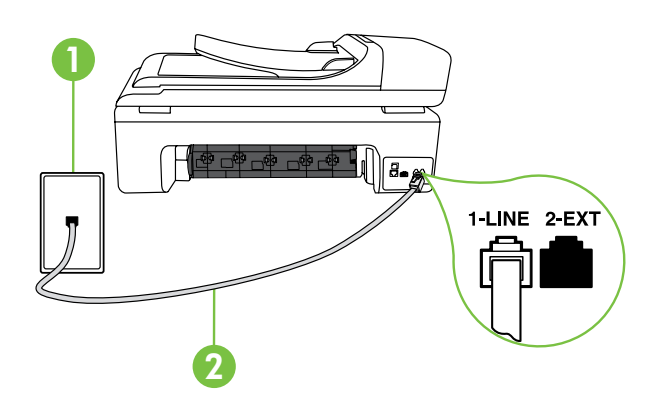

1 Telefon prizi 2 Yazıcı üzerindeki 1-LINE bağlantı noktası

#### (?) Özel zil sesi hizmeti nedir?

Birçok telefon şirketi, size tek bir telefon hattından birden çok telefon sahip olmanızı sağlayan ayırt edici zil sesi özelliğini sunar. Bu hizmete abone olduğunuzda, her numaraya farklı bir zil sesi tonu atanır. Yazıcıyı, belirli zil sesi tonlarıyla belirtilen gelen aramaları yanıtlayacak şekilde ayarlayabilirsiniz.

Yazıcı, ayırt edici zil sesi olan bir hatta bağlandıysa, telefon şirketinizden bir zil tonunu sesli mesajlara, diğerini faks aramalarına atamasını isteyin. HP, faks numaranız için çift veya üç zil sesini tercih etmenizi önerir. Yazıcı belirtilen zil tonunu algılarsa, aramayı yanıtlar ve faksı alır.

Özel zil sesinin yapılandırılması hakkında daha fazla bilgi için, bkz. "3. Adım: Faks ayarlarını yapılandırma", sayfa 80.

#### DSL/ADSL hattına bağlanma

Bir DSL/ADSL hizmetine aboneyseniz, faksı bağlamak için aşağıdaki adımları izleyin:

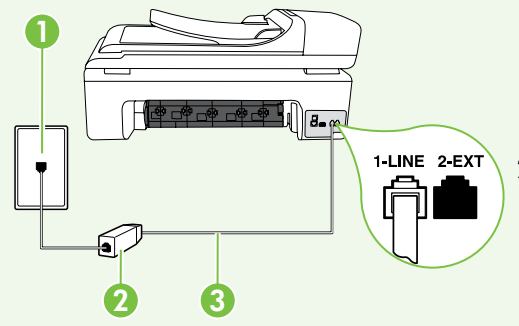

- 1. DSL/ADSL hizmet sağlayıcınız tarafından sağlanmış olan DSL/ADSL filtresi ve telefon kablosunu, telefon priziyle DSL/ADSL filtresi arasına bağlayın.
- 2. Yazıcıyla birlikte verilen telefon kablosunu DSL/ADSL filtresiyle yazıcı üzerindeki 1-Line bağlantı noktası arasına bağlayın.

#### 1 Telefon prizi

2 DSL/ADSL filtresi ve telefon kablosu (DSL/ADSL hizmet sağlayıcınız tarafından verilir) 3 Yazıcıyla birlikte kutudan çıkan telefon kablosu, yazıcının "1-LINE" bağlantı noktasına bağlanır

#### Ek donanımı bağlama

Beyaz fişi yazıcının arkasındaki 2-EXT etiketli bağlantı noktasından çıkarın ve bu bağlantı noktasına bir telefon bağlayın.

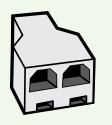

Bir çevirmeli ağ modemi veya telefon gibi ek donanım bağlıyorsanız, bir paralel dağıtıcı satın almanız gerekecektir. Paralel ayırıcının ön tarafında bir adet RJ-11 bağlantı noktası, arka tarafında ise iki adet RJ-11 bağlantı noktası bulunur. On tarafında iki RJ-11 bağlantı noktası arka tarafında da bir giriş bulunan 2 hatlı telefon dağıtıcı, seri dağıtıcı ya da paralel dağıtıcı kullanmayın.

🎶 Not: Bir DSL/ADSL hizmetine aboneyseniz, DSL/ADSL filtresini paralel ayırıcıya bağlayın ve HP tarafından sağlanmış olan telefon kablosunu kullanarak filtrenin diğer ucunu yazıcı üzerindeki 1-Line bağlantı noktasına takın. Beyaz fişi yazıcının arkasındaki 2-EXT etiketli bağlantı noktasından çıkarın ve 2-EXT bağlantı noktasına bir telefon seti veya telefon telesekreteri bağlayın. Sonra, paralel ayırıcının ikinci bağlantı noktasını bilgisayara bağlanan DSL/ADSL modeme bağlayın.

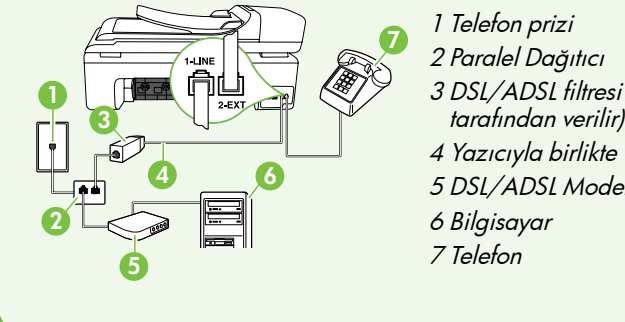

- 3 DSL/ADSL filtresi (DSL/ADSL hizmet sağlayıcınız
- 4 Yazıcıyla birlikte verilen telefon kablosu
- 5 DSL/ADSL Modem

#### 2. Adım: Faks kurulumunu sınama

Yazıcının durumunu kontrol etmek ve faks kullanımı için doğru bir şekilde ayarlandığından emin olmak için faks kurulumunuzu sınayın.

Faks sınaması şunları yapar:

- Faks donanımını sınar
- Yazıcıya doğru türde telefon kablosunun bağlandığını doğrular.
- Telefon kablosunun doğru bağlantı noktasına takılıp takılmadığını kontrol eder
- Kabloda çevir sesi olup olmadığını kontrol eder
- Telefon hattının aktif olup olmadığını kontrol eder

- Telefon hattı bağlantınızın durumunu sınar
- Yazıcının kontrol panelinde sağ oka dokunun ▶ sonra Kurulum öğesine dokunun.
- 2. Araçlar öğesine dokunun ve ardından Faks Sınama Çalıştır öğesine dokunun. Yazıcı sınama durumunu ekranda görüntüler ve bir rapor yazdırır. Sınama bittikten sonra yazıcı sınamanın sonuçlarını gösteren bir rapor yazdırır. Sınama başarısız olursa, sorunun nasıl çözülebileceğine ilişkin bilgi için raporu inceleyin ve sınamayı yeniden çalıştırın. Sorun giderme konusunda daha fazla bilgi için, bkz. "Yazıcının kurulumuyla ilgili sorunlar", sayfa 89.
- **3.** Faks sınaması başarıyla çalıştıktan sonra, şu bölüme gidin: "3. Adım: Faks ayarlarını yapılandırma" , sayfa 80.

#### 3. Adım: Faks ayarlarını yapılandırma

Yazıcıyı telefon hattına bağladıktan sonra, yazıcının faks ayarlarını ihtiyaçlarınızı karşılayacak şekilde değiştirin.

Not: Yazıcıdan gönderilen tüm fakslar için aynı faks çözünürlüğünü ve açık/koyu ayarlarını kullanmak için, ayarları istediğiniz gibi yapılandırın ve ardından Yeni Vrsylnlr Olrk Ayrl öğesine dokunun.

#### (?) Faks ayarlarını nereden değiştirebilirim?

Aşağıdaki araçları kullanarak faks ayarlarını yapılandırabilirsiniz:

#### Yazıcı kontrol paneli

Yazıcının kontrol panelinde **Faks** öğesine dokunun, sonra **Ayarlar** öğesine dokunun ve ardından yapılandırmak istediğiniz ayara dokunun.

#### HP yazılımı

HP yazılımını bilgisayarınıza yüklediyseniz, bilgisayarınıza yüklenen yazılımı kullanarak faks ayarlarını yapılandırabilirsiniz.

Bu araçlar veya ayarlar hakkında daha fazla bilgi için kullanım kılavuzuna bakın.

| Bu ayarı yapılandırmak için                                                                                                    | Yapma            | anız gereken:                                                                                                    |
|----------------------------------------------------------------------------------------------------|------------------|----------------------------------------------------------------------------------------------------|
| Otomatik Yanıt<br>Yazıcının gelen aramaları otomatik olarak yanıtlayıp<br>faksları almasını istiyorsanız, yanıt modunu Açık olarak<br>ayarlayın. Yazıcı, Yanıtlamadan Önceki Zil sayısı ayarında<br>belirlenmiş olan sayıda zil çaldıktan sonra bu gelen<br>aramaları yanıtlayacaktır. | <b>1.</b> S      | ağ oka dokunun Þ ve ardından <b>Kurulum</b> öğesine                                                              |
|                                                                                                    | d<br>2. F        | lokunun.<br><b>aks Ayarları</b> öğesine dokunun ve ardından <b>Temel</b><br><b>aks Ayarları</b> öğesine dokunun. |
|                                                                                                    | <b>3. C</b> ö    | <b>Dtomatik Yanıt</b> öğesine dokunun ve ardından <b>AÇIK</b><br>ğesine dokunun.                                 |
| <b>Yanıtlamadan Önceki Zil Sayısı (İsteğe bağlı)</b><br>Yanıtlamadan önceki zil sesi sayısını avarlama                                                                                                    | <b>1.</b> S      | ağ oka dokunun Þ ve ardından <b>Kurulum</b> öğesine<br>lokunun.                                                  |
| <ul> <li>Not: Yazıcı yanıtlamadan önce çalması gereken zil sayısının, telesekreter için gereken zil sayısından fazla olması gerekir.</li> </ul>                                                                                                    | 2. F             | <b>aks Ayarları</b> öğesine dokunun ve ardından <b>Temel</b><br><b>aks Ayarları</b> öğesine dokunun.             |
|                                                                                                    | 3. Y             | <b>'anıt için Çalma Sayısı</b> öğesine dokunun.                                                                  |
|                                                                                                    | <b>4.</b> Ç<br>ö | Calma sayısını değiştirmek için yukarı oka 🔺 veya 🔻<br>ğesine dokunun.                                           |
|                                                                                                    | <b>5.</b> A      | yarı kabul etmek için <b>Bitti</b> öğesine dokunun.                                                              |

| Bu ayarı yapılandırmak için                                                                                                    | Yapmanız gereken:                                                                                                    |
|----------------------------------------------------------------------------------------------------|----------------------------------------------------------------------------------------------------|
| <ul> <li>Özel Zil Tonu</li> <li>Farklı zil sesi tonu için yanıtlama zilini değiştirme</li> <li>Not: Özel zil tonu hizmeti kullanıyorsanız, aynı telefon üzerinde birden fazla telefon numarası kullanabilirsiniz. Bu ayarı kullanarak yazıcının sadece faks aramaları için hangi zil tonunun kullanılacağını otomatik olarak belirlemesini sağlayabilirsiniz.</li> <li>↓ İpucu: Ayırt edici zil sesi ayarlamak için yazıcının kontrol panelinden Zil Örneği Algılama özelliğini de kullanabilirsiniz. Bu özellikle, yazıcı gelen bir aramanın zil örneğini tanır ve kaydeder, sonra bu aramayı esas alarak telefon şirketinizin faks çağrılarına atadığı ayırt edici zil örneğini otomatik olarak belirler.</li> </ul> | <ol> <li>Sağ oka → dokunun ve ardından Kurulum öğesine<br/>dokunun.</li> <li>Faks Ayarları öğesine dokunun ve ardından Gelişmiş<br/>Faks Ayarları öğesine dokunun.</li> <li>Yanıtlama Zil Tonu öğesine dokunun.</li> <li>Aynı telefon hattında birden çok telefon numaranız<br/>yoksa, bu ayarın değiştirilmemesi gerektiğini bildiren<br/>bir ileti görüntülenir. Devam etmek için Evet'e<br/>dokunun.</li> <li>Aşağıdakilerden birini yapın:         <ul> <li>Telefon şirketinizin faks çağrılarına atadığı zil<br/>örneğine dokunun.</li> <li>Veya                 <ul> <li>Ring Pattern Detection (Zil Örneği Algılama) öğesine<br/>dokunun ve yazıcının kontrol panelindeki yönergeleri<br/>izleyin.</li> </ul> </li> </ul> </li> </ol> |
|                                                                                                    | Not: Dahili ve harici aramalar için farklı zil sesleri<br>içeren PBX telefon sistemi kullanıyorsanız, harici bir<br>numaradan faks numarasını aramalısınız.                                                                                                    |
| Faks Hızı         Yazıcının faks alıp gönderirken diğer fakslarla iletişimde         bulunacağı faks hızını ayarlayabilirsiniz.         Mot:       Faks gönderip alırken sorun yaşıyorsanız daha         düşük bir faks hızı kullanmayı deneyin.                                                                                                    | <ol> <li>Sağ oka ► dokunun ve ardından Kurulum öğesine<br/>dokunun.</li> <li>Faks Ayarları öğesine dokunun ve ardından Gelişmiş<br/>Faks Ayarları öğesine dokunun.</li> <li>Aşağı oka ▼ dokunun ve ardından Faks Hızı öğesine<br/>dokunun.</li> <li>Hızlı, Orta veya Yavaş öğesini seçmek için dokunun.</li> </ol>                                                                                                    |
| Faks Hata Düzeltme Modu         Yazıcı iletim sırasında bir hata sinyali algılarsa ve hata         düzeltme açıksa, yazıcı faksın bir bölümünün tekrar         gönderilmesini isteyebilir.         Mot:         Faks gönderme ve almada sorun yaşıyorsanız         hata düzeltmeyi kapatın. Ayrıca, bu ayarı kapatmak,         başka bir ülkeye/bölgeye faks göndermeye         veya başka bir ülkeden/bölgeden faks almaya         çalıştığınızda veya uydu üzerinden telefon bağlantısı         kullandığınız durumlarda yararlı olabilir.                                                                                                    | <ol> <li>Sağ oka ► dokunun ve ardından Kurulum öğesine<br/>dokunun.</li> <li>Faks Ayarları öğesine dokunun ve ardından Gelişmiş<br/>Faks Ayarları öğesine dokunun.</li> <li>Aşağı oka ▼ dokunun ve ardından Hata Düzeltme<br/>Modu öğesine dokunun.</li> <li>Açık veya Kapalı öğesini seçin.</li> </ol>                                                                                                    |
| <b>Ses Düzeyi</b><br>Faks sesleri de dahil olmak üzere yazıcı seslerinin düzeyini<br>değiştirebilirsiniz.                                                                                                    | <ol> <li>Sağ oka ► dokunun ve ardından Kurulum öğesine<br/>dokunun.</li> <li>Faks Ayarları öğesine dokunun ve ardından Temel<br/>Faks Ayarları öğesine dokunun.</li> <li>Aşağı oka ▼ dokunun ve ardından Faks Ses Düzeyi<br/>öğesine dokunun.</li> <li>Kısık, Yüksek veya Kapalı öğesini seçmek için<br/>dokunun.</li> </ol>                                                                                                    |

## Faksı kullanma

Bu bölümde nasıl faks gönderilip alınacağını öğreneceksiniz.

#### Diğer bilgiler!

Aşağıdaki konular hakkında daha fazla bilgi için kullanım kılavuzuna bakın.

- Arama izleme kullanarak faks gönderme
- Bilgisayardan faks gönderme
- Bellekten faks gönderme
- Faksı daha sonra göndermek üzere planlama
- Birden fazla alıcıya faks gönderme
- Hata Düzeltme Modunda bir faks gönderme

Kullanım kılavuzu yazılım yüklendikten sonra bilgisayarda bulunabilir.

#### Faks gönderme

Faksları çeşitli yollarla gönderebilirsiniz. Yazıcının kontrol panelini kullanarak siyah beyaz veya renkli fakslar gönderebilirsiniz. Ayrıca faksları bağlı bir telefondan el ile de gönderebilirsiniz, bu da size faksı göndermeden önce alıcıyla konuşma olanağı sağlar. Ayrıca bilgisayarınızdaki belgeleri önce yazdırmaya gerek kalmadan faks olarak da gönderebilirsiniz.

#### Standart bir faks gönderme

1. Fakslamak istediğiniz belgeyi yazıcıya yerleştirin.

Otomatik belge besleyici (OBB) veya tarayıcı camından faks çekebilirsiniz.

- 2. Faks öğesine dokunun.
- 3. Tuş takımını kullanarak faks numarasını girin.
  - İpucu: Girdiğiniz faks numarasına bir duraklama
    İç eklemek için \*@ düğmesine, ekranda bir tire (-)
    - görünene kadar art arda dokunun.

- 4. Siyah Başlat veya Renkli Başlat öğesine dokunun.
  - İpucu: Alıcı, gönderdiğiniz faksın kalitesinde
     sorunlar olduğunu bildirirse, faksınızın çözünürlüğünü veya karşıtlığını değiştirmeyi deneyebilirsiniz.

#### Dahili telefondan faks gönderme

1. Fakslamak istediğiniz belgeyi yazıcıya yerleştirin.

Otomatik belge besleyici (OBB) veya tarayıcı camından faks çekebilirsiniz.

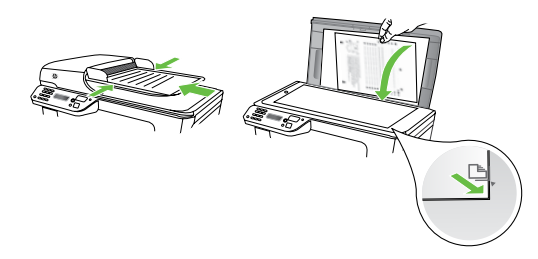

- 2. Faks öğesine dokunun.
- **3.** Yazıcıya bağlı telefonun tuş takımını kullanarak numarayı çevirin.
- **Not:** El ile faks gönderirken yazıcının kontrol panelindeki tuş takımını kullanmayın. Alıcının numarasını tuşlamak için telefonunuzun tuş takımını kullanmalısınız.

 Alıcı telefonu açarsa, faksı göndermeden önce telefon görüşmesi yapabilirsiniz.

Not: Aramayı faks makinesi yanıtlarsa, alıcı faks
 makinesinin faks sinyallerini duyarsınız. Faksı iletmek
 için sonraki adıma geçin

5. Faksı göndermeye hazır olduğunuzda, Siyah Başlat veya **Renkli Başlat** öğesine dokunun.

**Not:** İstenirse, **Faks Gönder** öğesini seçin.

Faksı göndermeden önce alıcıyla konuşursanız, alıcıya faks sinyallerini duyduktan sonra kendi faks makinesindeki **Başlat** düğmesine basması gerektiğini bildirin. Faks iletilirken telefon hattı sessizleşir. Bu noktada, telefonu kapatabilirsiniz. Alıcıyla konuşmaya devam etmek isterseniz, faks iletimi tamamlanıncaya kadar hatta kalın.

#### Faksları alma

Faksları otomatik olarak veya el ile alabilirsiniz.

Not: Legal boyutunda veya daha büyük boyutlu bir

faks alırsanız ve yazıcı o anda legal boyutunda kağıt kullanmaya ayarlı değilse, yazıcı yüklü olan kağıda sığması için faksı küçültür. Otomatik Küçültme özelliğini devre dışı bıraktıysanız, yazıcı faksı iki sayfaya basar.

Faks geldiğinde bir belgeyi kopyalıyorsanız, faks, kopyalama bitinceye kadar yazıcı belleğinde saklanır. Sonuç olarak, bellekte depolanabilecek faks sayfası sayısı azalabilir.

#### Diğer bilgiler!

Aşağıdaki konular hakkında daha fazla bilgi için kullanım kılavuzuna bakın.

- Alınan faksları bellekten yeniden yazdırma
- Faks alma sırası
- Faksları başka bir numaraya iletme
- Alınan fakslar için kağıt boyutunu ayarlama
- Gelen fakslar için otomatik küçültme ayarlama
- İstenmeyen faks numaralarını engelleme

Kullanım kılavuzu yazılım yüklendikten sonra bilgisayarda bulunabilir.

#### Faksları otomatik olarak alma

Yazıcının kontrol panelinden **Otomatik Yanıtla** seçeneğini açarsanız (varsayılan ayar), yazıcı **Yanıtlamadan Önceki Zil Sayısı** ayarında belirtilmiş olan sayıda zilden sonra gelen aramaları otomatik olarak yanıtlar ve faksları alır. Bu ayarın yapılandırılması hakkında daha fazla bilgi için, bkz. "3. Adım: Faks ayarlarını yapılandırma", sayfa 80.

#### **Fakslar ve telesekreter hizmetiniz**

Faks işlemlerinde kullanacağınız telefon hattı üzerinde telesekreter hizmetine abone olursanız faksları otomatik olarak alamazsınız. Bunun yerine, faksları el ile almak için Otomatik Yanıtla ayarının kapalı olduğundan emin olmanız gerekir. El ile faks işlemini telesekreter hattı almadan başlattığınızdan emin olun.

Bunun yerine faksları otomatik olarak almak isterseniz, ayırt edici zil sesi hizmetine abone olmak veya faks için ayrı bir telefon hattı almak için telefon şirketinize başvurun.

#### El ile faks alma

Telefonda konuşurken, konuştuğunuz kişi telefon görüşmesi devam ederken size faks gönderebilir ("el ile faks alma" adı verilir).

Yazıcıya bağlı (**2-EXT** bağlantı noktasından) bir telefondan veya aynı telefon hattı üzerindeki (ama yazıcıya doğrudan bağlı olmayan) bir telefondan el ile faks alabilirsiniz.

- 1. Yazıcının açık olduğundan ve ana tepsiye kağıt yüklediğinizden emin olun.
- 2. Belge besleyici tepsisinden orijinal belgeleri çıkarın.
- 3. Gelen aramaya yazıcıdan önce yanıt verebilmek için Yanıt için Çalma Sayısı ayarını daha büyük bir sayıya ayarlayın. Veya yazıcının gelen aramaları otomatik olarak yanıtlamaması için Otomatik Yanıt ayarını kapatın.

- 4. O sırada göndericiyle telefonda konuşuyorsanız, göndericiye kendi faks makinesindeki **Başlat** düğmesine basmasını söyleyin.
- 5. Gönderen bir faks makinesinin faks sinyallerini duyduğunuzda aşağıdakileri yapın:
  - a. **Faks** öğesine dokunun ve ardından **Siyah Başlat** veya **Renkli Başlat** seçeneğini belirleyin.
  - Yazıcı faksı almaya başladıktan sonra telefonu kapatabilir veya hatta kalabilirsiniz. Faks iletimi sırasında telefon hattı sessizdir.

#### Alınan faksları bellekten yeniden yazdırma

**Gelen Faksları Yedekle** özelliğini açarsanız, yazıcının hata durumunda olup olmadığına bakılmaksızın alınan fakslar bellekte saklanır.

Not: Gücü kapattığınızda, bellekteki faksların tümü

- silinir. Bu özelliğin kullanımı hakkında daha fazla bilgi için, yazılımı yükledikten sonra bilgisayarınızda bulabileceğiniz kullanım kılavuzuna bakın.
- 1. Ana tepside kağıt yüklü olduğundan emin olun.
- 2. Sağ oka ▶ dokunun ve ardından Kurulum öğesine dokunun.
- 3. Araçlar öğesine dokunun ve ardından Bellekteki Faksları Yazdır öğesine dokunun. Fakslar, en son alınan faks ilk önce yazdırılacak şekilde ters sırada yazdırılır.
- Bellekteki faksları yazdırmayı durdurmak istiyorsanız,
   X (İptal) düğmesine dokunun.

#### Raporlarla ve günlüklerle çalışma

Birkaç farklı türde faks raporu yazdırabilirsiniz:

- Faks Onay sayfası
- Faks Günlüğü
- Faks Gönderildi Raporunda Görüntü
- Diğer raporlar

#### Bir rapor yazdırmak için

- Sağ oka ► dokunun ve ardından Kurulum öğesine dokunun.
- 2. Faks Ayarları öğesine dokunun, aşağı oka ▼ dokunun ve ardından Faks Raporları öğesine dokunun.

#### Faks günlüğünü silme

**Not:** Faks günlüğü temizlendiğinde bellekte kaydedilmiş olan tüm fakslar silinir.

- 1. Sağ oka ▶ dokunun ve ardından Kurulum öğesine dokunun.
- 2. Araçlar öğesine dokunun.

Bu raporlar yazıcı hakkında yararlı sistem bilgileri sağlarlar.

Not: Ayrıca, yazıcının kontrol paneli ekranında arama
 geçmişini de görüntüleyebilirsiniz. Arama geçmişini
 aörüntülemek icin. Faks'a dokunun ve ardından S

geçmişini de goruntuleyebilirsiniz. Arama geçmişini görüntülemek için, Faks'a dokunun ve ardından (Arama Geçmişi) öğesine dokunun. Öte yandan, bu liste yazdırılamaz.

- **3.** Yazdırmak istediğiniz faks raporunu seçin ve ardından **OK** düğmesine dokunun.
- Aşağı oka ▼ dokunun ve ardından Faks Günlüğünü Temizle öğesine dokunun.

## Faks ve dijital telefon hizmetleri

Çoğu telefon şirketi müşterilerine aşağıdakiler gibi dijital telefon hizmetleri sağlar:

- DSL: Telefon şirketiniz üzerinden dijital üyelik hattı (DSL) hizmeti. (DSL, ülkenizde/bölgenizde ADSL olarak da bilinebilir.)
- PBX: Özel şube değişim (PBX) telefon sistemi ٠
- ISDN: Tümleşik hizmetler dijital ağı (ISDN) sistemi. ٠
- FoIP: Internet kullanarak yazıcınızla faks gönderip almanıza olanak sağlayan düşük maliyetli bir telefon hizmeti. Bu yönteme, Internet Protokolü üzerinden Faks (FoIP) denir. Daha fazla bilgi için kullanım kılavuzuna bakın.

HP yazıcıları geleneksel analog telefon hizmetleri ile kullanım için özel olarak tasarlanmıştır. Dijital telefon ortamındaysanız (örneğin, DSL/ADSL, PBX veya ISDN), faks için yazıcıyı ayarlarken dijitalden analoga dönüşüm yapan filtreler veya dönüştürücüler kullanmanız gerekebilir.

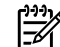

**Not:** HP, yazıcının tüm dijital ortamlarda tüm dijital hizmet hatları veva sağlarıralarları hizmet hatları veya sağlayıcılarla veya dijitalden analoga dönüşüm yapan dönüştürücülerle uyumlu olacağını garanti etmez. Sağlanan hat hizmetlerine göre doğru ayar seçenekleri için her zaman doğrudan telefon şirketi ile konuşmanız önerilir.

## 3. Kablosuz (802.11) iletişim kurma (sadece bazı modellerde)

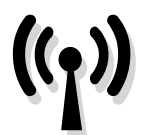

Yazıcınız kablosuz (802.11) iletişimi destekliyorsa, onu mevcut bir kablosuz ağa kablosuz olarak bağlayabilirsiniz.

Yazıcıyı bağlamak için, aşağıdaki adımları verilmiş olan sırada gerçekleştirin.

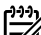

**Not:** Kablosuz iletişimi ayarlamadan önce, yazıcı donanımının kurulmuş olduğundan emin olun. Daha fazla bilgi için, yazıcıyla birlikte gelen kurulum posterine bakın.

#### 1. Adım: Yazıcıyı kablosuz ağınıza bağlama

- Yazıcı kontrol panelinde, sağ oka dokunun Þ ve 1. ardından Ağ öğesini seçin.
- 2. Kablosuz öğesine dokunun, Kablosuz Kurulum Sihirbazı öğesine dokunun ve ardından OK düğmesine dokunun.

3. Kurulumu tamamlamak için ekrandaki yönergeleri uygulayın.

Mot: Kablosuz Kurulum Sihirbazı'nı çalıştırırken sorunlarla karşılaşırsanız, bkz. "Kablosuz (802.11) kurulum sorunları", sayfa 92.

#### (?) Ağ adım ve parolam ne?

Yazılımı yüklerken, sizden ağ adı ve ("SSID" adı da verilir) ve bir güvenlik parolası istenecektir:

- Ağ adı, bulunduğunuz kablosuz ağın adıdır.
- Güvenlik parolası ise başkalarının izinsiz olarak kablosuz ağınıza bağlanmasını önler. Gereken güvenlik seviyesine bağlı olarak, kablosuz ağınız ya bir WPA anahtarı ya da WEP parolası kullanabilir.

Kablosuz ağınızı kurmanızdan bu yana ağ adınızı veya güvenlik parolanızı değiştirmediyseniz, bunları bazen kablosuz yönlendiricinin arkasında veya yan tarafında bulabilirsiniz.

Ayrıca, Windows işletim sistemli bir bilgisayar kullanıyorsanız, HP bazı sistemlerde bu bilgilerin alınmasına yardımcı olabilen Kablosuz Ağ Yardımcısı adlı web tabanlı bir araç da sağlamaktadır. Bu aracı kullanmak için, www.hp.com/qo/networksetup adresini ziyaret edin. (Bu araç şu anda yalnızca İngilizce olarak mevcuttur.)

Ağ adı veya güvenlik parolasını bulamıyor veya bu bilgileri hatırlayamıyorsanız, bilgisayarınız veya kablosuz yönlendiricinizle birlikte verilen belgelere bakın. Bu bilgileri hala bulamıyorsanız, kablosuz ağı kuran kişiye veya ağ yöneticinize danışın.

Ağ bağlantı türleri, ağ adı ve WEP anahtarı/WPA Parolası hakkında daha fazla bilgi için kullanım kılavuzuna bakın.

#### 🔆 Kablosuz yönlendirici olmadan bağlanma

Kablosuz bir yönlendiriciniz (örneğin bir Linksys kablosuz yönlendirici veya Apple AirPort Base Station gibi) yoksa, yine de kablosuz bir bağlantı kullanarak yazıcıyı bilgisayarınıza bağlayabilirsiniz (buna "bilgisayardan bilgisayara" veya "özel" kablosuz bağlantı adı verilir).

Daha fazla bilgi için kullanım kılavuzuna bakın.

#### 2. Adım: Yazıcınızın yazılımını yükleme

İşletim sisteminizle ilgili yönergeleri izleyin.

#### Windows

- Açık belgeleri kaydedin. Bilgisayarınızda çalışan 1. uygulamaları kapatın.
- HP yazılım CD'sini bilgisayara yerleştirin. 2.

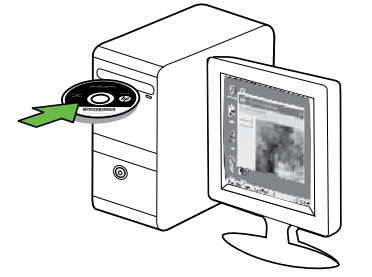

- 3. Ağ (Ethernet/Kablosuz), seçeneğini belirleyin ve sonra ekrandaki yönergeleri uygulayın.

**Not:** Yükleme sırasında bilgisayarınızdaki güvenlik duvarı vazılımından maasiları vi vi vi duvarı yazılımından mesajlar görüntülenirse, mesajlardaki "her zaman izin ver" seçeneğini tercih edin. Bu seçeneğin tercih edilmesi, yazılımın bilgisayarınıza başarıyla yüklenmesine olanak sağlar.

#### Mac OS

1. HP yazılım CD'sini bilgisayara yerleştirin.

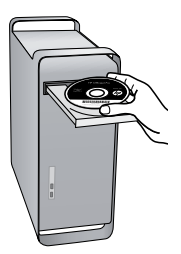

2. Yazılım CD'sindeki HP Installer (HP Yükleyici) simgesini çift tıklatın ve ekrandaki yönergeleri uygulayın.

#### 3. Adım: Kablosuz bağlantıyı sınama

Yazıcının kablosuz bağlantısı hakkında bilgi için kablosuz sınama sayfası yazdırın. Kablosuz sınama sayfasında yazıcının durumu, MAC adresi ve IP adresi hakkında bilgi verilir. Yazıcı bir ağa bağlıysa, sınama sayfası ağ ayarları hakkında ayrıntıları gösterir.

- 1. Sağ oka 🕨 dokunun ve ardından Ağ öğesine dokunun.
- 2. Kablosuz öğesine dokunun ve ardından Kablosuz Ağ Sınaması öğesine dokunun.

#### Bağlantı yöntemini değiştirme

HP yazılımını yüklediyseniz ve USB, Ethernet kablosu veya kablosuz bağlantı kullanarak yazıcınızı bağladıysanız, istediğiniz zaman farklı bir bağlantıya geçebilirsiniz.

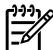

**Not:** Kablosuz bağlantıya geçerseniz, Ethernet kablosunun yazıcıya bağlı olmadığından emin olun. Ethernet kablosu bağlanırsa, yazıcının kablosuz özelliği kapanır.

İşletim sisteminizle ilgili yönergeleri izleyin.

#### Windows

- 1. Bilgisayar masaüstünde Başlat'ı tıklatın, Programlar'ı veya Tüm Programlar'ı seçin, HP'yi tıklatın, yazıcınızın adını seçin ve **Yeni bir Yazıcı Bağla**'yı tıklatın.
- 2. Ekrandaki yönergeleri izleyin.

#### Mac OS X

Dock'ta HP Utility simgesini tıklatın. 1.

saă tarafındaki Spotlicht (Sert I. L.) sağ tarafındaki Spotlight (Sert Işık) simgesini tıklatın, kutuya HP Utility yazın ve ardından HP Utility girdisini tıklatın.

- 2. Araç çubuğundaki Application (Uygulama) simgesini tıklatın.
- 3. HP Setup Assistant'ı çift tıklatın, ardından ekrandaki yönergeleri izleyin.

# 4. Kurulum sorunlarını çözme

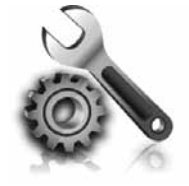

Aşağıdaki bölümlerde size yazıcının kurulumu sırasında karşılaşabileceğiniz sorunlarla ilgili yardım sağlanmaktadır. Daha fazla yardıma ihtiyacınız varsa, için yazılımı yükledikten sonra bilgisayarda bulunan kullanım kilavuzuna bakin.

## Yazıcının kurulumuyla ilgili sorunlar

- Tüm ambalaj bandı ve malzemelerinin yazıcının dışından ve içinden çıkarıldığından emin olun.
- Yazıcıda düz, beyaz, kullanılmamış A4 veya Letter boyutunda (8,5x11 inc) kağıt yüklü olduğundan emin olun.
- Kullandığınız tüm kabloların (örneğin USB kablosu veya Ethernet kablosu) düzgün çalıştığından emin olun.
- (Güç) ışığının yanıyor olduğundan ve yanıp sönmediğinden emin olun. Yazıcı ilk açıldığında, ısınması yaklaşık 45 saniye sürer.
- Yazıcının ana ekranı görüntülediğinden ve yazıcının kontrol panelinde yanan veya yanıp sönen başka bir ışık bulunmadığından emin olun.
- Güç kablosu ve göç adaptörünün sağlam şekilde takılı olduğundan ve güç kaynağının düzgün şekilde çalıştığından emin olun.
- Kağıdın tepsiye doğru şekilde yerleştirildiğinden ve yazıcıda sıkışmadığından emin olun.
- Tüm mandalların ve kapakların düzgün kapatıldığından emin olun.

## Yazılımı yükleme ile ilgili sorunlar

- Yazılımı yüklemeden önce tüm programların kapalı olduğundan emin olun.
- Bilgisayar, CD sürücünüz için yazdığınız yolu tanımıyorsa, doğru sürücü harfini belirttiğinizden emin olun.
- Aygıt CD sürücüdeki HP yazılım CD'sini tanıyamıyorsa, HP yazılım CD'sinde hasar olup olmadığını inceleyin. HP yazılımını HP Web sitesinden de (www.hp.com/ support) yükleyebilirsiniz.
- Windows işletim sistemli bir bilgisayar kullanıyorsanız ve USB kablosu kullanarak bağlanıyorsanız, Windows Aygıt Yöneticisi'nde USB sürücülerinin devre dışı bırakılmadığından emin olun.

## Faks kurulumuyla ilgili sorunlar

Bu bölümde yazıcının faks özelliğinin kurulumu sırasında karşılaşabileceğiniz sorunlar hakkında bilgiler yer almaktadır.

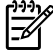

1999 Not: Yazıcı faks göndermek üzere doğru şekilde kurulmadıysa, faks gönderirken, alırken veya her iki durumda da sorun yaşayabilirsiniz.

Faks işlemiyle ilgili sorun yaşıyorsanız, yazıcının durumunu kontrol etmek için bir faks sınama raporu yazdırabilirsiniz. Yazıcı doğru biçimde faks göndermiyorsa sınama başarısız olacaktır. Yazıcıyı faks işlemi için ayarlamayı tamamladıktan sonra bu sınamayı gerçekleştirin. Daha fazla bilgi için, bkz: "2. Adım: Faks kurulumunu sınama", sayfa 80.

#### 1. Adım: Faks sınamasını çalıştırma

Yazıcının durumunu kontrol etmek ve faks için doğru şekilde ayarlandığından emin olmak için faks kurulumunuzu sınayın. Daha fazla bilgi için, bkz. "Faksı kurma ve kullanma", sayfa 77.

**İpucu:** Hata kodu içeren bir faks iletişim hatası İç alırsanız, hata kodunun açıklamasını HP'nin destek

#### 2. Adım: Olası sorunların listesini kontrol etme

Faks sınamasını çalıştırmanıza rağmen faks kurulumunda hala sorun yaşıyorsanız, aşağıdaki olası sorun ve çözüm listesini kontrol edin:

#### Yazıcının faks gönderip alma sorunu var

- Yazıcıyla birlikte verilen telefon kablosu veya adaptörü kullandığınızdan emin olun. (Bu telefon kablosu veya adaptörü kullanmazsanız, ekranda her zaman Telefon Açık yazısı görünebilir.)
- Yazıcıyla aynı telefon hattını kullanan diğer donanımlar kullanımda olabilir. Dahili telefonların (aynı telefon hattı üzerinde olan, ancak yazıcıya bağlı olmayan) ya da araçların meşgul ya da açık kalmış olmadığından emin olun. Örneğin, bir dahili telefon açık konumdaysa ya da e-posta göndermek veya Internet'i kullanmak için bilgisayarın modemini kullanıyorsanız, yazıcıyı faks işlemleri için kullanamazsınız.
- Telefon hattı ayırıcısı kullanıyorsanız faks işlemlerindeki sorunun nedeni bu olabilir. Yazıcıyı doğrudan telefon prizine bağlamayı deneyin.
- Telefon kablosunun bir ucunun telefon prizine, diğer ucunun da yazıcının arkasındaki "1-LINE" etiketli bağlantı noktasına bağlandığından emin olun.
- Çalışan bir telefonu doğrudan telefon prizine bağlayın ve çevir sesi gelip gelmediğini kontrol edin. Çevir sesi duymuyorsanız telefon şirketine başvurun ve hattı kontrol ettirin.
- Yazıcıyı analog telefon hattına bağladığınızdan emin olun; aksi takdirde faks alamaz veya gönderemezsiniz. Telefon hattınızın dijital olup olmadığını kontrol etmek için hatta bir analog telefon bağlayın ve sinyal sesi dinleyin. Normal bir çevir sesi duymazsanız bu dijital telefonlar ile kullanılan bir hat olabilir. Yazıcıyı analog telefon hattına bağlayıp faks almaya veya göndermeye çalışın.

Web sitesinde (www.hp.com/support) bulabilirsiniz. İstendiği takdirde, ülkenizi/bölgenizi seçin ve ardından arama kutusuna "faks hata kodları" yazın.

Sorunları faks sınamasında sunulan önerileri kullanarak çözemiyorsanız, 2. Adım'a gidin:

- Telefon hattı bağlantısı parazitli olabilir. Ses kalitesi düşük (gürültülü) telefon hatları fakslama sorunlarına neden olabilir. Telefon prizine bir telefon takıp parazit ya da başka gürültü olup olmadığına bakarak telefon hattının ses kalitesini kontrol edebilirsiniz. Parazit varsa Hata Düzeltme Modu'nu (ECM) kapatın ve faks işlemini yeniden deneyin.
- Dijital abone hattı DSL/ADSL hizmeti kullanıyorsanız, aygıtınıza bağlı DSL/ADSL filtresi olduğundan emin olun. Filtre olmadan faks işlemlerini başarıyla gerçekleştiremezsiniz.
- Özel bir santral (PBX) veya tümleşik hizmetler sayısal ağı (ISDN) dönüştürücü/uçbirim bağdaştırıcı kullanıyorsanız, yazıcının doğru bağlantı noktasına bağlandığından ve uçbirim bağdaştırıcının ülkeniz/ bölgeniz için doğru anahtar türüne ayarlandığından emin olun.
- IP üzerinden Faks hizmeti kullanıyorsunuz. Daha düşük bir bağlantı hızı kullanmayı deneyin. Bu işlemlerden herhangi bir sonuç alamazsanız, IP üzerinden Faks hizmetinizin destek bölümüyle görüşün.

#### Yazıcı faks gönderebiliyor ama faks alamıyor

- Ayırt edici zil sesi hizmeti kullanmıyorsanız, yazıcıdaki Özel Zil özelliğinin Tüm Ziller olarak ayarlandığından emin olun.
- Otomatik Yanıt Kapalı olarak ayarlanmışsa veya faks aramaları için kullandığınız telefon hattı üzerinde bir telesekreter hizmetine aboneyseniz, faksları yalnızca el ile alabilirsiniz.
- Yazıcıyla aynı telefon hattı üzerinde bir çevirmeli bilgisayar modemi varsa, modeminizle gelen yazılımın faksları otomatik olarak almak üzere ayarlanmış olmadığından emin olun.
- Yazıcıyla aynı telefon hattı üzerinde bir telesekreter varsa:
- Telesekreterin düzgün çalışıp çalışmadığını kontrol edin.
- Yazıcının faksları otomatik olarak alacak şekilde ayarlandığından emin olun.

- Yanıtlanacak Çalma Sayısı ayarının, telesekreterden daha çok sayıda zil sesine ayarlanmasına dikkat edin.
- Telesekreterin bağlantısını kesin ve sonra bir faks almayı deneyin.
- Yaklaşık 10 saniye süreli bir mesaj kaydedin.
   Mesajınızı kaydederken yavaş ve alçak sesle konuşun. Sesli mesajın sonunda en az 5 saniyelik bir sessiz boşluk bırakın.
- Aynı telefon hattını kullanan diğer donanımlar faks sınamasının başarısız olmasına neden olabilir. Diğer aygıtların tümünün bağlantısını kesip sınamayı tekrar çalıştırabilirsiniz. Çevir Sesi Algılama Sınaması başarılı olursa, sorun diğer aygıtlardan birinden veya birkaçından kaynaklanıyor demektir. Hangi aygıtın soruna neden olduğunu belirleyene kadar, aygıtları teker teker tekrar takıp, sınamayı yeniden çalıştırarak deneyin.

| Arjantin        | Avustralya    |
|-----------------|---------------|
| Brezilya        | Kanada        |
| Şili            | Çin           |
| Kolombiya       | Yunanistan    |
| Hindistan       | Endonezya     |
| İrlanda         | Japonya       |
| Kore            | Latin Amerika |
| Malezya         | Meksika       |
| Filipinler      | Polonya       |
| Portekiz        | Rusya         |
| Suudi Arabistan | Singapur      |
| İspanya         | Tayvan        |
| Tayland         | ABD           |
| Venezuela       | Vietnam       |

#### Yazıcı faks gönderemiyor ama faks alabiliyor

 Yazıcı çok hızlı veya çok kısa sürede çeviriyor olabilir. Örneğin, "9"u çevirerek bir dış hata erişmeniz gerekiyorsa, aşağıdaki şekilde duraklama eklemeyi deneyin: 9-XXX-XXXX (burada XXX-XXXX, faksı gönderdiğiniz faks numarasıdır). Duraklama girmek için, \*@ öğesine dokunun ve tire (-) işaretini seçin.Doğrudan yazıcıya bağlı olan bir telefondan el ile faks göndermede sorun yaşıyorsanız—ve şu ülkelerden/bölgelerden birindeyseniz—faksı göndermek için telefonun tuş takımını kullanmanız gerekir:

## Kablosuz (802.11) kurulum sorunları

Bu bölümde, yazıcınızı kablosuz ağa bağlarken karşılaşabileceğiniz sorunların çözümüne ilişkin bilgiler sunulmaktadır.

Aşağıdaki önerileri belirtilen sırayla uygulayın.

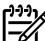

**Not:** Sorunlarla karşılaşmaya devam ediyorsanız, yazılımı yükledikten sonra bilgisayarınızda bulabileceğiniz kullanım kılavuzundaki sorun çözme bilgilerine bakın.

- ŷ- Sorunları çözdükten sonra...

Sorunları çözüp yazıcıyı kablosuz ağınıza bağladıktan sonra, işletim sisteminizde aşağıdaki adımları uygulayın:

#### Windows

HP yazılım CD'sini bilgisayara yerleştirin ve yazılım yükleme programını tekrar çalıştırın.

#### Mac OS

Dock'ta HP Utility yazılımını açın. (HP Utility bilgisayarınızın Üygulamalar klasöründeki Hewlett-Packard klasöründe bulunur.) Araç çubuğundaki Uygulama simgesini tiklatin, HP Setup Assistant öğesini çift tıklatın ve ardından ekrandaki talimatları izleyin.

#### 1. Adım: Kablosuz (802.11) ışığının yandığından emin olun

Yazıcı kontrol panelinin yanındaki mavi ışık yanmıyorsa, kablosuz özelliği kapalı olabilir.

Kablosuz bağlantıyı açmak için, 🖑 (Kablosuz) düğmesine bir kez basarak kablosuz özelliğini çalıştırın. Veya yazıcının kontrol panelinde Kurulum öğesine dokunun, Kablosuz Menüsü'ne dokunun, Kablosuz AÇ/KAPA öğesine dokunun ve ardından Açık öğesine dokunun.

#### 2. Adım Kablosuz bağlantı sinyali gücünü denetleme

Kablosuz ağınız veya bilgisayarınızın sinyal gücü zayıfsa veya kablosuz ağında parazit varsa, yazıcı sinyali alqılayamayabilir.

Kablosuz sinyalinin gücünü belirlemek için, yazıcının kontrol panelinden Kablosuz Ağ Sınamasını çalıştırın. (Daha fazla bilgi için, bkz. "4. Adım Kablosuz Ağ Sınamasını çalıştırma", sayfa 93).

Kablosuz Ağ Sınaması sinyalin zayıf olduğunu belirtiyorsa, yazıcıyı kablosuz yönlendiriciye yaklaştırmayı deneyin.

#### Paraziti azaltma

Aşağıdaki ipuçları kablosuz ağdaki parazitin azaltılmasına yardımcı olabilir:

- Radyo sinyallerini bozabileceğinden, kablosuz ayaıtları, dosya dolabı gibi büyük metal nesnelerden ve mikrodalga ve kablosuz telefon gibi diğer elektromanyetik aygıtlardan uzak tutun.
- Radyo dalqalarını soğurduğundan ve sinyal gücünü azalttığından kablosuz aygıtları büyük ahşap yapılardan ve diğer inşaat malzemelerinden uzak tutun.

#### 3. Adım Kablosuz ağın bileşenlerini yeniden başlatma

Yönlendiriciyi ve yazıcıyı kapatın, ardından önce yönlendirici sonra yazıcıyı olmak üzere yeniden açın.

Hala bağlanamıyorsanız yönlendiriciyi, yazıcıyı ve bilgisayarınızı kapatın, ardından önce yönlendirici, sonra yazıcı ve son olarak bilgisayar olmak üzere yeniden açın.

#### 4. Adım Kablosuz Ağ Sınamasını çalıştırma

Kablosuz ağ bağlantısı sorunları için, Yazıcı kontrol panelinden Kablosuz Ağ Sınamasını çalıştırın:

- 1. Sağ oka ▶ dokunun ve ardından Ağ öğesine dokunun.
- 2. Kablosuz öğesine dokunun ve ardından Kablosuz Ağ Sınaması öğesine dokunun.

Bazen, gücü kapatıp açmak bir ağ iletişim sorununu çözebilir.

Bir sorun algılanırsa, yazdırılan sınama raporunda sorunu çözmeye yardımcı olabilecek öneriler yer alır.

# 5. Gömülü Web Sunucusu'nu (EWS) Kullanma

Yazıcı ağa bağlı olduğunda, bilgisayarınızın web tarayıcısından durum bilgilerini görüntülemek ve ağ ayarlarını yapılandırmak için "gömülü Web sunucusunu" ("EWS") kullanabilirsiniz. Bilgisayarınızda özel bir yazılımın yüklenmesi veya yapılandırılması gerekmemektedir.

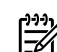

Not: EWS'yi Internet'e bağlanmadan açıp kullanabilirsiniz, ancak bazı özellikler kulla kullanabilirsiniz, ancak bazı özellikler kullanılamaz.

EWS hakkında daha fazla bilgi için, yazılımı yükledikten sonra bilgisayarınızda bulabileceğiniz kullanım kılavuzuna bakın.

EWS'yi açmak için

- Yazıcının IP adresini bulun. IP adresi Ağ 1. Yapılandırması Sayfasında gösterilir.
  - Tepsiye kağıt yerleştirin. a.
  - b. Sağ oka dokunun, sonra 🕨, Kurulum, Ağ Yapılandırma Sayfası öğelerine dokunup Raporlar öğesine dokunun.
- 2. Bilgisayarınızda desteklenen Web tarayıcısında, aygıta atanmış IP adresini veya ana bilgisayar adını yazın.

Örneğin IP adresi 123.123.123.123 ise, Web tarayıcısına şu adresi yazın:

#### http://123.123.123.123

- **jucu:** EWS'yi açtıktan sonra, EWS'ye hızlı bir şekilde geri dönebilmek amacıyla bunun için yer işareti
- oluşturabilirsiniz.

# Hewlett-Packard sınırlı garanti bildirgesi

| HP ürünü                                                                                                    | Sınırlı garanti süresi                                                                                                    |
|----------------------------------------------------------------------------------------------------|----------------------------------------------------------------------------------------------------|
| Yazılım Ortamı                                                                                                    | 90 gün                                                                                                    |
| Yazıcı                                                                                                    | 1 yıl                                                                                                    |
| Yazıcı veya mürekkep kartuşları                                                                                           | HP mürekkebi bitene veya kartuş üzerinde yazılı olan "garanti<br>sonu" tarihine kadar ve bunlardan hangisi daha önceyse. Bu<br>garanti, yeniden doldurulmuş, yeniden üretilmiş, üzerinde<br>değişiklik yapılmış, kötü kullanılmış veya herhangi bir şekilde<br>değişiklik yapılmış HP mürekkep ürünlerini içermez. |
| Yazıcı kafaları (yalnızca müşteri tarafından değiştirilebilen<br>yazıcı kafalarının kullanıldığı ürünler için geçerlidir) | 1 yıl                                                                                                    |
| Aksesuarlar                                                                                                    | Aksi belirtilmedikçe 1 yıl                                                                                                    |

A. Sınırlı garanti kapsamı

- 1. Hewlett-Packard (HP) son kullanıcı müşteriye yukarıda belirtilen ürünlerde, müşteri tarafından satın alınmaları tarihinden başlayarak yine yukarıda belirtilen süre boyunca malzemeler ve işçilik yönünden hata veya kusur bulunmayacağını garanti eder.
- 2. Yazılım ürünlerinde HP'nin sınırlı garantisi yalnızca programlama komutlarının yerine getirilmemesi durumu için geçerlidir. HP ürünlerinin, kesintili ve hatasız çalışacağını garanti etmez.
- 3. HP'nin sınırlı garantisi yalnızca ürünün normal kullanımı sonucunda oluşan kusurlar için geçerli olup, aşağıda sıralanan durumlardan kaynaklananlar dahil olmak üzere diğer sorunları kapsamaz:
  - a. Doğru olmayan veya yetersiz bakım ve değişiklik;
  - b. HP tarafından sağlanmayan veya desteklenmeyen yazılım, ortam, parça veya sarf malzemeleri;
  - c. Ürünün şartnamelerinin dışında kullanılması;
  - d. Yetkisiz değişiklik veya yanlış kullanım.
- 4. HP yazıcı ürünlerinde, HP üretimi olmayan veya yeniden doldurulmuş kartuş kullanılması, müşteriye verilen garantiyi veya müşteriyle yapılan herhangi bir HP destek sözleşmesini etkilemez. Ancak, yazıcıdaki arıza veya hasar HP ürünü olmayan veya yeniden doldurulmuş ya da kullanım süresi dolmuş bir mürekkep kartuşunun kullanımına bağlanıyorsa HP söz konusu arıza veya hasar için yazıcının onarım servisi karşılığında standart saat ve malzeme ücretini alır.
- 5. İlgili garanti süresi içinde HP garantisi kapsamındaki bir ürüne ilişkin HP'ye kusur bildiriminde bulunulması durumunda, kendi seçimine bağlı olarak HP, ürünü onarır veya venisi ile değiştirir.
- HP'nin onarım yapamaması veya ürünü değiştirememesi durumunda HP garantisi kapsamındaki kusurlu ürünün satın alma ücreti, kusurun bildirilmesinden başlayarak makul bir süre içinde HP tarafından geri ödenir.
- 7. Kusurlu ürün müşteri tarafından HP'ye iade edilene kadar HP'nin söz konusu ürünü onarmaya, değiştirmeye veya ücretini geri ödemeye ilişkin hiçbir yükümlülüğü bulunmaz.
- En azından değiştirilen ürünün işlevlerine eşit işlevleri olması kaydıyla, değiştirilen ürün yeni veya yeni gibi olabilir. 9. HP ürünlerinde performansı yenileriyle eşit değiştirilerek yeniden üretilmiş parçalar, bileşenler veya malzemeler
- bulunabilir.
- 10. HP'nin Sınırlı Garanti Bildirimi, kapsamındaki HP ürününün HP tarafından dağıtımının yapıldığı tüm ülkelerde geçerlidir. Yerinde servis sağlamak gibi ek garanti hizmetleri için olan sözleşmeler, ürünün yetkili ithalatçı veya HP tarafından da tümünün yapıldığı ülkelerde tüm yetkili HP servisleri tarafından sağlanabilir.
- B. Garanti sınırlamalar
  - YEREL YASALARIN İZİN VERDİĞİ ÖLÇÜDE HP VEYA ÜÇÜNCÜ TARAF TEDARİKÇİLERİ AÇIK VEYA DOLAYLI BAŞKA HİÇBİR GARANTİ VEYA KOŞUL SAĞLAMAZ YA DA TİCARİ OLARAK SATILABİLİRLİK, YETERLİ KALİTE VE BELIRLİ BIR AMACA UYGUNLUK İLE İLGİLİ HİÇBIR KOŞUL VEYA GARANTİ VERMEZ.
- C. Sorumluluk sınırlamalar
  - 1. Yerel yasaların izin verdiği ölçüde işbu garanti bildirimi ile sağlanan tazminatlar müşterinin yegane ve özel tazminatlarıdır.
  - YEREL YASALARIN İZİN VERDİĞİ ÖLÇÜDE İŞBU GARANTİDE ÖZELLİKLE BELİRTİLEN YÜKÜMLÜLÜKLER SAKLI KALMAK KAYDIYLA HP VEYA ÜÇÜNCÜ TARAF TEDARİKÇİLERİ SÖZ KONUSU ZARARLARIN 2. OLASILIĞINDAN HABERDAR EDİLMİŞ OLSALAR DAHİ HİÇBİR ŞEKİLDE DOĞRUDAN, ÖZEL, ARIZA VEYA DOLAYLI OLARAK ORTAYA ÇIKAN SÖZLEŞME KAPSAMINDA, KASITLI YA DA BAŞKA HUKUK SİSTEMİNE GÖRE OLUŞAN ZARAR VE ZİYANLARDAN SORUMLU TUTULAMAZ.
- D. Yerel yasalar
  - 1. İşbu Garanti Bildirimi ile müşteriye özel yasal haklar sağlanmaktadır. Bunlar dışında müşterinin ABD'de eyaletlere, . Kanada'da bölgelere ve dünyadaki diğer yerlerde ülkelere göre değişen başka hakları da olabilir.
  - 2. Uyumsuz olduğu ölçüde bu Garanti Bildirimi söz konusu yerel yasalara uyacak biçimde değiştirilmiş kabul edilecektir. Bu yerel yasalar uyarınca Garanti Bildirimi'ndeki bazı feragat bildirimleri ve sınırlamalar müşteriler için geçerli olmayabilir. Örneğin, ABD dışındaki bazı ülkeler (Kanada'daki bölgeler dahil olmak üzere) ve ABD'deki bazı eyaletler şunları yapabilir:
    - a. Bu Garanti Bildirimi'ndeki feragat bildirimlerinin ve sınırlamaların tüketicinin yasal haklarını kısıtlamasına izin vermeyebilir (ör., İngiltere);
    - b. Üreticinin söz konusu feragat bildirimlerini veya sınırlamaları uygulamasını kısıtlayabilir veya
    - Müşteriye ek garanti hakları sağlayabilir, üreticinin itiraz edemeyeceği koşulsuz garanti süresi belirleyebilir veya
  - koşulsuz garanti süresine sınırlama getirilmesine izin verebilir. 3. BU GARANTİ BİLDİRİMİ HÜKÜMLERİ, YASAL OLARAK İZİN VERİLENLERİN DIŞINDA, HP ÜRÜNLERİNİN SATIŞI İÇİN GEÇERLİ OLAN ZORUNLU YASAL HAKLARA EK OLUP BUNLARI HARİÇ TUTMAZ, SINIRLAMAZ VEYA DEĞİŞTİRMEZ.

Fürkçe

© 2010 Hewlett-Packard Development Company, L.P.

www.hp.com

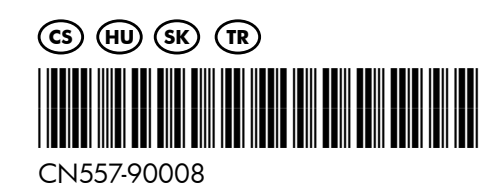